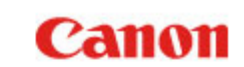

| 第1章  | はじめに                   |
|------|------------------------|
| 第2章  | 安全にお使いいただくために          |
| 第3章  | ソフトウェアをインストールする        |
| 第4章  | スキャナーを接続する             |
| 第5章  | 原稿をセットする               |
| 第6章  | CaptureOnTouch でスキャンする |
| 第7章  | スキャナードライバーの設定          |
| 第8章  | 目的別にスキャンする             |
| 第9章  | 日常のお手入れ                |
| 第10章 | 消耗品の交換                 |
| 第11章 | ソフトウェアをアンインストール        |
|      | する                     |
| 第12章 | トラブルシューティング            |
| 第13音 | 付稳                     |

## imageFORMULA DR-C225 || DR-C225W ||

ユーザーマニュアル

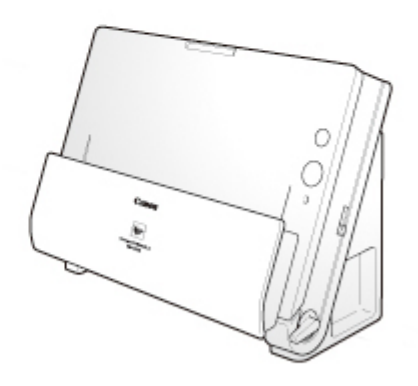

◆ご使用前に必ず本書をお読みください。◆将来いつでも使用できるように大切に保管してください。

第1章 はじめに

###HOME > 第1章 はじめに ###

このたびはキヤノンドキュメントスキャナー imageFORMULA DR-C225 II/C225W II をお買い求めいただきありがとうございます。

本製品の機能を十分にご理解いただき、より効果的にご活用いただくため に、本製品をご使用になる前に本書および以下のマニュアルをよくお読み ください。また、お読みになったあとも大切に保管してください。

| 本書の読みかた       | 2 |
|---------------|---|
| 本製品の特長        | 3 |
| 各部の名称と機能      | 5 |
| 規制について        | 6 |
| 商標および登録商標について | 7 |

### 本書の読みかた

###HOME > 第1章 はじめに > 本書の読みかた ###

#### マニュアルの構成

本製品には、下記のマニュアルが用意されています。

- セットアップガイド 本製品のセットアップ方法を説明したマニュアルです。本製品をお 使いになる前に、必ずお読みください。
- ユーザーマニュアル(本書) 本製品の操作方法全般を説明したマニュアルです。電子マニュアル としてセットアップディスクに収録されています。

#### Windows (

ユーザーマニュアルは、セットアップディスクからのソフトウェアのイン ストール後、スタートメニューの以下の場所に登録されます。

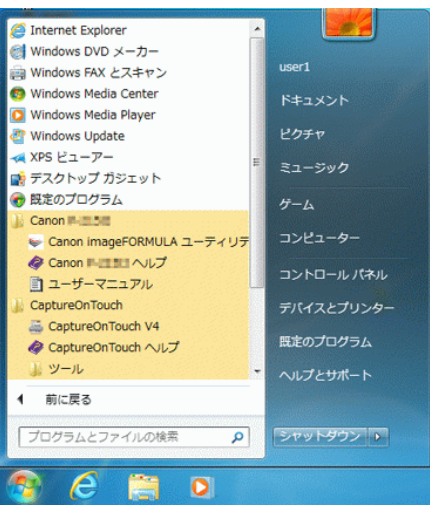

#### Windows 8.1 では以下の場所に登録されます。

| アプリ <sub>名前</sub>   | 順~          |            |                            |
|---------------------|-------------|------------|----------------------------|
| 1                   |             |            | Canon #1-2158              |
| 📻 Internet Explorer | 🕎 2#-9      | 😳 ^A297    | Canon imageFORMULA ユー・ NEW |
| 0                   |             | ② ヘルプ+使い方  | ⊘ Canon k-∃158 へルブ NEW     |
| CneDrive            | <b>2010</b> |            | ב-4-271 NIW                |
| Ρ                   |             | <b>≈</b> ₹ | CaptureOnTouch             |
| 🔅 PC IRCE           | デスクトップ      |            | CaptureOnTouch V4 NEW      |
| People              | 🔆 天気        | Ω Ez-999   | ② CaptureOnTouch へルプ NEW   |
| あ                   | 📰 a.a       |            | SZFARK NEW                 |
| T5-1                | 1.          | 🤝 x-8      |                            |

### Mac

ユーザーマニュアルは、セットアップディスクからのソフトウェアのイン ストール後、下記に表示されます。

/Applications (アプリケーション)/DR-C225ユーザーマニュアル.app

#### マニュアル内の表記について

本書で使用している記号・表示について説明します。本書をお読みになる 前に、その意味を理解しておいてください。

# **▲**警告

取り扱いを誤った場合に、死亡または重傷を負う恐れのある警告事項が書 かれています。安全に使用していただくために、必ずこの警告事項をお守 りください。

## **A**注意

取り扱いを誤った場合に、傷害を負う恐れや物的損害が発生する恐れのあ る注意事項が書かれています。安全に使用していただくために、必ずこの 注意事項をお守りください。

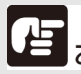

お願い

操作上必ず守っていただきたい重要事項や禁止事項が書かれています。 機械の故障や損傷を防ぐために、必ずお読みください。

Ш×т

操作の参考となることや補足説明が書かれています。必ずお読みください。

### 本製品の特長

###HOME > 第 1 章 はじめに > 本製品の特長 ### DR-C225 II/C225W II の主な特長は以下のとおりです。

● コンパクトデザイン

給紙トレイを開いた状態で幅 300 mm (11.81") × 高さ 339 mm (13.3") × 奥行き 235 mm (9.25") のコンパクトなサイズです。 新設計の給紙機構の採用により、スキャナーの手前に排紙用のス ペースが必要ない省スペース化を実現しています。

#### ● 高速原稿給紙

最大 25 枚 / 分で原稿をスキャンします (A4 サイズの片面または両面原稿を 200dpi でスキャンした場合)。

● 多様な原稿のスキャンに対応する2つの排紙方法 普通紙は設置スペースが小さいUターン排紙でスキャンし、カード や厚い原稿などはストレート排紙でスキャンするという使い分けが できます。

#### ● 高画質

光学解像度 600dpi センサーの採用により、原稿を高画質で読み取 ることができます。

- USB2.0 インターフェイス
   Hi-Speed USB2.0 に対応します。
- カラー / グレースケール対応 原稿を24ビットカラーや256 階調グレースケールで読み取ること ができます。
- 多様な読み取りモードをサポート 原稿の種類によって、以下のようなさまざまな読み取りモードに対応しています。
  - ・ 片面または両面(白紙スキップ機能あり)スキャン
  - 連続または一枚給紙
- カードスキャン ISO/JIS 規格に準拠したサイズのカードをスキャンできます。

● 自動原稿サイズ検知 読み取った原稿のサイズは自動的に検知され、定型外の原稿も原稿 の周りの余分なスペースは省かれて保存されます。

#### ● カラー原稿自動検知

読み取った原稿がカラー、グレーまたは白黒(二値)のいずれかを 自動判別して画像を保存します。 ● フルオートモード

CaptureOnTouch およびスキャナードライバーに、スキャン条件 を自動的に決定する「フルオートモード」が用意されています。カ ラーモードや用紙サイズなどのスキャン条件が原稿に合わせて自動 的に設定されます。

解像度の自動検知

CaptureOnTouch およびスキャナードライバーの設定により、原 稿の内容から解像度を自動的に決定することができます。

● 半折りスキャン

半折りにした原稿をそのままセットし、両面スキャンをして読み 取った2枚の画像を1枚の画像に合成します。

- 斜行補正 原稿が斜めに給紙された場合は、スキャンされた画像をまっすぐに 補正します。
- 超音波重送検知

重なって給紙された原稿と原稿の隙間を超音波で検知したときに重送と判断して給紙を停止させます。

● 文字強調モード

背景が濃い原稿や、背景が均一でない原稿を読みやすくするアドバンストテキストエンハンスメントモード(Windowsのみ)と、背景が均一で文字、背景ともに薄い原稿の文字を読みやすくするアドバンストテキストエンハンスメントIIモードを備えています。

\*原稿によっては、有効に機能しない場合があります。

- ドロップアウトカラー
   白黒またはグレースケールでのスキャン時に、原稿の中の特定の色
   を読み取らないようにする(ドロップアウト)機能を備えています。
- 自動白紙スキップ機能

原稿が片面であるか両面であるかを気にせずにスキャンができる、 自動白紙スキップ機能を備えています。原稿の両面をスキャンし、白 紙と判断した面のスキャン画像の保存をスキップします。

プレスキャン機能

読み取りをする前にプレスキャンをして、プレスキャンした画像で 明るさとコントラストを調整してから読み取りをします。

● 文字 / 線の太さ補正機能

スキャンした画像の文字や線が判別しにくい場合に、文字や線の太 さを補正してスキャンする機能を備えています。 CaptureOnTouch

同梱ソフトウェアの CaptureOnTouch で、原稿の種類や使用目的 に応じたスキャン方法が用意されており、スキャン方法を選択する だけでかんたんにスキャンができます。

#### お気に入りスキャン

CaptureOnTouch では、よく使うスキャンモードと出力方法の組 み合わせを「お気に入り」に登録してすばやく実行できます。任意 の「お気に入り」をスタートボタンに割り当てることもできます。

#### ● 自動スタート

原稿を給紙口にセットすると、原稿を検知して自動的にスキャンを 開始する自動スタート機能を備えています。

#### ● スリープモード

スキャン実行時以外は、スリープモードに移行する省エネ設計です。

Wi-Fi 送信機能(DR-C225W IIのみ)
 Wi-Fi 接続された PC やデバイスから本製品を操作して原稿を読み込むことができます。また、スキャンデータは Wi-Fi 接続されたスマートフォン、タブレット PC といったスマートデバイスなどに直接送信することが可能です。

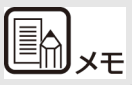

ソフトウェア上には、本機の名称は「DR-C225」と表示されます。

### 各部の名称と機能

###HOME > 第1章 はじめに > 各部の名称と機能 ### 本製品の各部の名称と機能について説明します。本製品を使用する前にご 確認ください。

#### ■前面・右側面

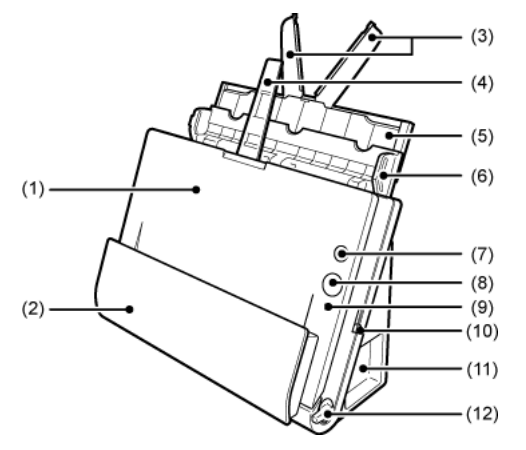

- (1)前ユニット内部に詰まった紙を取り除くときや、本体内部の清掃時、ローラーの交換時に開きます。
- (2) 排紙ポケット スキャンされた原稿が排紙されます。
- (3) 給紙補助プレート 長い原稿をセットするときに引き出します。
- (4) 排紙サポート 長い原稿をセットするときに開きます。
- (5) 給紙サポート セットした原稿を支えるために、引き出して使用します。
- (6) 給紙トレイ スキャンするときに開き、原稿をセットします。
- (7) 電源ボタン スキャナーの電源をオンまたはオフにします。

(8) スタートボタン

給紙トレイにセットされた原稿のスキャンを開始します。

(9) 給紙切り換え表示部 給紙切り換えレバーの位置に応じて、現在の給紙方法を示します。

| レバーの位置   | 表示部の色 |
|----------|-------|
| 上(非分離給紙) | 白     |
| 下(通常給紙)  | 黒     |

(10)給紙切り換えレバー 原稿の給紙方法を切り換えます。

(11)コネクター部

AC アダプターや USB ケーブルを接続するためのコネクターがあり ます。

(12)排紙切り換えレバー

排紙方法を切り換えます。

#### ■コネクター部

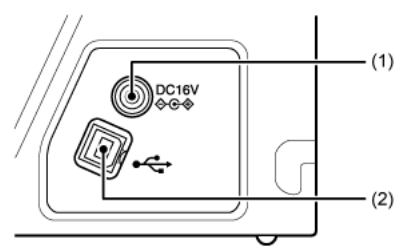

- (1) 電源コネクター
   同梱の AC アダプターを接続します。
- (2) USB コネクター同梱の USB ケーブルを接続します。

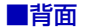

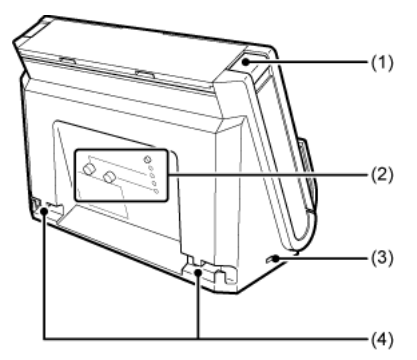

- OPEN ボタン
   前ユニットを開くときに押します。
- (2) Wi-Fi 機能設定部(DR-C225W II のみ)
   Wi-Fi 機能を使用した無線接続を設定・確認します。
- (3) ケンジントンスロット 盗難防止用のキーチェーンなどを接続します。
- (4)ケーブル固定用溝 スキャナーに接続したUSBケーブルや電源ケーブルを背面に固定し ます。ケーブルをコネクター部の反対側に引き出すときに使用しま
  - す。

### 規制について

###HOME > 第1章 はじめに > 規制について ###

#### ■ 国際エネルギースタープログラムについて

当社は国際エネルギースタープログラムの参加事業者として、本製品 が国際エネルギースタープログラムの基準に適合していると判断し ます。

#### ■ 電波障害自主規制について

この装置は、クラス B 情報技術装置です。この装置は、家庭環境で使用することを目的としていますが、この装置がラジオやテレビジョン受信機に近接して使用されると、受信障害を引き起こすことがあります。 取扱説明書にしたがって正しい取り扱いをして下さい。 VCCI-B

#### ■ ご注意

- ・本書の内容の一部または全部を無断で転載することは禁止されています。
- ·本書の内容について、将来予告なしに変更することがあります。
- ・本書の内容については万全を期して作成しましたが、運用した結果の影響につきましては、前項にかかわらず責任を負いかねますのでご了承ください。

#### ■ 複製についてのご注意

以下のもの(全てを網羅している訳ではありません。)を本物と偽って使用する 目的で複製(スキャン)すること、あるいは、複製(スキャン)によりその本物 と紛らわしいものを作成すると、法律により罰せられることがあります。

- ・紙幣、銀行券(外国のものを含む)
- ・郵便切手、印紙、その他の金券
- ・株券、社債券、手形、小切手、定期券、回数券、乗車券、その他の有価証券
- ・公務員または役所が作成したパスポート、免許証、登記簿謄本その他の証明書
   や文書
- ・権利、義務もしくは事実証明に関する私人が作成する文書、図画
- ・役所または公務員の印影、署名または記号
- ・私人の印影または署名

#### ■ 免責事項

本製品を用いて読み取る原稿、または読み取った画像イメージの保管や管理についてはお客様の責任で行ってください。

また、読み取った原稿を破棄する場合は、必ず、読み取り画像イメージを しっかりと精査し、欠落のないことを確認した上でお客様の責任において 行ってください。

なお、当社が本製品に対して行う保証は、いかなる場合においても本製品の代金としてお客様が支払った金額を超えることはありません。予め、ご 了承ください。

### 商標および登録商標について

###HOME > 第1章 はじめに > 商標および登録商標について ###

- Canon、Canon ロゴは、キヤノン株式会社の商標です。
- imageFORMULA は、キヤノン電子株式会社の商標です。
- Microsoft、Windows、PowerPoint および SharePoint は、米国 マイクロソフト社の米国および他の国における登録商標または商標 です。
- Microsoft Corporation のガイドラインに従って画面写真を使用しています。
- OS X および macOS は、米国および他の国々で登録された Apple Inc. の商標です。
- ISIS は、EMC Corporation. の米国における商標です。
- その他、本書中の社名や商品名は、各社の登録商標または商標です。 なお、本文中には™、®マークは明記していません。

Copyright  $\circledcirc$  CANON ELECTRONICS INC. 2018 ALL RIGHTS RESERVED

### 第2章 安全にお使いいただくために

###HOME > 第2章 安全にお使いいただくために ### 本製品を安全にお使いいただくため、以下の項目についての注意事項を必 ずお読みください。

| 設置する場所について        | 8  |
|-------------------|----|
| AC アダプターについて      | 9  |
| 本製品の移動について        | 9  |
| 日常の取り扱いについて       | 10 |
| 廃棄する場合について        | 11 |
| 本製品を修理のために送付するときは | 11 |
|                   |    |

### 設置する場所について

###HOME > 第2章 安全にお使いいただくために > 設置する場所に ついて ###

本製品の性能は、設置されている環境によって影響を受けることがありま す。設置する場所が、次の環境条件に合っていることを確認してください。

本製品の周りには操作、保守、換気のためのスペースを十分確保して ください。

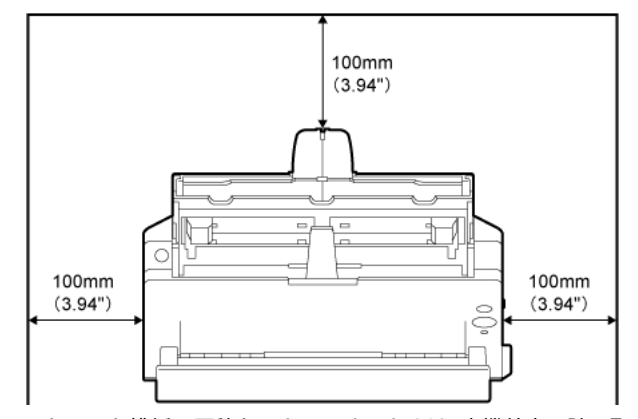

- ストレート排紙で原稿をスキャンするときは、本機前方に読み取った 原稿を排紙するためのスペースを十分確保してください。
- 直射日光が当たる場所は避けてください。やむをえない場合は、厚い カーテンなどで日光をさえぎってください。
- ほこりの多い場所は避けてください。ほこりは本体内部に悪影響を及 ぼすことがあります。
- 水道の蛇口、湯沸器、加湿器など高温、多湿になる場所の近くや、ア ンモニアガス、シンナーなどが発生する場所は避けてください。
- 不安定な場所や、振動しやすい場所は避けてください。
- 温度が急激に変化する場所は避けてください。本体内部で結露が発生 すると、品質低下の原因になります。以下の環境下でお使いくださ い。

室温  $10^{\circ}C \sim 32.5^{\circ}C (50^{\circ}F \sim 90.5^{\circ}F)$ 

- 湿度 25% (RH) ~ 80% (RH) スピーカーやテレビ、ラジオなど磁気が発生する機器の近くは避けて ください。

### AC アダプターについて

###HOME > 第 2 章 安全にお使いいただくために > AC アダプター について ###

- 電源は必ず 100V のコンセントからとってください。
- 他の電気機器と同じコンセントを使用しないでください。また、延長 コードを使う場合は、延長コードのアンペア数値に注意してください。
- AC アダプターの分解、改造は、危険ですので絶対に行わないでください。
- AC アダプターおよび電源コードの上に物を置いたり、踏みつけたりしないでください。
- 電源コードを束ねたまま使用しないでください。
- 電源コードを強く引っ張らないでください。電源プラグを抜くときは、電源プラグを持ち、そのまま抜いてください。
- 非常時に電源プラグが抜けるように、電源プラグの周りには物を置かないでください。
- 付属の AC アダプター以外は使用しないでください。また、付属の AC アダプターを他の製品に使用しないでください。
- 電源について不明な点があるときは、お買い求めの販売店にお問い合わせください。

### 本製品の移動について

###HOME > 第 2 章 安全にお使いいただくために > 本製品の移動に ついて ###

- 本機を移動する場合は、本機を落とさないように必ず両手でしっかり 持ってください。
- 本機を移動する場合は、インターフェイスケーブルや AC アダプター を、必ず外しておいてください。ケーブル類を付けたまま持ち運ぶ と、無理な力が加わってプラグやコネクターが損傷することがあり ます。

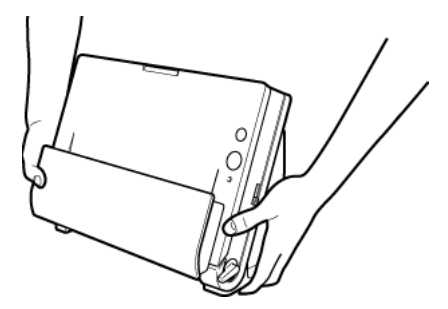

### 日常の取り扱いについて

###HOME > 第 2 章 安全にお使いいただくために > 日常の取り扱い について ###

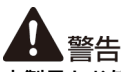

本製品をお使いになるときは、次の警告をお守りください。これらは火災 や感電の原因になります。

- アルコール、シンナーなどの引火性溶剤の近くには設置しないでください。
- 電源コードを傷つけたり、破損したり、加工しないでください。また、重いものを載せたり、引っ張ったり、無理に曲げないでください。
- 濡れた手で電源プラグを抜き差ししないでください。
- タコ足配線をしないでください。
- 電源コードを結んだり、束ねたりしないでください。電源プラグは奥まで確実に差し込んでください。
- 同梱されている電源コードセットは本機専用です。本機以外の電気機器には使用できません。また、同梱されている電源コードセット以外の電源コードセットは、本機には使用しないでください。火災や感電の原因になります。
- 本機を分解したり、改造しないでください。
- AC アダプターの分解、改造は、危険ですので絶対に行わないでください。
- 本機の近くでは可燃性のスプレーを使用しないでください。
- 清掃の際は電源ボタンを押して電源を切り、電源プラグをコンセント から抜いてください。
- 本機の清掃には、水を含ませて固くしぼった布を使用してください。 アルコール、ベンジン、シンナーなどの引火性溶剤は使用しないでく ださい。
- 異常音、発煙、発熱、異臭があったり、電源を入れても機械が動かないなどの異常が発生した場合は、直ちに電源ボタンを押して電源を切り、電源ブラグをコンセントから抜いてください。そして、お買い求めの販売店または担当サービスにご連絡ください。
- 本機を落としたり、ぶつけたりして、強いショックを与えないでください。万一、本機が破損した場合は、直ちに電源ボタンを押して電源を切り、電源プラグをコンセントから抜いてください。そして、お買い求めの販売店または担当サービスにご連絡ください。

本機を移動させる場合は、必ず電源ボタンを押して電源を切り、電源 プラグをコンセントから抜いてください。

## **A**注意

- ぐらついた台の上や傾いたところなどの不安定な場所や、振動の多い 場所には設置しないでください。落ちたり倒れたりして、けがの原因 になることがあります。
- 本機の上には、クリップ、ステープルの針、ネックレスなどの金属物 を置かないでください。こぼれたり、中に入ると火災や感電の原因に なることがあります。万一、これらが本機の中に入ってしまった場合 は、直ちに電源ボタンを押して電源を切り、電源プラグをコンセント から抜いてください。そしてお買い求めの販売店または担当サービス にご連絡ください。
- 湿気やほこりの多い場所には設置しないでください。火災や感電の原因になることがあります。
- 本機の上には物を載せないでください。置いたものが倒れたり、落下して、けがの原因になることがあります。
- AC100V 以外の電源電圧で使用しないでください。火災や感電の原因になることがあります。
- 電源プラグを抜くときは、必ずプラグを持って抜いてください。電源 コードを引っ張ると、芯線の露出、断線などで、コードが傷つき、火 災や感電の原因になることがあります。
- いつでも電源プラグが抜けるように、コンセントの周りには物を置かないでください。非常時に電源プラグが抜けなくなります。
- 本機の内部に、水や引火性溶剤(アルコール、シンナー、ベンジンなど)をこぼさないでください。火災や感電の原因になることがあります。
- 長時間ご使用にならないときは、安全のため、必ず AC アダプターの プラグを本体から抜き、電源プラグをコンセントから抜いてください。
- 本機を操作するときは、ゆったりとした服装を避け、装飾品など動作中の本機に引っ掛かりそうなものを身につけないでください。本機に巻き込まれてけがの原因になることがあります。特にネクタイや長い髪などはご注意ください。万一、巻き込まれた場合は、直ちに電源を切って機械を停止してください。
- 原稿をセットするときや、詰まった紙を取り除くときは、慎重に扱ってください。紙の端で手を切るなど、思わぬけがをすることがあります。

### 廃棄する場合について

###HOME > 第 2 章 安全にお使いいただくために > 廃棄する場合に ついて ###

本製品を廃棄するときは、必ず法律およびその地域の条例に従って廃棄するか、お買い求めの販売店にご相談ください。

### 本製品を修理のために送付するときは

###HOME > 第 2 章 安全にお使いいただくために > 本製品を修理の ために送付するときは ###

本製品の修理を依頼するときは、指定された送付先に本製品をお送りいた だく必要があります。本製品の送付には、製品が入っていた梱包箱をご利 用ください。また、梱包箱に入れるときに、本製品を梱包材でしっかりと 固定していただくようお願いいたします。

### 第3章 ソフトウェアをインストールする

###HOME > 第3章 ソフトウェアをインストールする ### 本製品に付属のセットアップディスク(DVD)から、ソフトウェアをイ ンストールする手順について説明します。

#### 

| セットアッフティスクの内容 | .13 |
|---------------|-----|
| ソフトウェアのインストール | .14 |

動作環境

###HOME > 第 3 章 ソフトウェアをインストールする > 動作環境 ###

本製品を快適にお使いいただくためには、次のシステム要件を推奨しま す。

- コンピューター
  - CPU: Intel Core 2 Duo 1.66GHz 以上 Windows ( Intel Core i7 2.3GHz 以上 Mac
  - ・メモリー:1GB以上 Windows ( 8GB以上 Mac
  - ハードディスク:すべてのソフトウェアをインストールするために、3GB以上の空き容量
  - ・ USB インターフェイス: Hi-Speed USB2.0
  - モニター:解像度1024×768(XGA)以上
  - 光学ドライブ:CD/DVDの読み取りが可能なドライブ
     Windows
- オペレーティングシステム
  - Microsoft Windows 7 Service Pack 1 以上(32ビット版 /64ビット版)
  - ・ Microsoft Windows 8.1 (32 ビット版 /64 ビット版)
  - ・ Microsoft Windows 10 (32 ビット版 /64 ビット版)
  - ・ Microsoft Windows Server 2008 R2 Service Pack 1 以 上
  - Microsoft Windows Server 2012 R2
  - Microsoft Windows Server 2016
  - · OS X 10.11\*
  - macOS 10.12
  - · macOS 10.13

2018年5月現在の環境です。

最新のソフトウェアサポート状況はキヤノンホームページの製品 ページをご参照ください。

\* DR-C225W II に同梱している無線接続用アプリケーションソフ トウェア「NetworkMonitor」、「無線接続セットアップツール」は Mac OS 10.10.x または 10.12.2 以降の OS でご使用ください。 上記以外の OS には対応しておりません。

なお、10.12.2 以降をご使用の場合は、下記のバージョン以降のソフトウェアをご使用ください。

NetworkMonitor: 1.4.0.342

無線接続セットアップツール:1.4.0.30

- その他
  - 上記のシステム環境で正常に動作する ISIS 互換アプリケーショ ンソフトウェア(Windows のみ)または TWAIN 互換アプリ ケーションソフトウェア
  - ・ .NET Framework 4.0 以降(Windows のみ)

- USB インターフェイスは、コンピューターに標準装備された USB ポートを使用してください。ただし、コンピューターに標準装備されたすべての USB インターフェイスにおいて、動作を保証するものではありません。詳細についてはお買い求めの販売店にお問い合わせください。
- コンピューターに標準装備された USB インターフェイスが USB Full-Speed (USB1.1 相当)の場合、スキャン速度が低下します。
- USB ケーブルは、同梱品をお使いください。
- CPU、メモリー、インターフェイスカードなど、コンピューターの 推奨仕様を満たさない場合は、スキャン速度が大幅に低下したり、転 送速度に時間を要する場合があります。
- コンピューターのシステム要件を満たしている場合でも、コン ピューターの仕様・環境や読み取りの設定によっては、スキャン速 度が低下する場合があります。
- 同梱されているスキャナードライバーは、すべての ISIS 互換アプリ ケーションソフトウェアまたは TWAIN 互換アプリケーションソフ トウェアで動作するとは限りません。詳細についてはアプリケー ションソフトウェアの販売元にお問い合わせください。
- Windows 10 のタブレットモードでは、ソフトウェアの表示が乱れることがあります。
- Windows Server 2008 R2、Windows Server 2012 R2 では、デスクトップ エクスペリエンス機能を有効にする必要があります。

64 ビット版オペレーティングシステムで使用する場合の注意事項 (Windows のみ)

- 本製品の ISIS/TWAIN ドライバーでのスキャンが可能なのは 32 ビット版アプリケーションに限られます。
- 32 ビット版アプリケーションでも、すべての ISIS/TWAIN 互換ア プリケーションでの動作を保証するものではありません。
- 使用するコンピューターの仕様によっては、スキャン速度が遅くなることがあります。

### セットアップディスクの内容

###HOME > 第 3 章 ソフトウェアをインストールする > セットアッ プディスクの内容 ###

同梱されているセットアップディスクから、スキャナーを使用するために 必要となる次のソフトウェアをインストールします。

- CaptureOnTouch
   本製品専用のスキャニングユーティリティーです。
- スキャナードライバー 本製品のスキャナードライバーです。
- 無線接続セットアップツール(DR-C225W Ⅱのみ) 本製品のWi-Fi機能を使用して、コンピューターに接続するための設 定を行うユーティリティです。
- NetworkMonitor (DR-C225W IIのみ) ネットワーク上のスキャナーを自動的に接続するユーティリティで す。別のデバイスからスキャナーに接続する際には、自動的に切断 / 再接続を行います。

#### クラウドサービスを利用するソフトウェアについて

本製品のバンドルソフトウェアの一部は、その機能の一部またはす べてを利用するために、クラウドサービスのアカウントの取得が必 要となります。

| ソフトウェア                                           | 利用するクラウドサービス       |
|--------------------------------------------------|--------------------|
| CaptureOnTouch plug-in for Google<br>ドライブ        | Google ドライブ        |
| CaptureOnTouch plug-in for Dropbox               | Dropbox            |
| CaptureOnTouch plug-in for<br>SugarSync          | SugarSync          |
| CaptureOnTouch plug-in for<br>Microsoft OneDrive | Microsoft OneDrive |

アカウントの取得には、利用規約への同意が求められます。詳しくは、各クラウドサービスの提供会社のホームページなどを参照してください。

なお、上記のソフトウェアは、アカウントがなくてもインストール のみは可能です。

### ソフトウェアのインストール

###HOME > 第3章 ソフトウェアをインストールする > ソフトウェアのインストール ###

#### Windows

→ Mac 🔹

### Windows (

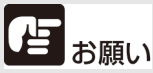

ソフトウェアのインストールは、本製品とコンピューターを接続する前 に行ってください。

- Administrator 権限のアカウントでログオンしてください。
- ほかのアプリケーションをすべて終了させてからソフトウェアを インストールしてください。
- 1 ソフトウェアセットアップディスクをコンピューターのディスクドライ ブにセットします。

自動的にセットアップメニューが起動します(起動しないときは、 ディスク内の setup.exe を実行してください)。

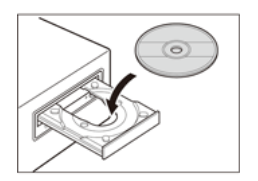

次の画面が表示されたら [はい] または [許可] をクリックしてく ださい。

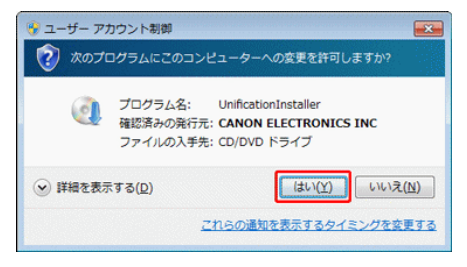

#### 2 [おまかせインストール] をクリックします。

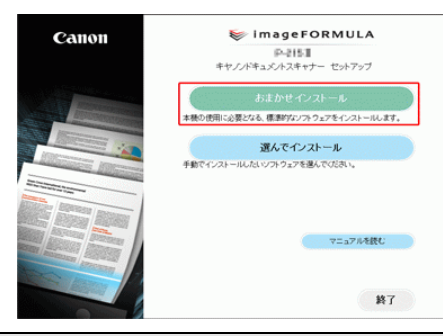

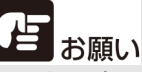

アンインストールしたソフトウェアを再インストールするときは、「選 んでインストール」をクリックし、アンインストールしたソフトウェア を指定してください。 3 [インストール] をクリックします。

| ソフトウェア         | (20)                                                                                   |
|----------------|----------------------------------------------------------------------------------------|
| Discount 94/5- | 「IIIIーGUININドライバー」はスキャナーを使用するためのISBS/TWAINドライバーです                                      |
| CaptureOnTouch | 「CaptureOnTouch」は、キヤ・バドキュントスキャナー用に開発されたTWAR返換<br>スキャニングアプリケーションソフトウェアです。               |
| NetworlMonitor | 「NetworkMaritozijは、ネットワーク上のスキャナーとPCとの接近・切断機能を管理<br>ています。スキャナーを無線接近で使用する場合に必要なソフトウェアです。 |
| 2ーザーマニュアル      | 「ユーザーマニュアル」は、スキャナーに対象しているユーザーマニュアルです。「ユ<br>ザーマニュアル」はPCにインストールして関題します。                  |
|                |                                                                                        |

4 画面の指示に従ってインストールを完了させます。

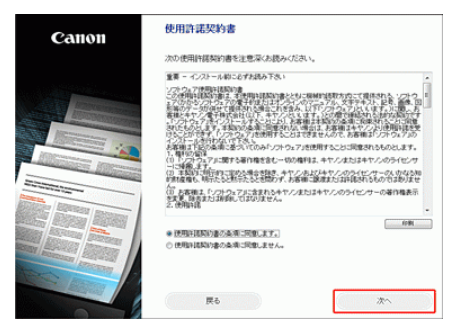

5 [終了]をクリックしてソフトウェアのインストールを終了します。

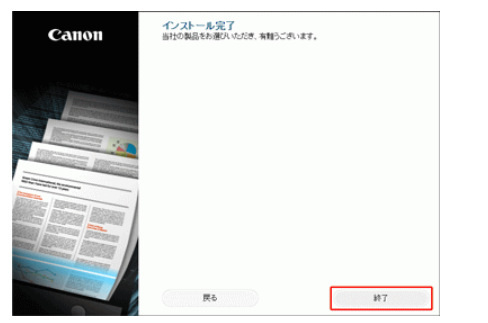

※ Windows の最新版ソフトウェアはウェブサイトよりダウンロードください。(URL は同梱の別紙をご参照ください。)

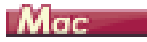

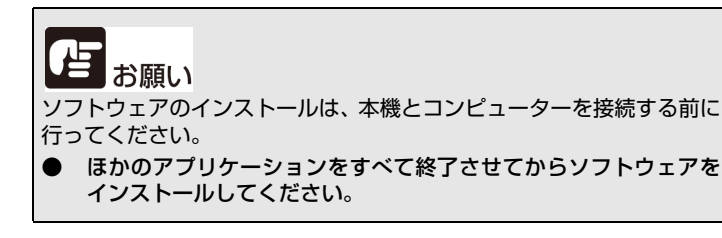

- ウェブサイトからソフトウェアのインストーラー(dmg ファイル)をダ ウンロードしてください。スキャナードライバーと CaptureOnTouch それぞれのインストーラーがあります。
   ※ URL は同梱の別紙をご参照ください。
- 2 ダウンロードした dmg ファイルをダブルクリックし、インストーラーを 起動してください。
- **3** スキャナードライバーの場合は、[DR-C225 Installer.pkg] をクリック します。
  - ※ CaptureOnTouch の場合は、[CaptureOnTouch Installer.pkg] をクリッ クします。

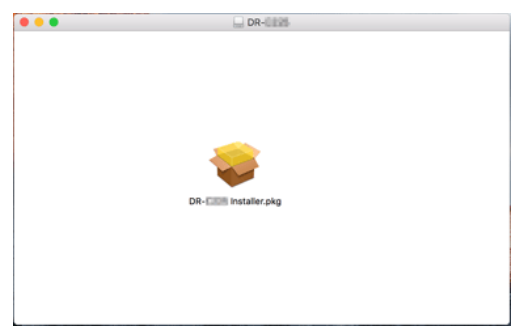

4 画面の指示に従ってインストールを完了させます。

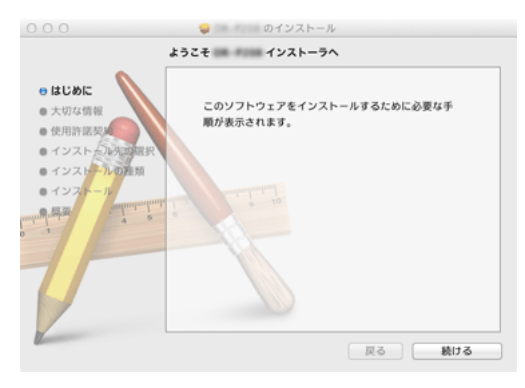

5 [ログアウト]をクリックしてソフトウェアのインストールを終了します。

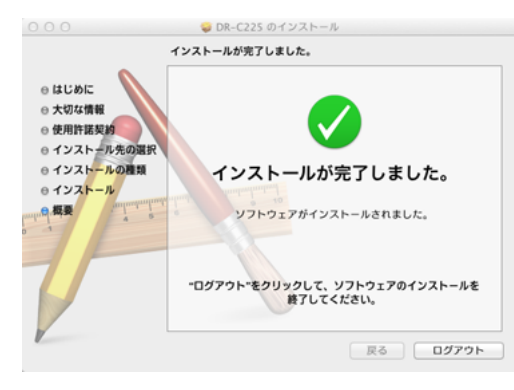

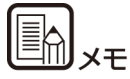

本機を無線接続で使用するためには、上記の手順 2 の画面で [Canon NetworkMonitor インストーラー] をダブルクリックし、画面の指示に 従ってソフトウェア(無線接続セットアップツールと NetworkMonitor) をインストールしてください。

インストール後に、コンピューターの再起動が必要です。再起動後、『Wi-Fi 接続ガイド』(セットアップディスクに収録)に従って無線設定を行っ てください。

### 第4章 スキャナーを接続する

| ###HOME > 第4章 3 | スキャナーを接続する ### |
|-----------------|----------------|
| 本製品をコンピューター(    | こ接続します。        |
|                 | -              |

| コノヒューターと接続する |  |
|--------------|--|
| 電源を入れる       |  |

### コンピューターと接続する

###HOME > 第4章 スキャナーを接続する > コンピューターと接続 する ###

本機をコンピューターと電源に接続します。

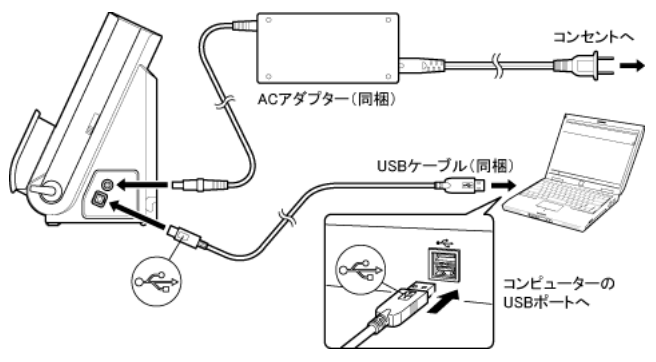

自お願い

1 - 7

- ソフトウェアをインストールする前にスキャナーをコンピューター に接続しないでください。
- コンピューターと接続する前に本機の電源がオフになっていることを必ず確認してください。電源がオンになっているときは、オフにしてください。

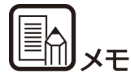

ケーブル類は本体背面に固定できます。このとき、コネクター部に負荷が かからないように、ケーブルに充分たるみを持たせてください。

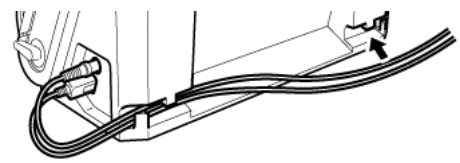

### 電源を入れる

###HOME > 第 4 章 スキャナーを接続する > 電源を入れる ### 本機の電源は、正面の電源ボタンで操作します。

- 1 本機とコンピューターの接続を確認します。
- 2 電源ボタンを押します。

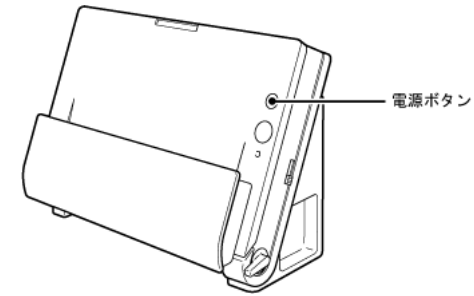

電源が入ると、電源ボタンが青色に点灯します。

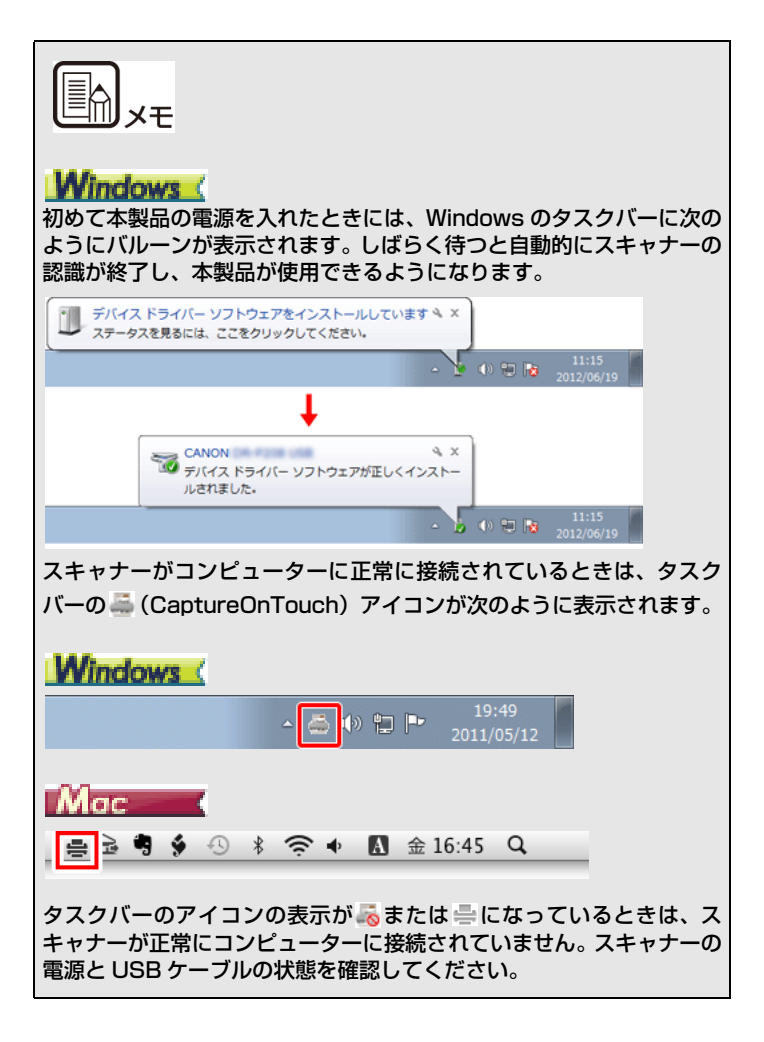

#### 電源を切るには

電源ボタンを、消灯するまで押し続けます。

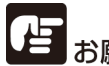

お願い

- 本機の電源を入れ直すときは、電源を切った後で 10 秒以上待って から電源を入れてください。
- 長時間ご使用にならないときは安全のため、必ず電源をオフにして 電源プラグをコンセントから抜いてください。

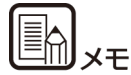

出荷時は、スキャンなどの操作をしないまま 4 時間経過すると自動的に 電源が切れる設定がオンになっています。

この設定を無効にするには、自動電源オフ設定(P.93)の手順をご覧く ださい。

### 第5章 原稿をセットする

###HOME > 第5章 原稿をセットする ###

原稿のセット方法について説明します。

| 原稿について           | 20 |
|------------------|----|
| 給紙・排紙方法の切り替えについて | 22 |
| 通常給紙でセットする       |    |
| 非分離給紙でセットする      |    |
| カードをセットする        |    |
| 半折り原稿をヤットする      |    |
| 長尺モードの設定         | 29 |
|                  |    |

### 原稿について

###HOME > 第5章 原稿をセットする > 原稿について ###

本機は、名刺などの大きさから A4 サイズまでの原稿を読み取ることができます。読み取ることができる原稿の大きさは以下のとおりです。

#### 普通紙

- サイズ
  - 幅 :50.8~216mm(2"~8.5")
  - 長さ:53.9~356mm (2.12"~14")\*

紙厚

- U ターン排紙時 : 52 ~ 128 g/m<sup>2</sup> (0.06 ~ 0.15 mm (0.0024" ~ 0.0059"))
- ストレート排紙時: 40 ~ 209 g/m² (0.05 ~ 0.25 mm (0.002" ~ 0.0098"))
- \* スキャナー本体の設定を長尺モードに設定することにより、最大3,000mm (118.1")までの原稿をスキャンすることができます。長尺モードについて 詳しくは「長尺モードの設定」(P.29)を参照してください。

#### 最大積載枚数

約 30 枚(80g/m<sup>2</sup> 紙) 積載高さ 6mm まで

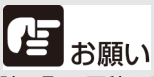

読み取る原稿には一定の基準があります。次の項目をよくお読みくださ い。

● 複数枚のサイズが異なる原稿を一度に読み取るときは、原稿が給紙 ローラーの全幅にかかるようにセットしてください。

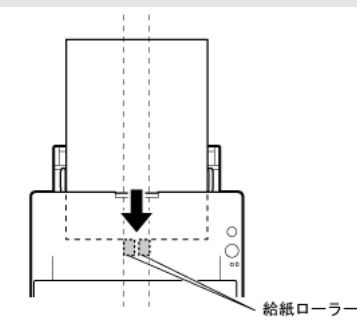

- 356mm(14")を超える原稿は、1枚給紙を推奨します。
- 長さ 70 mm (2.76") 以下の原稿はストレート排紙でスキャンし てください。
- インクが乾いていない原稿は、ローラーや読み取りガラスを汚し、 画像にすじが入る原因になったり、他の原稿を汚す原因になりま す。必ず乾かしてから読み取りを行ってください。
- 鉛筆などで書かれた原稿は、ローラーや読み取りガラスを汚し、画 像にすじが入る原因になったり、他の原稿を汚す原因になります。 このような原稿を読み取ったあとは、スキャナーの内部を清掃して ください。
- 薄い紙の両面原稿を読み取る場合、読み取ったときに裏写りするこ とがあります。あらかじめアプリケーションソフトウェアで読み取 る明るさを調整してから実行してください。
- 薄い紙は、1枚給紙を推奨します。

次のような原稿を読み取ろうとすると、紙づまりや故障の原因になります のでご注意ください。このような原稿を読み込むときは、複写機でコピー してから読み取ってください。

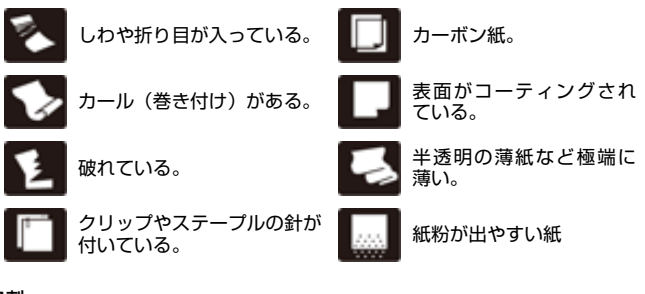

#### 名刺

| サイズ  | 幅 50.8mm (2") × 長さ 53.9mm (2.12") 以上      |
|------|-------------------------------------------|
| 紙厚   | 300g/m <sup>2</sup> (0.35mm (0.0138")) 以下 |
| 挿入方向 | 縦送りのみ                                     |

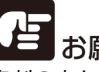

### お願い

名刺の束をセットして正常に搬送できない場合は、セットする名刺の枚数 を減らしてください。

カード (プラスチック製)

| サイズ    | 53.9mm(2.12")× 85.5mm(3.37")(ISO/JIS 規格準拠) |
|--------|--------------------------------------------|
| カード厚   | 0.76mm (0.03") 以下、エンボス部は 1.4mm (0.055") 以下 |
| 挿入方向   | 横送りのみ                                      |
| 排紙方法   | ストレート排紙のみ                                  |
| エンボス付き | 可能                                         |

## 注音

- カードはストレート排紙でスキャンしてください。
- カードを縦方向にセットすると搬送時にカードに負荷がかかり、正常 に排出されない場合があります。また、エラーになったカードを取り 除くときは、カードが損傷することがありますので、カードをセット するときは十分注意してください。
- エンボス付きのカードは、エンボスの状態によっては適切な画像が得 られない場合があります。

### 給紙・排紙方法の切り替えについて

###HOME > 第 5 章 原稿をセットする > 給紙・排紙方法の切り替え について ###

スキャンする原稿の種類に応じて、スキャナーの 2 つのレバーを操作し て給紙および排紙方法を切り替えます。

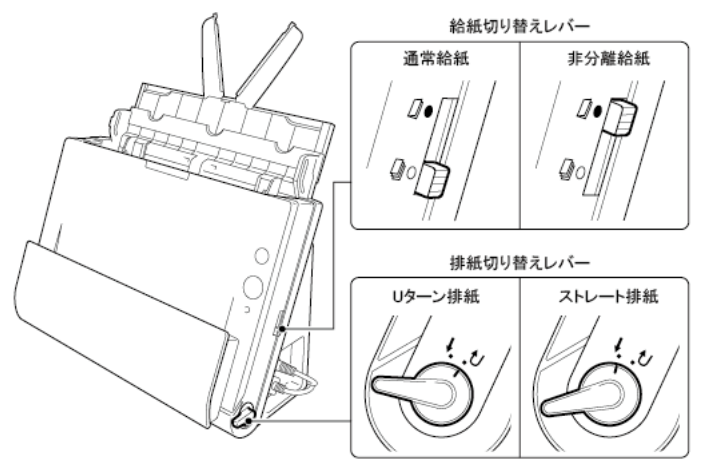

原稿の種類ごとの給紙および排紙方法と、各レバーの位置は下記のとおりです。

| 原稿の種類               | 給紙方法(レバー位置) | 排紙方法(レバー位置)                 |  |  |
|---------------------|-------------|-----------------------------|--|--|
| 普通紙、名刺              | 通常給紙(下)     | U ターン排紙(上)また<br>はストレート排紙(下) |  |  |
| カード、厚紙、薄い紙、綴<br>じた紙 | 非分離給紙(上)    | ストレート排紙(下)                  |  |  |

### 通常給紙でセットする

###HOME>第5章 原稿をセットする>通常給紙でセットする### 複数枚の普通紙の原稿をまとめてスキャンするときなど、通常は通常給 紙でスキャンします。通常給紙では、複数枚の原稿を1枚ずつ分離しな がら給紙します。

1 給紙トレイを開きます。

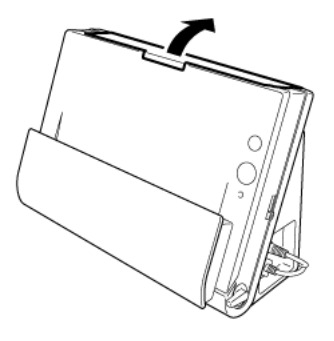

2 給紙サポートを引き出します。

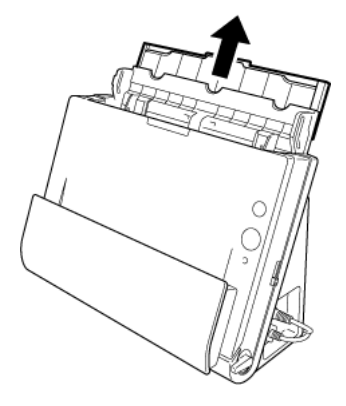

**3** 長い原稿をスキャンするときなど、必要に応じて給紙補助プレートと排紙 サポートを引き出します。

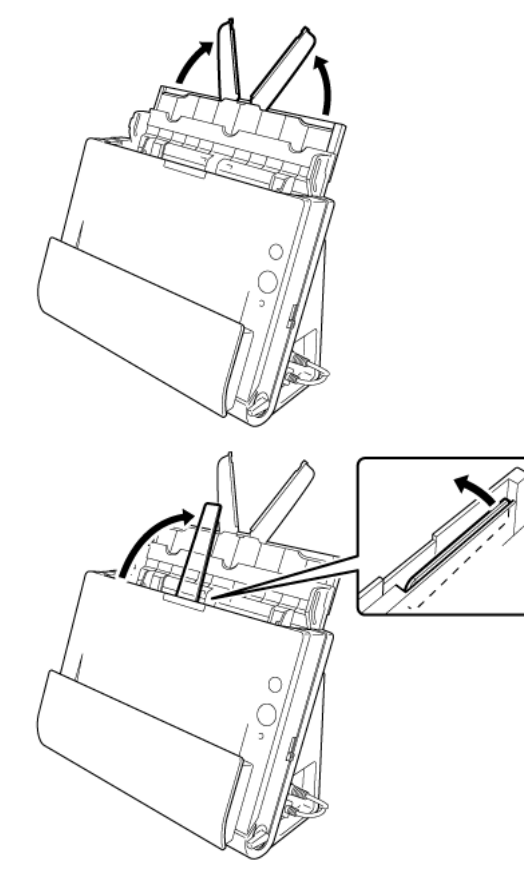

4 給紙切り替えレバーと排紙切り替えレバーをセットします。 給紙切り替えレバーは、通常給紙の位置(下側)にセットします。 排紙切り替えレバーは、Uターン排紙の位置(-ひ)にセットします。

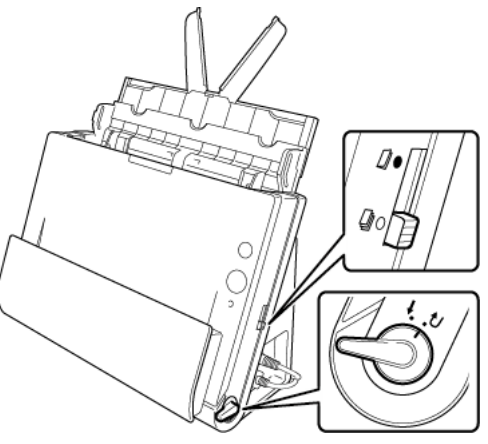

カードと普通紙が混在した原稿は、ストレート排紙でスキャンしてください。

5 読み取る原稿の幅に原稿ガイドを合わせます。

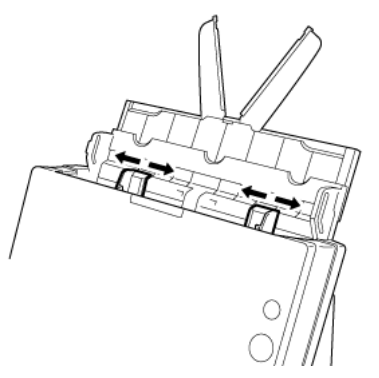

6 原稿をセットします。

原稿のおもて面を手前に向け、上部を上に向けて給紙トレイに挿入します。

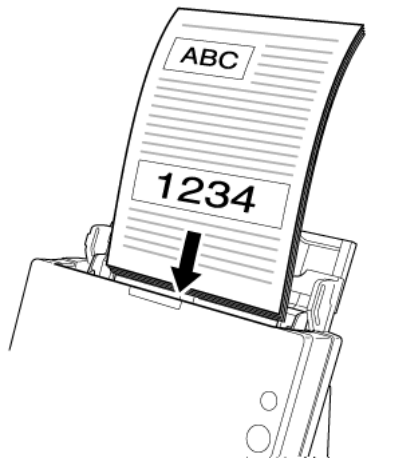

原稿を給紙口に挿入したら、原稿ガイドを原稿の両端に合わせます。

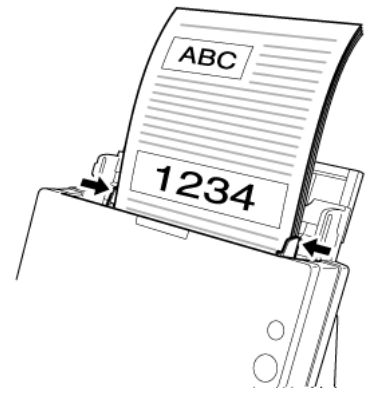

#### と と お願い

原稿をセットするときは慎重に扱ってください。紙の端で手を切る など思わぬけがをすることがあります。

- 一度にセットする原稿の枚数が、原稿ガイドの積載制限マーク(▼)
   を超えないようにしてください。一般的なコピー用紙(80 g/m<sup>2</sup>)
   で約 30 枚までです。
- 原稿をセットする前に、クリップやステープルの針などが紛れ込んでいないか、必ず確認してください。万一、これらが紛れ込んでいると、大事な原稿が破れたり、紙づまりが発生するなど、本機の故障の原因になります。
- 本機を操作するときは、ゆったりとした服装を避け、装飾品など動作中の本機に引っ掛かりそうなものを身につけないでください。本機に巻き込まれて、けがの原因になることがあります。特にネクタイや長い髪などはご注意ください。万一、巻き込まれた場合は、直ちに電源ケーブルを本体から抜いて本機を停止してください。
- 原稿の先端がカールしていると原稿が折れたり、紙づまりの原因になります。カールが大きい場合は、カールを矯正してから本機にセットしてください。
- 読み取り中に、システムエラーまたは紙づまりによって給紙が停止した場合は、処理をしたあと、給紙している原稿の最後のページが正しく記録されていることを確認してから読み取り作業を続けてください。
- 読み取りが終了し、スキャナーを使用しないときは、本機の損傷を 防ぐために給紙トレイを閉じてください。
- 分離給紙とストレート排紙の組み合わせでのスキャンはできます が、この場合に複数枚の原稿をスキャンすると逆順に排紙されます。
- スキャナードライバーの設定で[原稿の上側を下に向けてセット]を オンにすることで、スキャナーにセットする原稿の向きを逆にする ことができます(「原稿の上側を下に向けてセットしてスキャンした い」(P.73))。

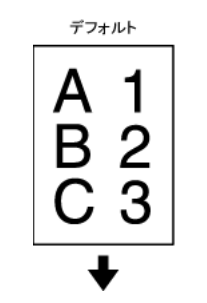

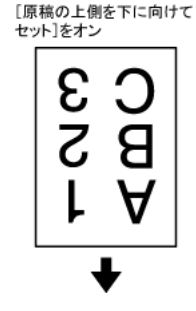

### 非分離給紙でセットする

###HOME > 第 5 章 原稿をセットする > 非分離給紙でセットする ###

厚い原稿を 1 枚ずつスキャンするときや、複数枚綴りの原稿を綴じたま まスキャンするときは、原稿を非分離給紙でセットします。枚数にかかわ らず、セットされた原稿を分離せずにスキャンします。

給紙切り替えレバーと排紙切り替えレバーをセットします。
 給紙切り替えレバーは、非分離給紙の位置(上側)にセットします。このとき

給紙切り替え表示部が白色になります。

排紙切り替えレバーは、ストレート排紙の位置(↓)にセットします。

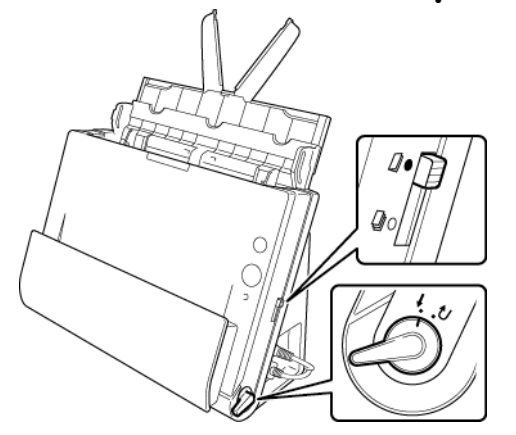

2 原稿ガイドを原稿の幅に合わせます。

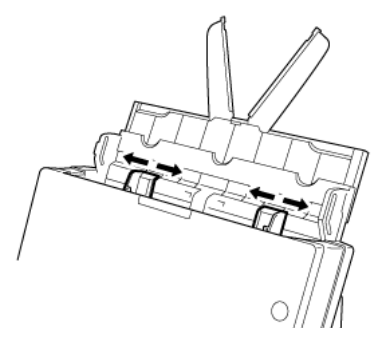

3 原稿を給紙トレイにセットします。

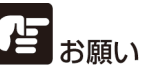

 ストレート排紙の場合、スキャナーの手前に原稿が排紙されます。排 紙口の近くに、排紙の妨げになるようなものを置かないでください。 また、原稿がスムーズに排紙されるよう、スキャナーは平滑な面に 設置してください。

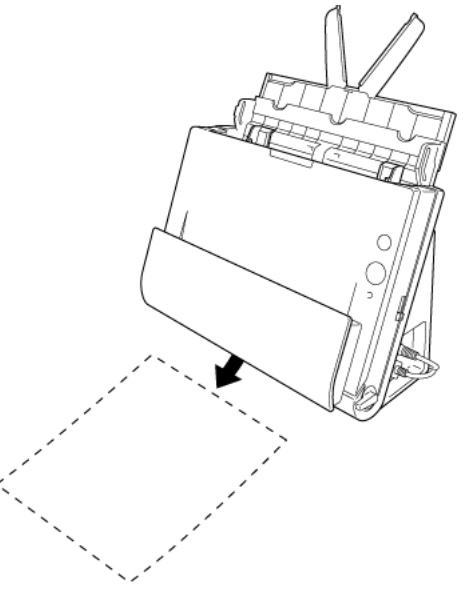

● 複数枚綴りの原稿(伝票など)は、綴じしろを下に向けて給紙トレイに挿入してください。

### カードをセットする

###HOME > 第5章 原稿をセットする > カードをセットする ###

給紙切り替えレバーと排紙切り替えレバーをセットします。
 給紙切り替えレバーは、非分離給紙の位置(上側)にセットします。このとき
 給紙切り替え表示部が白色になります。

排紙切り替えレバーは、ストレート排紙の位置 (↓) にセットします。

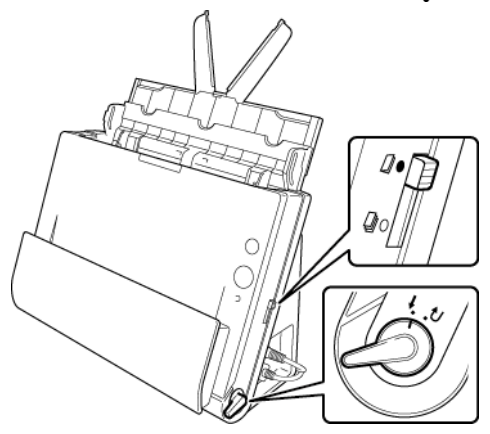

2 読み取るカードの幅に原稿ガイドを合わせます。

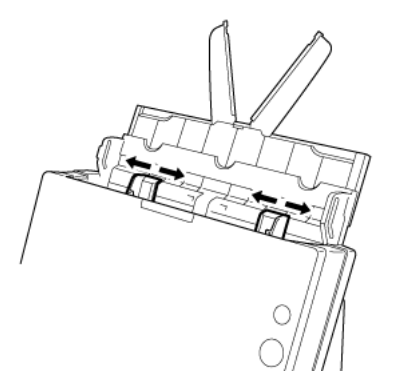

3 カードを横向きにし、上端を上にしてセットします。

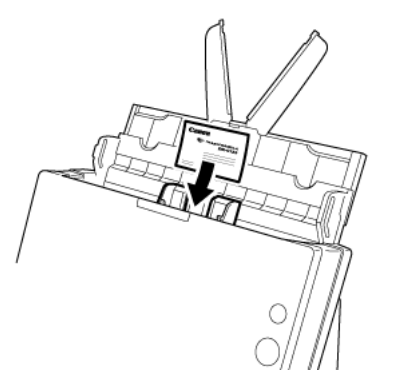

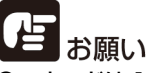

- カードは1枚ずつセットしてください。
- カードを縦方向にセットすると搬送時にカードに負荷がかかり、正常に排出されない場合があります。また、エラーになったカードを取り除くときは、カードが損傷することがありますので、カードをセットするときは十分注意してください。

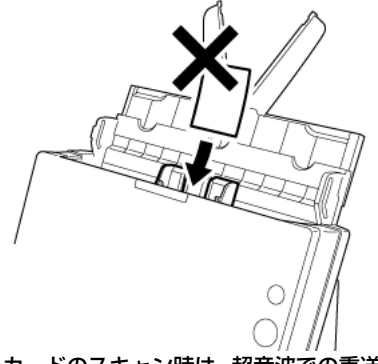

カードのスキャン時は、超音波での重送検知が誤作動します。[搬送]
 タブの[超音波で検知] チェックボックスをオフにしてください。

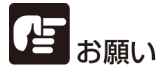

ストレート排紙の場合、スキャナーの手前に原稿が排紙されます。排紙口 の近くに、排紙の妨げになるようなものを置かないでください。また、原 稿がスムーズに排紙されるよう、スキャナーは平滑な面に設置してください。

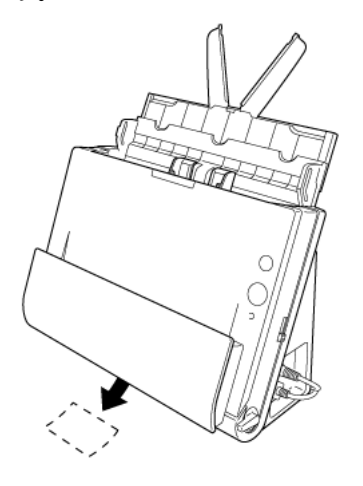

### 半折り原稿をセットする

###HOME > 第 5 章 原稿をセットする > 半折り原稿をセットする ###

給紙口にセットすることができないA4サイズより大きい原稿を読み取る 方法として「半折りスキャン」があります。半折りスキャンでは、原稿を 半折りにしてセットし、半折り原稿の両面を読み取ってできた表裏の画像 を1つの画像に合成します。

 給紙切り替えレバーと排紙切り替えレバーをセットします。
 給紙切り替えレバーは、非分離給紙の位置(上側)にセットします。このとき 給紙切り替え表示部が白色になります。
 排紙切り替えレバーは、ストレート排紙の位置(↓)にセットします。

**2** 原稿を2つに折ります。

原稿の左右を揃え、折り目をしっかりつけてください。原稿の折り方によって は、紙詰まりが発生したり、合成後のスキャン画像にずれが生じることがあり ます。

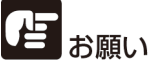

折り目の部分は、スキャン画像の一部が欠落します。

#### 3 原稿を給紙トレイにセットします。

デフォルトでは折り目を右に向けてセットします。スキャナードライバーの設定で[原稿の上側を下に向けてセット]をオンにしたときは、折り目を左に向けてセットしてください。

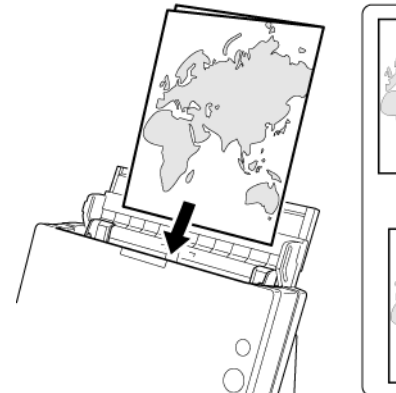

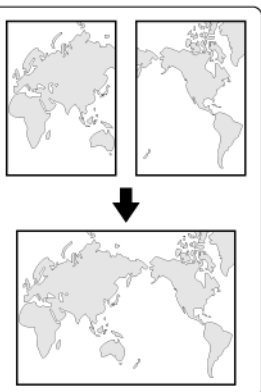

原稿ガイドは原稿の幅に合わせてください。原稿ガイドの位置が広くなっていると斜行、画像のズレの原因になります。

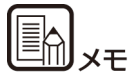

- 半折り原稿の手前の面が、合成された画像の左半分になります。
- 合成される画像は最大 A2 サイズの画像です。

#### スキャン条件の設定

半折り原稿をスキャンするときは、次のようにスキャン条件を設定してく ださい。

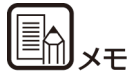

半折り原稿の条件設定は、スキャナードライバーの詳細設定ダイアログ ボックスで行ってください。CaptureOnTouch では設定できません。

スキャナードライバー (Windows)

[基本] タブで次のように設定します。(→ P.59)

- [用紙サイズ] を原稿の半分のサイズ(非定型の原稿をスキャンする ときは [原稿のサイズに合わせる]) に設定
- [読み取り面] を [半折り] に設定

スキャナードライバー (OS X/macOS) (→ P.61)

次のように設定します。

- [用紙サイズ] を原稿の半分のサイズ(非定型の原稿をスキャンする ときは [自動で検知する]) に設定
- [読み取り面] を [半折り] に設定

### 長尺モードの設定

###HOME > 第5章 原稿をセットする > 長尺モードの設定 ### 本機でスキャンすることができる原稿の長さは、標準で 356mm (14") までですが、長尺モードに設定すると最大 3,000mm (118.1") まで の原稿をスキャンすることができます。

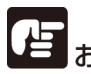

### お願い

長尺モードに設定したときは、以下の項目に注意してください。

- 長尺原稿をスキャンするときに原稿が傾いてセットされると、本機の給紙部の両端に当たり、原稿が破損することがあります。原稿の傾きには十分注意してください。
- 長尺原稿をスキャンすると、紙づまりの検知が遅れて原稿が破損することがあります。紙づまりには十分注意してください。
- 長尺原稿をスキャンするときは、必ず給紙切り替えレバーを「非分離給紙」に切り替えて1枚ずつスキャンしてください。
- 長尺モードでサイズの大きな原稿をスキャンすると、スキャンに時間がかかることがあります。また、メモリー不足によってエラーが発生し、スキャンできなくなることがあります。
- 長尺モードでのスキャンは、USB 接続時のみ使用できます。

#### Windows (

- 1 Windows を起動し、管理者権限を持つユーザーとしてログオンします。
- 2 スタートボタンをクリックし、[すべてのプログラム]、[Canon DR-C225]、[Canon imageFORMULA ユーティリティ]の順にクリック します。

imageFORMULA ユーティリティが起動します。

| 🝉 Canon imageFORMULA ユーティリティ | × |
|------------------------------|---|
| CANON USB                    |   |
|                              |   |
|                              |   |
|                              |   |
|                              |   |
|                              |   |
|                              |   |
|                              |   |
|                              |   |

3 [CANON DR-C225 USB] をクリックし、[プロパティ] をクリックし ます。

| CANON USBのプロパティ                |
|--------------------------------|
| イベント メンテナンス                    |
| スキャナのイベント(E)                   |
| CaptureOnTouch 💌               |
| 次のアプリケーションに送る(S):              |
| CaptureOnTouch                 |
| □ デバイスのイベントを実行しない(①)           |
| OK         キャンセル         漁用(A) |

(機種によっては、[イベント] タブは表示されません。)

4 [メンテナンス] タブをクリックし、長尺モードを指定します。
 原稿の長さに応じて[長尺モード (1000mm)]または[長尺モード (3000mm)]を選択してください。

| CANON USBのプロパラ                                                                                                    | FX      | <b></b>    |  |  |  |
|----------------------------------------------------------------------------------------------------|---------|------------|--|--|--|
| イベント メンテナンス                                                                                                    |         |            |  |  |  |
| トータルスキャン枚数:                                                                                                    | 100225  |            |  |  |  |
| 使用中のローラー:                                                                                                    | 173     | リセット(R)    |  |  |  |
| 縮率調整(D):                                                                                                    | 0.0     | x          |  |  |  |
| ☑ 4時間後に自動的に電源を切                                                                                                    | 5(T)    |            |  |  |  |
| 用紙サイズの最大長さ(M):<br><ul> <li>● 標準(356mm)</li> <li>● 長尺モード(1000mm)</li> <li>● 長尺モード(3000mm)</li> </ul>                                                                                                    |         |            |  |  |  |
| <ul> <li>●長尺モードを設定して用紙サイズ検知でスキャンした場合、処理<br/>速度が遅くなる場合があります。</li> <li>●長尺モードを使用する場合、原稿が検いてセットされるとスキャ<br/>ナーの給紙部の両端に当たり厚稿を読損する場合があります。原<br/>稿の域考さは充分注意してください。</li> <li>●長尺モードを使用する場合、紙詰まりの検知が遅れ原稿を読損<br/>する場合があります。紙詰まりコネ充分注意してください。</li> <li>●長尺原稿は手差し給紙で行ってください。</li> </ul> |         |            |  |  |  |
|                                                                                                    | OK キャンセ | ,<br>通用(A) |  |  |  |

5 [OK] をクリックします。

#### スキャン条件の設定

長尺モードで原稿をスキャンするときは、次のようにスキャン条件を設定 してください。

#### CaptureOnTouch

スキャナーの設定で [用紙サイズ] を [原稿のサイズに合わせる] に設定します (→ P.46)。

#### スキャナードライバー

[基本] タブの [用紙サイズ] を [原稿のサイズに合わせる] に設定します (→ P.59)。

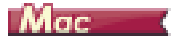

- 1 スキャナードライバーの設定画面を開きます。→「スキャンモードの設 定」(P.46)
- 【詳細設定ダイアログボックスを使う】を有効にしてから、[設定] ボタン をクリックします。
   スキャナードライバーの設定画面が開きます。
- (情報ボタン)をクリックします。
   [スキャナーの情報]ダイアログボックスが開きます。

| 00                       | スキャナーの情報 |              |
|--------------------------|----------|--------------|
| フキャナーの名前・                |          | No. of State |
| ×キャラーの石前:<br>ドライバーバージョン: |          | 1.0.11.0024  |
| ファームウェアバージョ              | ン:       | 1.10         |
| トータルスキャン枚数:              |          | 72428        |
| 使用中のローラーカウン              | · ト :    | 8025         |
|                          | (        | メンテナンス       |

**4** [メンテナンス] をクリックします。 [メンテナンス] ダイアログボックスが開きます。

#### 5 長尺モードを指定します。

原稿の長さに応じて [長尺 (1000mm)] または [長尺 (3000mm)] を選 択してください。

| $\bigcirc \bigcirc \bigcirc \bigcirc$          | メンテナンス                                |                         |
|------------------------------------------------|---------------------------------------|-------------------------|
| 使用中のローラーカウン                                    | ット: 8025                              | リセット                    |
| 縮率調整:                                          |                                       |                         |
|                                                | 0.0 % 🗘                               |                         |
| 用紙サイズの最大長さ:                                    |                                       |                         |
|                                                | 標準(356n                               | (mn                     |
|                                                | ○ 長尺(1000<br>○ 長尺(3000                | mm)<br>imm)             |
| <ul> <li>長尺モードを訪<br/>た得会、地間は</li> </ul>        | と定して自動で検知する(用紙サー                      | イズ) でスキャンし 🚹            |
| 「「「「「「「」」」にある                                  | 近か進くなる場合かめります。<br>  ロナス退会   医筋材植い スセル | ****                    |
| <ul> <li>・ 欠パモートを使</li> <li>ナーの絵紙駅の</li> </ul> | C用りる場合、原桷が限いてモット<br>画録に当たり原籍を結晶する場合   | トされるとスキヤ<br>- ボあります。 原籍 |
| の領きには充分                                        | 湾島に当たり原因と成員する場合<br>注意してください。          | 10.00.0 00.7 0 12.00    |
| ◆長尺モードを依                                       | 明する場合、紙詰まりの検知が                        | 星れ原稿を破損する               |
| 場合があります。                                       | ,紙詰まりには充分注意してくだ                       | ອັນ.                    |
|                                                |                                       |                         |

6 🔴をクリックしてダイアログボックスを閉じます。

#### スキャン条件の設定

長尺モードで原稿をスキャンするときは、次のようにスキャン条件を設定 してください。

#### CaptureOnTouch

スキャナーの設定で [用紙サイズ] を [原稿のサイズに合わせる] に設定 します (→ P.46)。

#### スキャナードライバー

[用紙サイズ]を[自動で検知する]に設定します (→ P.61)。

## 第6章 CaptureOnTouch でスキャ ンする

-- -

| ###HOME > 第6章 CaptureOn Louch でスキャンする ### |    |
|-------------------------------------------|----|
| CaptureOnTouch でスキャンする手順について説明します。        |    |
| CaptureOnTouchとは                          | 31 |
| CaptureOnTouchの起動と終了                      | 32 |
| スキャナーの選択                                  | 34 |
| 画面の説明                                     | 35 |
| 3ステップスキャン                                 | 36 |
| お気に入りスキャン                                 | 38 |
| スタートボタンによるスキャン                            | 43 |
| スキャン画像編集画面の操作                             | 43 |
| スキャンモードの設定                                | 46 |
| 出力先の設定                                    | 48 |
| お気に入りの設定                                  | 50 |
| ファイル形式について                                | 50 |
| 環境設定                                      | 52 |
|                                           |    |

### CaptureOnTouch とは

###HOME > 第6章 CaptureOnTouch でスキャンする > Capture-OnTouch とは ###

CaptureOnTouch は、画面のパネルを選択するだけの簡単な操作で原稿をスキャンできるスキャニングアプリケーションです。

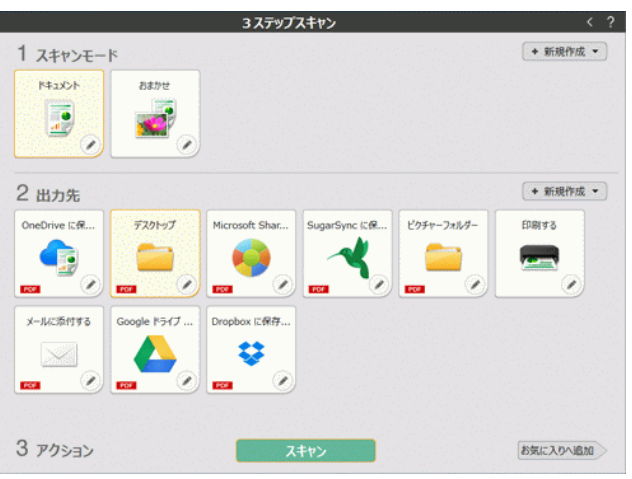

CaptureOnTouchには、目的や用途に応じて使い分けることが可能な複数のスキャン方法が用意されています。

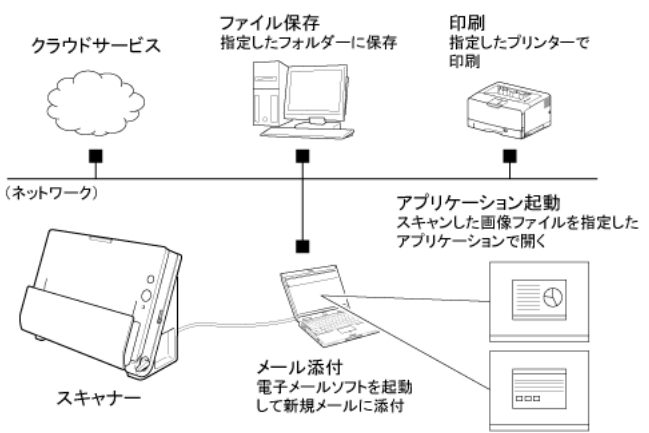

CaptureOnTouch には、以下のスキャン方法があります。

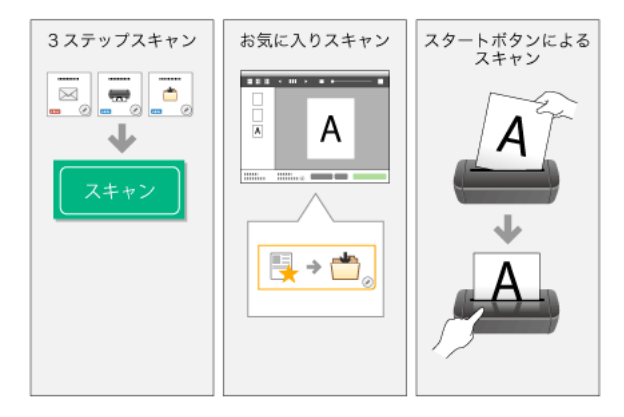

#### 3 ステップスキャン

スキャンモードパネルと出力先パネルをクリックし、[スキャン] ボタン をクリックすると原稿がスキャンされます。原稿の種類や使用目的に応じ たスキャン方法を選択してスキャンすることができます。

→ [3 ステップスキャン] (P.36)

#### お気に入りスキャン

よく使うスキャンモードと出力方法の組み合わせを一つの「お気に入り」 としてあらかじめ登録しておくことができます。お気に入りパネルをク リックするだけでスキャンを実行できます。

→ 「お気に入りスキャン」(P.38)

#### スタートボタンでスキャン

スキャナーのスタートボタンにはあらかじめ「お気に入りスキャン」が割 り当てられています。原稿をセットしてスタートボタンを押すとスキャン が開始されます。任意のお気に入りをスタートボタンに割り当てることも できます。

→ 「スタートボタンによるスキャン」 (P.43)

### CaptureOnTouch の起動と終了

###HOME > 第6章 CaptureOnTouch でスキャンする > Capture-OnTouch の起動と終了 ###

デフォルトでは、コンピューターを起動したときに CaptureOnTouch がシステムに常駐します。

### Windows (

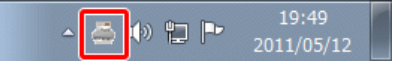

タスクバーの 🍶 (CaptureOnTouch アイコン)をクリックし、表示されるメニューの [CaptureOnTouch を開く] をクリックすると、 CaptureOnTouch が起動し、メインウィンドウが表示されます。

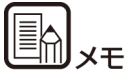

- スタートメニューからも起動できます。[スタート] [すべての プログラム] – [CaptureOnTouch] – [CaptureOnTouch V4] の順にクリックしてください)。
- [環境設定] ダイアログボックスの [基本設定] タブで [CaptureOnTouch を常駐する] をオンにしていると、スキャ ナーのスタートボタンを押してからスキャンが開始するまでの時間 が短くなります。詳細は「環境設定」(P.52) を参照してくださ い。

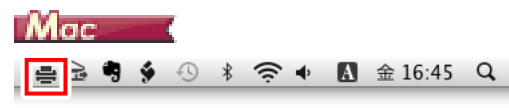

メニューバーの 書 (CaptureOnTouch アイコン) をクリックし、表示されるメニューの [CaptureOnTouch を起動する] をクリックすると、CaptureOn Touch が起動し、メインウィンドウが表示されます。

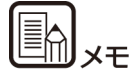

 【環境設定】ダイアログボックスの【基本設定】タブで [CaptureOnTouchを常駐する]をオンにしていると、スキャ ナーのスタートボタンを押してからスキャンが開始するまでの時間 が短くなります。詳細は「環境設定」(P.52)を参照してくださ い。

#### 終了するには

### Windows (

CaptureOnTouchのメインウィンドウを閉じるには、ウィンドウ上部の をクリックします。この場合、メインウィンドウは閉じますが、シ ステムへの常駐は保持されます。

CaptureOnTouchの常駐を終了するには、タスクバーの

🚢 (CaptureOnTouch アイコン)をクリックし、メニューの[終了] をクリックします。

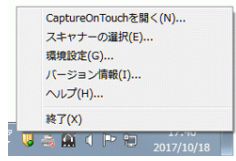

システムへの常駐が終了し、タスクバーのアイコンがなくなります。

### Mac

CaptureOnTouchのメインウィンドウを閉じるには、ウィンドウ上部の ●をクリックします。この場合、メインウィンドウは閉じますが、シス テムへの常駐は保持されます。

CaptureOnTouchの常駐を終了するには、メニューバーの (CaptureOnTouch アイコン)をクリックし、メニューの [終了] をクリックします。

| 🖶 🍪         | 3              | \$         | 1 * |    |   | Α | Thu 4:00 | PM | Q, |
|-------------|----------------|------------|-----|----|---|---|----------|----|----|
| Capt<br>パー: | ureOn1<br>ジョン情 | ouch<br>铜報 | を起動 | する | Ĩ |   |          |    |    |
| 終了          | )              |            |     | _  |   |   |          |    |    |

#### 再起動するには

システムへの常駐の終了後に CaptureOnTouch を使用するときは、次のいずれかの手順で再起動してください。CaptureOnTouch が起動してシステムに再度常駐します。

### Windows (

- [スタート] [すべてのプログラム] [CaptureOnTouch] [CaptureOnTouch V4] の順にクリックする
- スキャナーのスタートボタンを押す(この場合は CaptureOnTouch のメイン画面が開き、スタートボタンに割り当てられたスキャン方 法でスキャンが開始します。)

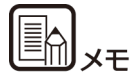

### Windows 8.1 では以下の場所に登録されています。

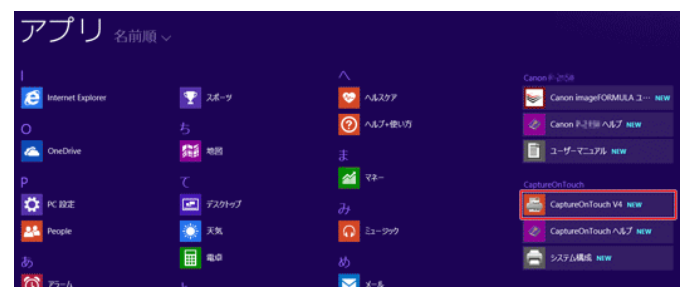

### Mac

- Finder で [移動] [アプリケーション] [CaptureOnTouch] をダブルクリックする
- スキャナーのスタートボタンを押す(この場合は CaptureOnTouch のメイン画面が開き、スタートボタンに割り当てられたスキャン方 法でスキャンが開始します)

### スキャナーの選択

###HOME > 第6章 CaptureOnTouchでスキャンする >スキャナー の選択 ###

CaptureOnTouch のスキャナー選択方法について説明します。

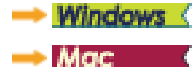

Windows (

1 タスクバーの 🚢 (CaptureOnTouch アイコン) をクリックします。

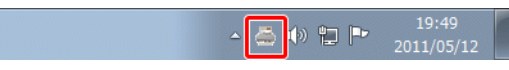

2 メニューの [スキャナーの選択] をクリックします。

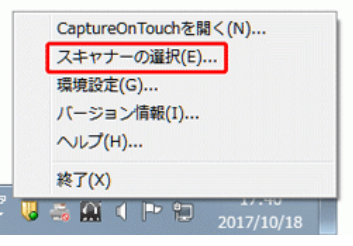

3 ご利用のスキャナーを選択し、[OK] をクリックします。

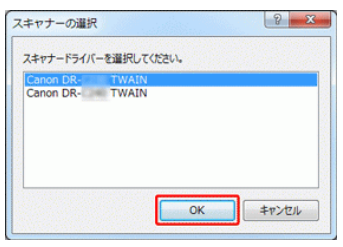

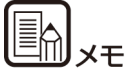

ご利用のスキャナーが表示されないときは、スキャナードライバーを再インストールしてください。(→ P.14)

### Mac

1 メニューバーの ➡(CaptureOnTouch アイコン)をクリックし、表示 されるメニューの [スキャナーの選択] をクリックしてください。

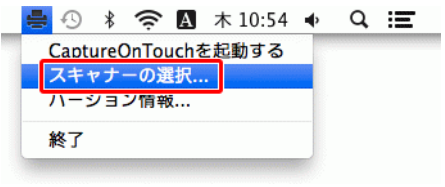

2 ご利用のスキャナーを選択し、[OK] をクリックします。

### 画面の説明

###HOME > 第 6 章 CaptureOnTouch でスキャンする > 画面の説 明 ###

CaptureOnTouch のメイン画面には、3 ステップスキャンとお気に入りの2つの領域があります。

各領域は、メイン画面の右上の><で切り替えることができます。

|                | 3 ステップ   | スキャン           | • • • • • • • • • • • • • • • • • • • • | <ul> <li></li> </ul> | お気に入り     | ? |
|----------------|----------|----------------|-----------------------------------------|----------------------|-----------|---|
| 1 スキャンモート      |          |                | + 新規作成 •                                |                      | + 新規作成    | • |
| 1<22           | おまかせ     |                |                                         | S 7                  | ォルダーに保存する |   |
|                | <b>.</b> |                |                                         |                      | • 🚞       | • |
| 2 出力先          |          |                | + 新規作成 •                                |                      |           |   |
| OneDrive に保    | デスクトップ   | Microsoft Shar | SugarSync (248                          |                      |           |   |
|                |          |                | ~                                       |                      |           |   |
| ピクチャーフォルダー     | 印刷する     | メールに添付する       | Google ドライブ                             |                      |           |   |
| Procedure 1987 |          |                |                                         |                      |           |   |
| 3 アクション        | 74       | ヤン             | お気に入りへ追加                                |                      |           |   |

それぞれの領域には、スキャンの種類や出力先に応じたさまざまなパネル が用意されています。

[新規作成] ボタンをクリックすると、新しいパネルが作成されます。

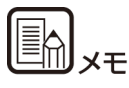

?をクリックすると、ヘルプが表示されます。 Windows (
# 3 ステップスキャン

###HOME > 第6章 CaptureOnTouch でスキャンする > 3 ステッ プスキャン ###

操作の流れ:

スキャンモードパネルを選択 ⇒ 出力先パネルを選択 ⇒ 原稿をスキャン

- 1 原稿をスキャナーにセットします。
- **2** [1 スキャンモード] から、スキャンしたい原稿に応じたスキャンモード パネルをクリックします。

選択したスキャンモードパネルがオレンジ色に変わります。スキャンモードパネルを編集する場合は、「スキャンモードの設定」(P.46)を参照してください。

|                                                                          |             | 3 ステップ         | スキャン         |            | < ?      |
|--------------------------------------------------------------------------|-------------|----------------|--------------|------------|----------|
| 1 スキャンモー                                                                 | ۴           |                |              |            | ◆ 新規作成 ▼ |
| 4 <kc#4< th=""><th>おまかせ</th><th></th><th></th><th></th><th></th></kc#4<> | おまかせ        |                |              |            |          |
|                                                                          | <b>.</b>    |                |              |            |          |
| 2 出力先                                                                    |             |                |              |            | + 新規作成 - |
| OneDrive ICR                                                             | デスクトップ      | Microsoft Shar | SugarSync (C | ピクチャーフォルダー | 印刷する     |
|                                                                          |             | <b>,</b>       | ~            |            |          |
| メールに添付する                                                                 | Google ドライブ | Dropbox に保存    |              |            |          |
|                                                                          |             | <b>*</b>       |              |            |          |
| 3 アクション                                                                  |             | ٦              | キャン          |            | お気に入りへ追加 |

3 [2 出力先]から、スキャン画像の用途に応じた出力先パネルをクリック します。

選択した出力先パネルがオレンジ色に変わります。出力先パネルを編集する場合は、「出力先の設定」(P.48)を参照してください。

|             |             | 3 ステップ         | スキャン          |            | < 1      |
|-------------|-------------|----------------|---------------|------------|----------|
| 1 スキャンモード   | er en feren |                |               |            | ◆ 新規作成 ▼ |
| K\$2X24     | おまかせ        |                |               |            |          |
|             |             |                |               |            |          |
| 2 出力先       |             |                |               |            | ◆ 新規作成 ▼ |
| OneDrive に保 | デスクトップ      | Microsoft Shar | SugarSync (CR | ビクチャーフォルダー | 印刷する     |
|             |             |                | ~             |            |          |
|             | FOF 💽       |                |               |            |          |
| メールに添付する    | Google ドライブ | Dropbox に保存    |               |            |          |
|             |             | <b>\$</b>      |               |            |          |
| <b>E (</b>  | <b></b>     | <b>2</b>       |               |            |          |
|             |             |                |               |            |          |
| 3 PD>=>     |             | 2              | キャン           |            | お気に入りへ追加 |
|             |             |                |               |            |          |

4 [スキャン] ボタンをクリックします。

|              |              | 3 ステップ         | スキャン         |            |        | < |
|--------------|--------------|----------------|--------------|------------|--------|---|
| 1 スキャンモード    | ek egileti   |                |              |            | + 新規作成 | • |
| 40X£#4       | おまかせ         |                |              |            |        |   |
|              |              |                |              |            |        |   |
|              |              |                |              |            |        |   |
| 2 出力先        |              |                |              |            | + 新規作成 | • |
| OneDrive ICR | デスクトップ       | Microsoft Shar | SugarSync (C | ピクチャーフォルダー | 的剧学る   |   |
|              |              |                | ~            |            |        |   |
| 📼 Ĩ 🖉        |              |                | <b>•••</b>   |            |        |   |
| メールに添付する     | Google ドライブ  | Dropbox に保存    |              |            |        |   |
|              |              | <b>\$</b>      |              |            |        |   |
| <b>E (</b>   | <b>EEE</b> 📀 | <b>FG</b>      |              |            |        |   |
|              |              |                |              |            |        |   |
| 0            |              | -              |              |            |        |   |

原稿がスキャンされます。スキャン中は、スキャンが終わったページ数 と、スキャナー設定の内容が表示されます。

スキャンが終わると、スキャン画像編集画面が表示されます。

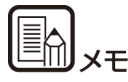

次回もこのスキャンモードと出力先の組み合わせを使用する場合は、[お 気に入りへ追加] ボタンをクリックします。

選択したスキャンモードと出力先が、お気に入りパネルとして追加されま す。

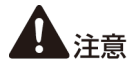

- コンピューターのメモリを大量に消費する条件でスキャンを行った 場合、メモリ不足によりスキャンができなくなる場合があります。ス キャン中にメモリ不足などのメッセージが表示されたときは、スキャ ンを中止し、スキャン条件を変更してからスキャンをやり直してくだ さい。
- 複数ページのスキャンを行った場合、ファイルサイズが 2GB に達す るとファイルの保存ができなくなります。エラーメッセージが表示さ れた場合は、保存の設定を変更してください。

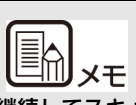

継続してスキャンを行う場合は、次の原稿をセットしてから[追加ス キャン]ボタンをクリックします。原稿のスキャンが開始されます。

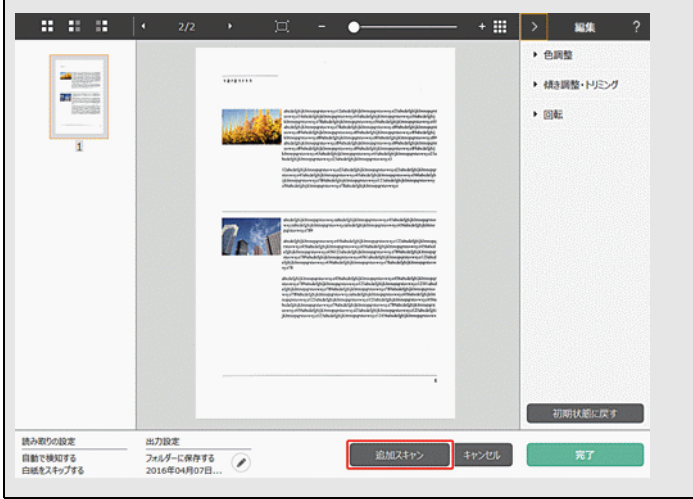

5 スキャン画像を確認したら、[完了] ボタンをクリックします。

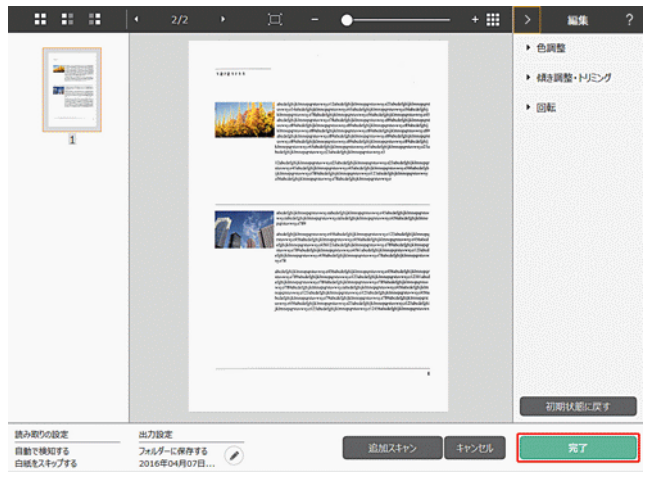

スキャン画像の編集を行う場合は、「スキャン画像編集画面の操作」(P.43)を 参照してください。

ボタンをクリックすると、出力先の設定を編集することができます。→「出 力先の設定」(P.48)

[キャンセル] ボタンをクリックすると、スキャンした画像を破棄してメイン 画面に戻ります。

出力が終わると、ポップアップ画面が表示されます。スキャン画像を保存した場合は、保存先のフォルダーを開くリンクが表示されます。 これで3ステップスキャンは完了です。

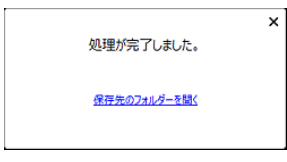

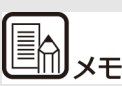

[保存先のフォルダーを開く] ボタンをクリックすると、スキャン画像 が保存されたフォルダーを開くことができます。出力先の設定によって は、[保存先のフォルダーを開く]ボタンが表示されない場合がありま す。

# お気に入りスキャン

###HOME > 第6章 CaptureOnTouch でスキャンする > お気に入りスキャン ###

操作の流れ:

お気に入りを登録 ⇒ 原稿をスキャン ⇒ 画像出力

よく使うスキャンモードと出力先を組み合わせてお気に入りに追加する と、お気に入りパネルをクリックするだけでスキャンができます。

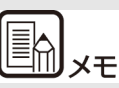

登録したお気に入りのひとつをスタートボタンに割り当てると、スキャナーのスタートボタンを押すだけで、その設定でのお気に入りスキャンができます。→「スタートボタンによるスキャン」(P.43)

### お気に入りの登録と編集

CaptureOnTouch には、お気に入りを複数登録できます。

1 [お気に入り]の[新規作成]ボタンをクリックするか、[3 ステップス キャン]でスキャンモードと出力先を選択して[お気に入りへ追加]ボタ ンをクリックします。

お気に入りパネルが作成されます。

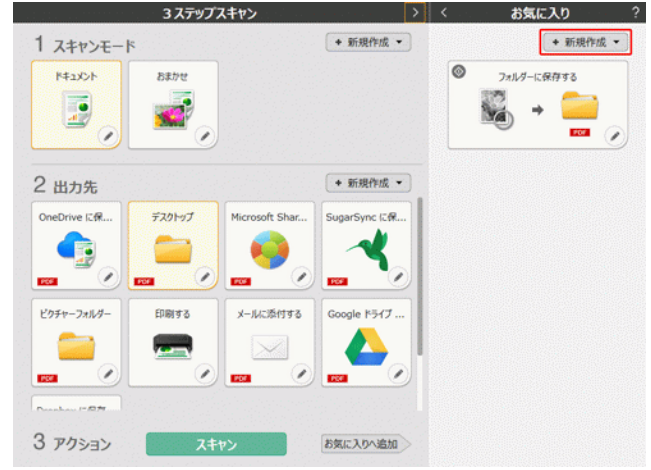

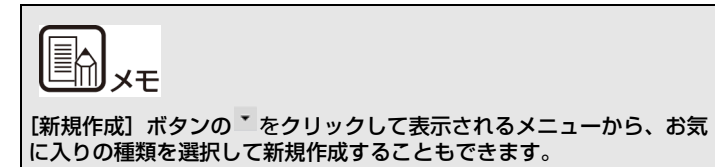

2 編集ボタンをクリックします。

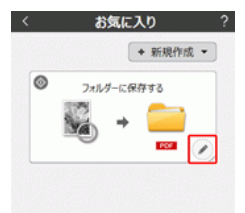

お気に入りパネル編集ダイアログが表示されます。

3 [スキャン] タブをクリックして、スキャンモードの設定を行います。→ 「スキャンモードの設定」(P.46)

| スキャンモード 出力先 1 オプショ    | > 全般                                                   |  |  |
|-----------------------|--------------------------------------------------------|--|--|
| 読み取りの設定               |                                                        |  |  |
| カラーモード( <u>M</u> ):   | グレースケール・                                               |  |  |
| 用紙サイズ(P):             | 原稿のサイズに合わせる・                                           |  |  |
| 解像度(旦):               | 200 dpi (速度を優先) ・                                      |  |  |
| 読み取り面(5):             | 白紙をスキップする・                                             |  |  |
| 画像の傾きを自動で補正する<br>(Q): | 搬送時の原稿の傾きを補正する ▼                                       |  |  |
| 文字の向きに合わせて画像を回<br>転する | ☑ 有効(工)                                                |  |  |
| 詳細設定ダイアログボックスを使う      | 有効(D) 設定(E)                                            |  |  |
| 全般                    |                                                        |  |  |
| 743>                  |                                                        |  |  |
|                       | <ul> <li>アイコンを変更する(<u>C</u>)</li> <li>設定(E)</li> </ul> |  |  |
| ?                     | 間じる <u>前</u>                                           |  |  |

4 [出力先] タブをクリックして、出力先の設定を行います。→「出力先の 設定」(P.48)

| スキャンモード 出力先 1 オブ   | ション 全般                |
|--------------------|-----------------------|
| 出力設定               |                       |
| 出力方法の選択(目):        | 🗀 フォルダーに保存する 🔹        |
|                    | 詳細設定(1)               |
| ファイル名( <u>G</u> ): | Image                 |
|                    | 詳細設定( <u>A</u> )      |
| ファイル形式(Y):         | PDF (*.pdf)           |
|                    | 詳細設定( <u>W</u> )      |
| 保存場所(⊻):           | 🗼 २२ ८७४२ 🔹           |
|                    | 詳細設定(E)               |
| 全般                 |                       |
| 773>               |                       |
|                    | Pイコンを変更する(C)<br>設定(E) |
| 2                  |                       |

5 [オプション] タブをクリックすると、オプション設定が行えます。

| オブション       スキャン電に編集を行う       追加スキャンを有効にする       ジオブの創り当て(目):       No.1       出力の障礙(い)       中 × ● ●       フォルダーに保存する                 | スキャンモード 出力先 1 オプション | > 全般               |
|----------------------------------------------------------------------------------------------------|---------------------|--------------------|
| スキャン能に編集を行う     図 有効(1)       追加スキャンを有効にする     図 有効(2)       ジョブの創り当て(18):     No.1 ・       出力の障礙(1)     中(東) ●       フォルダーに保存する     □ | オプション               |                    |
| 追加スキャンを有効にする                                                                                                    | スキャン後に編集を行う         | ☑ 有効(工)            |
| ジョブの創り当て(B):     No.1       出力の障礙(い)     ● ▼ ● ●       フォルダーに保存する                                                                      | 追加スキャンを有効にする        | ☑ 有効( <u>D</u> )   |
| 出力の障礙(い) (●) (●) (●) (●) (●) (●) (●) (●) (●) (●)                                                                                       | ジョブの割り当て(B):        | No. 1              |
| 2 11/2 前                                                                                                    | 出力の順番( <u>1</u> )   | + X ● ● フォルターに保存する |
| <b>2</b> 四次 前                                                                                                    |                     |                    |
|                                                                                                    |                     |                    |
|                                                                                                    | 2                   | PBI"3              |

[スキャン後に編集を行う]

有効にすると、スキャン画像編集画面に編集ウィンドウが表示されます。 →「スキャン画像編集画面の操作」(P.43)

## [追加スキャンを有効にする]

有効にすると、スキャン画像編集画面に [追加スキャン] ボタンが表示されます。

## [ボタンの割り当て]

スキャナーのスタートボタンにお気に入りに登録した設定のうち一つを 割り付けることができます。

お気に入りをスタートボタンに割り付けると、お気に入りパネルにアイコンが表示されます。

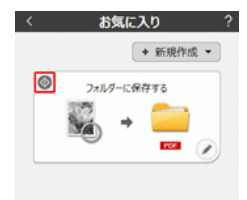

### [出力の順番]

出力先の追加と削除、順番の変更ができます。

6 [全般] タブをクリックすると、その他の設定が行えます。

| スキャンモード      | 出力先 1 オブ | ション全般  |      |   |
|--------------|----------|--------|------|---|
| 全版<br>名前(N): |          | フォルダーに | 保存する |   |
|              |          |        |      |   |
|              |          |        |      |   |
|              |          |        |      |   |
|              |          |        |      |   |
|              |          |        |      |   |
|              |          |        |      |   |
|              |          |        |      |   |
|              |          |        |      |   |
|              |          |        |      |   |
|              |          |        |      |   |
|              |          |        |      |   |
| ?            |          | 閉じる    |      | Ō |

[名前] お気に入りパネルの名前を入力できます。

### お気に入りを選択してスキャンする

- 1 原稿をスキャナーにセットします。→「第 5 章 原稿をセットする」 (P.20)
- **2** お気に入りパネルをクリックします。

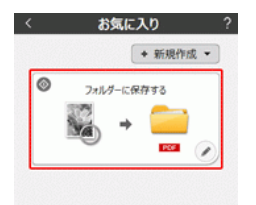

原稿がスキャンされます。スキャン中は、スキャンが終わったページ数 と、スキャナー設定の内容が表示されます。

スキャンが終わると、スキャン画像編集画面が表示されます。

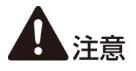

- コンピューターのメモリを大量に消費する条件でスキャンを行った 場合、メモリ不足によりスキャンができなくなる場合があります。ス キャン中にメモリ不足などのメッセージが表示されたときは、スキャ ンを中止し、スキャン条件を変更してからスキャンをやり直してくだ さい。
- 複数ページのスキャンを行った場合、ファイルサイズが 2GB に達す るとファイルの保存ができなくなります。エラーメッセージが表示さ れた場合は、保存の設定を変更してください。

| II≣MI |    |
|-------|----|
|       | メセ |
|       |    |

継続してスキャンを行う場合は、次の原稿をセットしてから[追加ス キャン]ボタンをクリックします。原稿のスキャンが開始されます。 お気に入りスキャンの設定で、[追加スキャンを有効にする]のチェッ クを外した場合は、[追加スキャン]ボタンは表示されません。

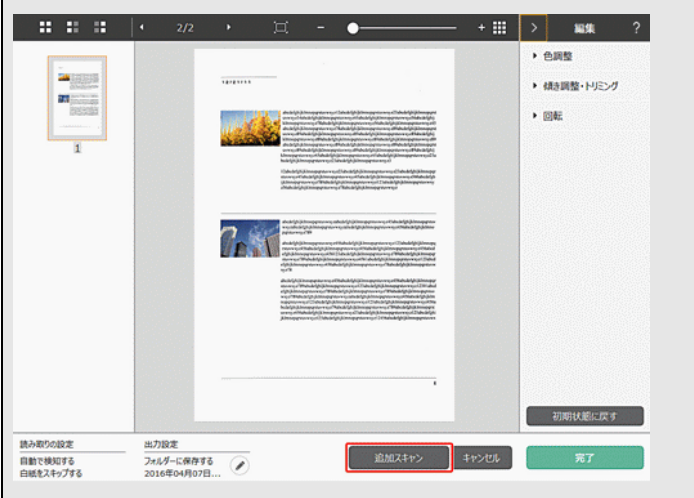

3 スキャン画像を確認したら、[完了] ボタンをクリックします。

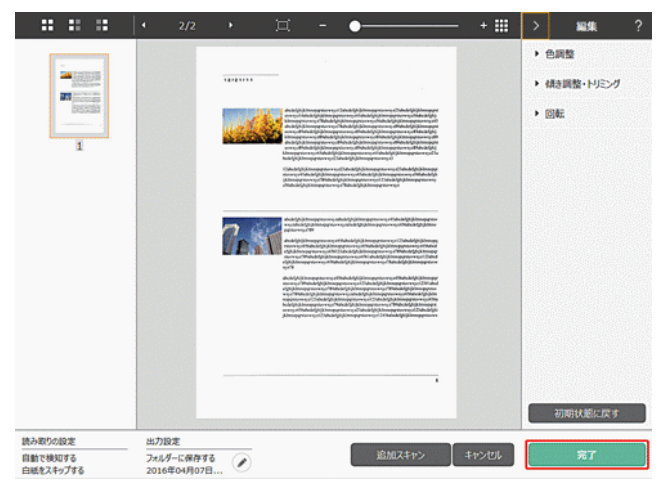

スキャン画像の編集を行う場合は、「スキャン画像編集画面の操作」(P.43)を 参照してください。

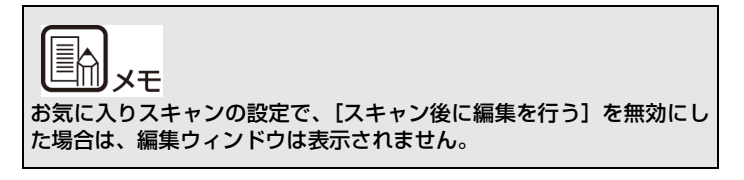

出力が終わると、ポップアップ画面が表示されます。 これでお気に入りスキャンは完了です。

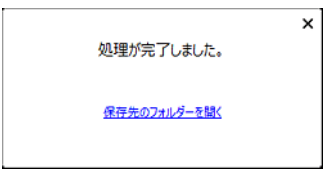

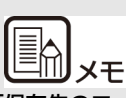

[保存先のフォルダーを開く] ボタンをクリックすると、スキャン画像 が保存されたフォルダーを開くことができます。出力先の設定によって は、[保存先のフォルダーを開く]ボタンが表示されない場合がありま す。

# スタートボタンによるスキャン

###HOME > 第6章 CaptureOnTouch でスキャンする > スタート ボタンによるスキャン ###

スキャナーのスタートボタンにはあらかじめ「お気に入りスキャン」が割 り当てられています。

よく使うスキャン方法をお気に入りに設定して、スタートボタンに割り当 てることができます。

原稿をセットしてスタートボタンを押すと、CaptureOnTouch が起動 し、スキャンが開始されます。

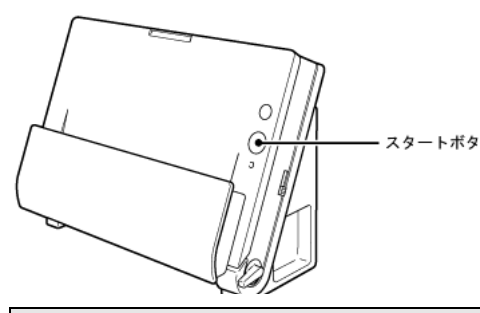

**E** 

- 環境設定で、[本体ボタンからスキャン開始したときに、メイン画 面を表示しない] チェックボックスをオンにしている場合、スター トボタンからスキャンを開始したときに CaptureOnTouch のメ イン画面は表示されません。スキャン中のダイアログやエラーメッ セージ、完了のポップアップ画面のみ表示されます。
- 環境設定で、「本体ボタンからスキャン開始したときに、メイン画 面を表示しない] チェックボックスをオンにしている場合、スター トボタンからスキャンを開始したときに、「スキャン後に編集を行 う] と [スキャンを有効にする] は無効になります。

# スキャン画像編集画面の操作

###HOME > 第 6 章 CaptureOnTouch でスキャンする > スキャン 画像編集画面の操作 ###

スキャンが完了すると、スキャンした画像のプレビュー画面が表示されま す。

プレビュー画面に編集ウィンドウを表示するには、ツールバーの < をク リックします。

#### スキャン画像編集画面

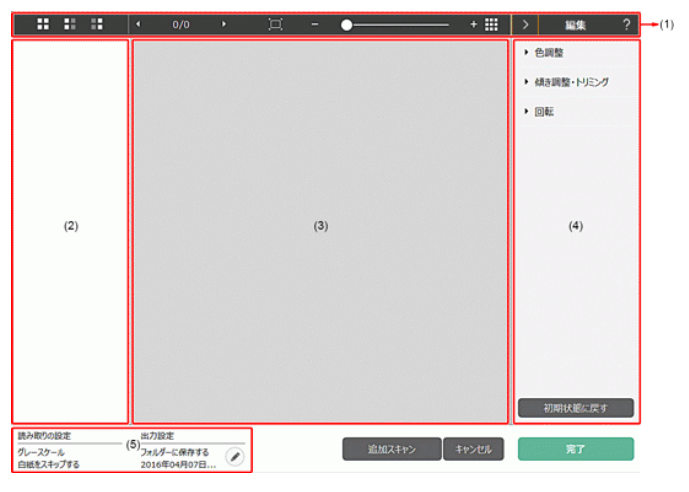

#### (1) ツールバー

サムネイルやプレビュー画像を操作するツールバーです。

| ツールボタン  | 説明                                                               |  |  |
|---------|------------------------------------------------------------------|--|--|
|         | サムネイルの画像選択を切り替えます。<br>左から、「全選択」、「奇数ページ選択」、「偶数ペー<br>ジ選択」の順に動作します。 |  |  |
| ↓ 1/3 → | プレビューに表示されているページを表示しま<br>す。 💽 💽 をクリックすると、表示ページが切<br>り替わります。      |  |  |

| ¤ - ●—— + | プレビューの表示倍率を変更します、スライダー<br>を +、-の方向へ動かすことで、プレビュー画像<br>が拡大 / 縮小します。<br>をクリックすると、プレビューの表示倍率を<br>画面にフィットさせます。 |
|-----------|----------------------------------------------------------------------------------------------------|
|           | クリックすると、プレビューウィンドウの表示 /<br>非表示を切り替えます。                                                                    |
| > 編集      | ▶ をクリックすると、編集ウィンドウの表示 /<br>非表示を切り替えます。                                                                    |
| ?         | クリックすると、ヘルプが表示されます。<br>Windows (                                                                          |

(2) サムネイル表示領域

スキャンされた原稿のサムネイル画像が表示されます。次の操作が できます。

サムネイル画像をクリックすると、そのスキャン画像のプレビュー がプレビューウィンドウに表示されます。

サムネイル画像をドラッグすると、ページの入れ替えができます

(3) プレビューウィンドウ

スキャン原稿のプレビュー画像が表示されます。

(4) 編集ウィンドウ

スキャン原稿の編集が行えます。

各項目をクリックすると、編集画面が開きます。

[画像を初期状態に戻す] ボタンをクリックすると、編集結果を破棄 してスキャン直後の画像に戻ります。

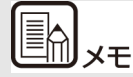

お気に入りスキャンの設定で、[スキャン後に編集を行う]を無効にし た場合は、編集ウィンドウは表示されません。

## 色調整(かんたん設定)

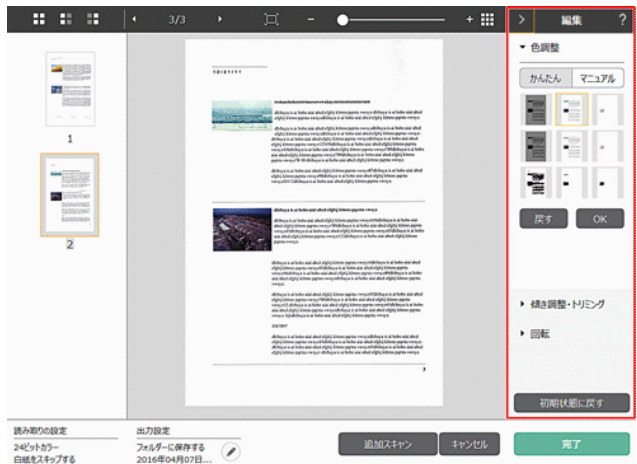

[色調整] をクリックすると最初に表示されます。

かんたん設定とマニュアル設定は、ボタンをクリックすると交互に表示されます。

かんたん色調整では、サムネイル画像をクリックして、最も適したプレビュー画像が表示されるものを選択します。

サムネイル画像は、対象画像がカラーのときに9パターン、グレースケールのときに6パターン表示されます。

調整が終わったら [OK] ボタンをクリックします。調整をキャンセルす る場合は [戻す] ボタンをクリックします。

## 色調整(マニュアル設定)

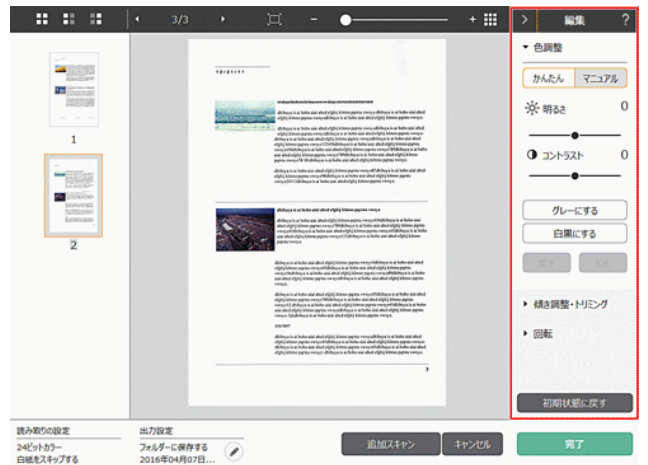

明るさとコントラストを、プレビュー画像を確認しながらスライダーを左右に動かすことで調整できます。

[グレーにする] ボタンをクリックすると、グレースケール画像になりま す。

[白黒にする] ボタンをクリックすると、白黒 2 値の画像になります。 調整が終わったら [OK] ボタンをクリックします。調整をキャンセルす る場合は [戻す] ボタンをクリックします。

#### 傾き調整・トリミング

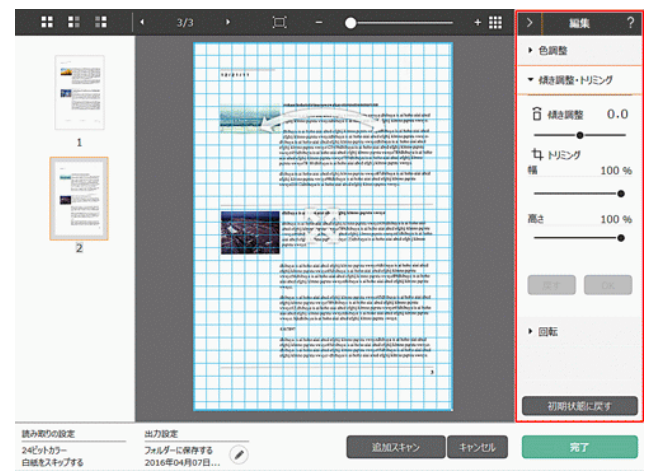

[傾き補正・トリミング]をクリックすると表示されます。 傾き補正とトリミングを、プレビュー画像とスライダーのどちらからでも 調整できます。

プレビュー画像では、参移動グリップ、~傾き調整グリップやトリミン グ枠を直接ドラッグすることで、傾きやトリミングの調整が行えます。ト リミングを行った後に、プレビュー画面上で参移動グリップをドラッグ すると、切り出す範囲を変更することができます。

調整が終わったら [OK] ボタンをクリックします。調整をキャンセルす る場合は [戻す] ボタンをクリックします。

#### 回転

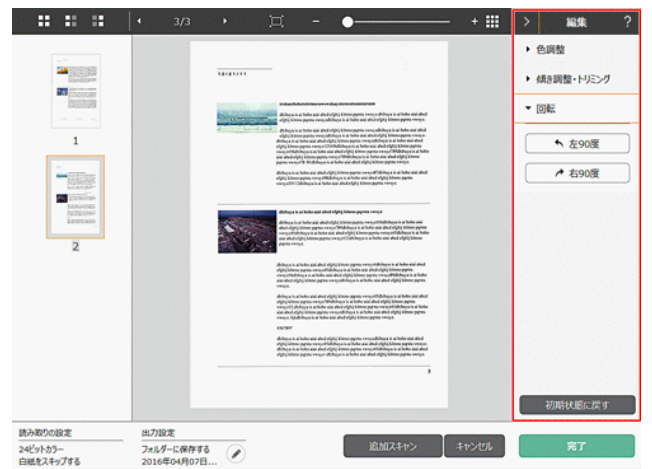

[回転] をクリックすると表示されます。

スキャン画像を左90度または右90度に回転します。プレビュー画像を 確認しながら調整できます。

#### (5) 情報表示領域

スキャンモードと出力先の情報を表示します。

ボタンをクリックすると、出力設定ダイアログが表示されます。

[追加スキャン] ボタンをクリックすると、継続スキャンを開始します。

[キャンセル] ボタンをクリックすると、スキャンした画像を破棄し、 トップ画面に戻ります。

[完了] ボタンをクリックすると、出力処理を開始します。出力が終 了すると、ポップアップ画面が表示されます。スキャン画像を保存 した場合は、保存先のフォルダーを開くリンクが表示されます。

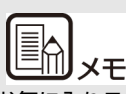

お気に入りスキャンの設定で、[追加スキャンを有効にする]のチェッ クを外した場合は、[追加スキャン]ボタンは表示されません。

# スキャンモードの設定

###HOME > 第6章 CaptureOnTouch でスキャンする > スキャン モードの設定 ###

デフォルトでは、CaptureOnTouch はおまかせモードでのスキャン設 定が有効になっているため、原稿に合ったスキャン条件でスキャンが行わ れます。

原稿サイズ、カラーモードなどの設定を指定したい場合に、スキャンモードパネルを編集して、任意のスキャン条件を設定できます。

### スキャンモードパネルの新規作成

スキャンモードエリアの [新規作成] ボタンをクリックすると、スキャン モードパネルが新規作成されます。

または、[新規作成] ボタンの \* をクリックして表示されるメニューから、スキャンモードの種類を選択して新規作成することもできます。

## スキャンモードパネルの編集

スキャンモードパネルの 《ボタンをクリックすると、スキャンモードパネル編集ダイアログが表示されます。

お気に入りパネル編集ダイアログでは、[スキャンモード] タブをクリックします。

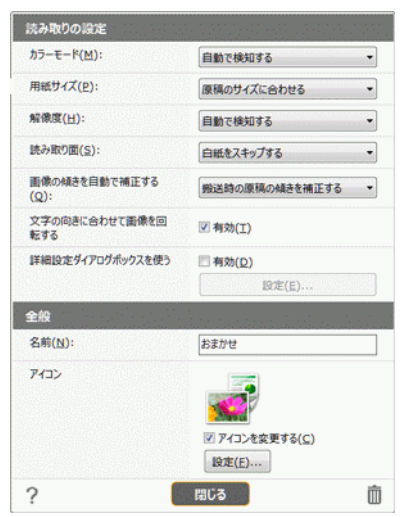

#### 読み取りの設定

読み取り条件の設定を行います。

#### カラーモード

原稿をスキャンするカラーモードを、次の中から選択します。

| 自動で検知する   | 原稿の内容からカラーモードを自動判別してス<br>キャンします。 |
|-----------|----------------------------------|
| 24 ビットカラー | 原稿をカラーでスキャンします。                  |
| グレースケール   | 原稿をグレースケールでスキャンします。              |
| 白黒にする     | 原稿を白黒二値でスキャンします。                 |

### 用紙サイズ

原稿の用紙サイズを指定します。

[原稿のサイズに合わせる]を指定したときは、スキャンした原稿の用紙 サイズを検知し、検知したサイズで画像を保存します。

#### 解像度

スキャンの解像度を指定します。

[自動で検知する]を指定したときは、スキャンした原稿の内容から自動 的に解像度が検出されます。

#### 読み取り面

原稿を片面のみスキャンするか、両面をスキャンするかを指定します。 [白紙をスキップする]を指定したときは、原稿中に白紙があった場合に そのページを飛ばしてスキャンします。

#### 画像の傾きを自動で補正する

原稿が斜めに給紙されたときに、スキャンした画像の傾きを検知してまっ すぐに補正します。

[搬送時の原稿の傾きを補正する]、[画像の傾きを補正する]から選択します。

#### 文字の向きに合わせて画像を回転する

この項目を有効にすると、読み取った画像の中にある文字の向きを認識 し、文字の向きが正常になるように画像の向きを回転します。

#### 詳細設定ダイアログボックスを使う

スキャンモードの設定には、[読み取りの設定]で設定する基本項目と、 詳細設定ダイアログボックスで設定する設定項目があり、基本項目以外の 設定は詳細設定ダイアログボックスの設定が適用されます。

[詳細設定ダイアログボックスを使う]を有効にすると、基本項目以外の 詳細なスキャナー設定は、詳細設定ダイアログボックス(スキャナードラ イバー)で行います。スキャナードライバーを開くには、この項目を有効 にしてから、[設定]ボタンをクリックします。

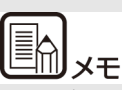

ドライバーの設定ダイアログボックスには、[読み取りの設定]の基本 項目と同じ設定項目があり、それぞれの設定内容は独立して保持されま す。

スキャン時にどちらの設定が適用されるかは、[詳細設定ダイアログボックスを使う]チェックボックスの設定によって次のように異なります。

| [詳細設定ダイアログボック<br>スを使う] の設定 | 基本項目                  | 基本項目以外                              |
|----------------------------|-----------------------|-------------------------------------|
| 無効                         | [読み取りの設定] の<br>設定     | スキャナードライバー<br>の詳細設定ダイアログ<br>ボックスの設定 |
| 有効                         | スキャナードライバー<br>ボックスの設定 | -の詳細設定ダイアログ                         |

基本項目以外の設定項目の詳細については、ドライバーの設定ダイアログ ボックスのヘルプを参照してください。

#### 全般

スキャンモードの名称やアイコンを設定します。

#### 名前

スキャンモードパネルに表示される名前を入力します。

### アイコン

スキャンモードパネルやお気に入りパネルに表示されるスキャンモード のアイコンを変更できます。

[アイコンを変更する] にチェックを付けると、[設定] ボタンが有効にな り、ファイルの選択ができます。

アイコンファイルとして選択できるファイル形式は以下のとおりです。

## Windows (

.ico、.exe、.jpg、.png

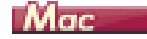

.icns、.app、.jpg、.png

# 出力先の設定

###HOME > 第 6 章 CaptureOnTouch でスキャンする > 出力先の 設定 ###

デフォルトでは、CaptureOnTouch はスキャン画像を PDF ファイルに 変換してフォルダーに保存する設定が有効になっています。

出力方法や保存場所を指定したい場合に、出力先パネルを編集して、任意の出力先を設定できます。

#### 出力先パネルの新規作成

[新規作成] ボタンをクリックすると、出力先パネルが新規作成されます。 [新規作成] ボタンの ・ をクリックして表示されるメニューから、出力先 を選択して新規作成することもできます。

### 出力先パネルの編集

出力先パネルの 
 ボタンをクリックすると、出力先パネル編集ダイアロ
 グが表示されます。

お気に入りパネル編集ダイアログでは、[出力先] タブをクリックします。

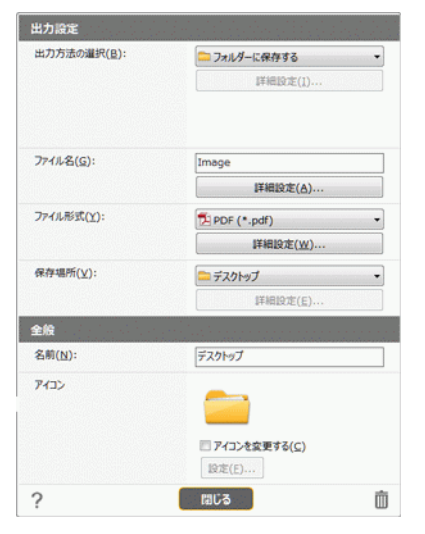

#### 出力方法の選択

選択した出力方法によって、選択できるファイル形式や保存場所が異なり ます。

### フォルダーに保存する

| 出力設定       |                       |
|------------|-----------------------|
| 出力方法の選択(日) | 😑 フォルダーに保行する 🔹        |
|            | 詳相說定(1)               |
|            | *                     |
|            | -                     |
| ファ-(ル名(M): |                       |
|            | ☑ 評細設定ダイアログボックスを使う(D) |
|            | 详细设定( <u>A</u> )      |

スキャンした画像を、指定したフォルダーに保存します。この出力方法を 指定したときは、保存場所のフォルダーを設定します。

#### その他の出力方法

CaptureOnTouch では、[フォルダーに保存する] 以外の出力方法は、 プラグインとして提供しています。

プラグインをインストールすることによって、スキャン画像の印刷やメール添付などの他、さまざまなサービスを利用することができます。

プラグインは、CaptureOnTouchのインストール時に、チェックをつけてインストールすることができます。

インストールしているプラグインによって、選択できる出力方法は異なり ます。

各プラグインの使用方法については、プラグインのヘルプを参照してください。

# お気に入りの設定

###HOME > 第 6 章 CaptureOnTouch でスキャンする > お気に入りの設定 ###

デフォルトでは、CaptureOnTouch はおまかせモードでのお気に入り スキャンが有効になっているため、原稿に合ったスキャン条件でフォル ダーに保存するお気に入りスキャンが行われます。

スキャンモードと出力先の組み合わせを指定したい場合に、お気に入りパネルを編集して、任意のお気に入りを設定できます。

### お気に入りパネルの新規作成

お気に入りパネルを新規作成するには、次の2つの方法があります。

- 3ステップスキャンの [3 アクション] で、[お気に入りへ追加] ボ タンをクリックすると、選択したスキャンモードと出力先が、ひと つのお気に入りパネルに登録されます。
- お気に入り領域の [新規作成] ボタンをクリックすると、お気に入り パネルが新規作成されます。

[新規作成] ボタンの ・ をクリックして表示されるメニューから、お 気に入りの種類を選択して新規作成することもできます。

### お気に入りパネルの編集

お気に入りパネルの 
ボタンをクリックすると、お気に入りパネル編集 ダイアログが表示されます。

お気に入りパネル編集ダイアログには、以下のタブがあります。

- [スキャン] タブ
- [出力先] タブ
- [オプション] タブ
- [全般] タブ

# ファイル形式について

###HOME > 第6章 CaptureOnTouch でスキャンする > ファイル 形式について ###

スキャン画像のファイル形式を設定します。BMP、PNG形式以外のファ イル形式を選択したときは、【詳細設定】ボタンが有効になり、ファイル 形式の設定を行うことができます。

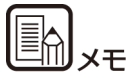

スキャン画像のファイル形式は、下記のいずれかを指定できます。

- PDF 形式 Windows (Mac
- TIFF 形式 Windows 《 Mac
- PNG 形式 Windows 《 Mac
- JPEG 形式 Windows 《 Mac
- BMP 形式 Windows 《
- PPTX 形式 (Microsoft PowerPoint 2007 以降のファイル形式)
   Windows (

出力先の設定によって、選択できるファイル形式は異なります。

プラグインによる出力では、スキャン画像はプラグインのアプリケーションで設定したファイル形式で出力されます。そのため、スキャンモードパネルで選択したファイル形式と異なる場合があります。

#### PDF 設定

| PDF設定                                                                                           | <b>×</b>             |
|-------------------------------------------------------------------------------------------------|----------------------|
| マルチPDF設定:<br><ul> <li>全てのページを12のファイルにする(<u>M</u>)</li> <li>指定ページ時に12ァイルにする(<u>S</u>)</li> </ul> | 1                    |
| PDF/Aに進拠したファイルを作る(A):                                                                           |                      |
| 圧縮モード( <u>D</u> ):                                                                              |                      |
| 標準                                                                                              | -                    |
|                                                                                                 | <b>圧縮率(<u>c</u>)</b> |
| <ul> <li>OCR情報を付加する(Q)</li> </ul>                                                               |                      |
| 日本語と英語                                                                                          | •                    |
|                                                                                                 |                      |
|                                                                                                 | ОК <b>‡</b> тУди     |

[マルチ PDF 設定] で、スキャン画像をマルチページ(全ページを1つのファイルにする)とシングルページ(指定したページ数ごとに1つのファイルにする)のどちらで保存するかを指定します。

[PDF/A に準拠したファイルを作る] にチェックを付けると、PDF/A に準拠 したファイルを作成します。

[圧縮モード] で、PDF ファイルの圧縮モード([標準] または [高圧縮])を 指定します。

[圧縮率] ボタンをクリックすると、表示されるダイアログボックスで圧縮率 を指定できます。

### TIFF 設定

| TIFF設定                                                      | <b>.</b>          |
|-------------------------------------------------------------|-------------------|
| マルチPDF設定:<br>④ 全てのページを1つのファイルにする(M)<br>⑤ 指定ページ毎に1ファイルにする(S) | 1 👘               |
| ☑ 画像を圧縮する(₽)                                                |                   |
|                                                             | ОК <b>#</b> т>t/l |

[マルチ TIFF 設定] で、スキャン画像をマルチページ(全ページを1つのファ イルにする)とシングルページ(指定したページ数ごとに1つのファイルにす る)のどちらで保存するかを指定します。

**Windows** [ 画像を圧縮する ] を [ON] にしてから [設定] ボタンをク リックし、表示されるダイアログボックスで圧縮率を指定できます。

## JPEG 設定

| JPEGIO | E      |                 |
|--------|--------|-----------------|
| スライダ・  | -೧೦೯೫ನ | 移動し圧縮率を選択してください |
| 5      | - [ .  | ファイルサイズを小さくします  |
| 3      |        | 標準              |
| 1      |        | 画質を盛先します        |
|        |        | 0K =+7>1211     |

JPEG 画像の圧縮率を指定できます。

#### PPTX 設定

|    | •     |
|----|-------|
|    |       |
| ОК | キャンセル |
|    | ОК    |

スキャン画像に OCR 情報を付加するかどうかを指定できます。

## 環境設定

###HOME > 第 6 章 CaptureOnTouch でスキャンする > 環境設定 ###

CaptureOnTouchの環境設定を行うには、[環境設定] ダイアログボックスを開きます。

## Windows (

タスクバーの 🏯 (CaptureOnTouch アイコン) をクリックし、メニューの [環境設定] をクリックします。

以降では、[環境設定] ダイアログボックスに表示される各タブの設定項 目について説明します。

### [基本設定] タブ

[基本設定] タブでは以下の設定を行います。

| 台が速くなります。              |                                                |
|------------------------|------------------------------------------------|
|                        |                                                |
| を表示する( <u>A</u> )      |                                                |
| イン画面を表示しない( <u>D</u> ) |                                                |
|                        |                                                |
|                        |                                                |
|                        |                                                |
| ОК                     | キャンセル                                          |
|                        | 始が速くなります。<br>hを表示する(A)<br>メイン承面を表示しない(D)<br>OK |

#### 起動方法

デフォルトでは、コンピューターの起動時に CaptureOnTouch がシス テムに常駐します。[CaptureOnTouch を常駐する] チェックボックス をオフにすると、システムへの常駐を無効にできます。

#### 表示

[スキャナー接続時に CaptureOnTouch を表示する] チェックボックスをオ ンにすると、スキャナーをコンピューターに接続したときに自動的に CaptureOnTouchのメイン画面が開きます。この設定は、CaptureOnTouch が起動している(またはシステムに常駐している)場合のみ有効です。 この設定をオンにすると、[本体ボタンからスキャン開始したときに、メイン 画面を表示しない]の設定はオフになります。

[本体ボタンからスキャン開始したときに、メイン画面を表示しない] チェックボックスをオンにすると、スキャナーのスタートボタンを押して お気に入りスキャンを開始したときは、CaptureOnTouchのメイン画面 を表示しません。スキャン中のダイアログやエラーメッセージ、完了の ポップアップ画面は表示されます。

この設定をオンにすると、お気に入りパネル編集ダイアログの[追加ス キャンを有効にする]、[スキャン後に編集を行う]のチェックは無効にな ります。

### [プラグイン] タブ

[プラグイン] タブでは、CaptureOnTouch に追加されているプラグイ ンを確認できます。

| 名前                                      | バージョン   | 状態 | 說明                       |
|-----------------------------------------|---------|----|--------------------------|
| 😔 CaptureOnTouch plug-in for            | 2.4.16  | 有効 | Microsoft S              |
| E CaptureOnTouch plug-in for            | 1.1.17  | 有効 | CaptureOn1               |
| -CaptureOnTouch plug-in for             |         |    |                          |
| CaptureOnTouch plug-in for              | 1.3.425 | 有効 | プリンターとCa                 |
| CaptureOnTouch plug-in for              | 2.4.201 | 有効 | Google 151               |
| CaptureOnTouch plug-in for              | 1.5.427 | 有効 | メーラーとCap                 |
| CaptureOnTouch plug-in for              | 1.3.425 | 有効 | Dropbox2C                |
| CaptureOnTouch plug-in for              | 1.4.425 | 有効 | OneDrive 20              |
| · ( ) ( ) ( ) ( ) ( ) ( ) ( ) ( ) ( ) ( |         | 無效 | ,<br>চেরন্ <u>র (D</u> ) |

#### [設定] ボタン

プラグインリストで選択しているプラグインの詳細情報を表示します。

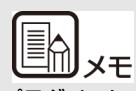

プラグインによって、このボタンの表示の有無は異なります。

## [有効にする] / [無効にする] ボタン

一覧で選択しているプラグインの有効/無効を切り替えます。 [無効にする]を選択すると、以下の確認ダイアログが表示されます。

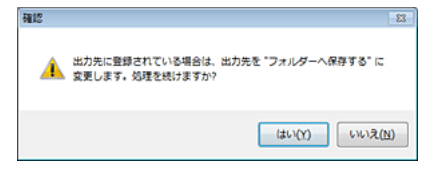

## [メンテナンス] タブ

[メンテナンス] タブでは、CaptureOnTouch のメンテナンスのための ログの設定や初期化を行います。

| 虎股走                                 | - ? <b>-</b> E                                   |
|-------------------------------------|--------------------------------------------------|
| 基本設定 プラダイン メンテナンス<br>ログの設定<br>設定(S) | ログの設定と収集を行います。管理者またはサポ<br>ートスクッスの指示に従って操作してください。 |
| 初期化<br>初期化(I)                       | すべての設定が削除されます                                    |
| バックアップ/リストア<br>バックアップ( <u>B</u> )   | ייאַגוידי(B)                                     |
|                                     | <u>ОК</u> ‡р>ёл                                  |

## バックアップ / リストア

[バックアップ] ボタンと [リストア] ボタンで、CaptureOnTouch の 設定ファイル (設定内容など) をバックアップしたり、バックアップした データから設定を復元できます。

## [バックアップ] ボタン

CaptureOnTouch の設定をバックアップファイル (\*.cot) にバックアップします。CaptureOnTouch を使用する前にバックアップを行うことにより、CaptureOnTouch の初期状態を保持できます。

## [リストア] ボタン

バックアップしたファイルから設定を復元します。

複数台のコンピューターを使用している場合に、1台のコンピューターで 行った環境設定をバックアップし、他のコンピューターにリストアするこ とで同じ設定にできます。

## ログの設定

[設定] ボタンをクリックすると、ログファイル設定画面が表示されます。 ログファイルのタイプを選択します。

| ログファイル設定                              |
|---------------------------------------|
| ログファイルタイプ():                          |
| © 7ル                                  |
| <ul> <li>最小</li> </ul>                |
| ログファイルを回収する:<br>=この処理は時間がかかる可能性があります。 |
| <b>寅行但</b> )                          |
| OK キャンセル                              |

[実行] ボタンをクリックすると、ログファイルを保存するダイアログが 表示されます。

## 初期化

[初期化] ボタンをクリックすると、確認ダイアログが表示されます。

| 確認 | 8                              |
|----|--------------------------------|
| Â  | 現在登録されているデータが全て削除されます。初期化しますか? |
|    | (まい(Y) いいえ(N)                  |

CaptureOnTouchのすべてのデータが削除され、初期値に戻ります。

# Mac

CaptureOnTouchのメイン画面を表示させた状態で、 [CaptureOnTouch DR-C225] メニューの[環境設定]をクリックします。

以降では、[環境設定] ダイアログボックスに表示される各タブの設定項 目について説明します。

## [基本設定] タブ

[基本設定] タブでは以下の設定を行います。

| 00                     | 環境設定               |
|------------------------|--------------------|
| ■<br>基本設定 プラダイン メンアナンス |                    |
| 起動方法                   |                    |
| ✓ CaptureOnTouch を常駐   | ¥ ð                |
| 有効にすると本体ボタンカ           | rらのスキャン開始が早くなります   |
| 表示                     |                    |
| スキャナー接続時に Capt         | ureOnTouch を起動する   |
| - 本体ポタンからスキャン間         | 他したときに、メイン画面を表示しない |
| パックアップ/リストア            |                    |
| バックアップ                 | J2F7               |

### 起動方法の設定

デフォルトでは、コンピューターの起動時に CaptureOnTouch がシス テムに常駐します。[CaptureOnTouch を常駐する] チェックボックス をオフにすると、システムへの常駐を無効にできます。

#### スキャナー接続時の表示設定

[スキャナー接続時に CaptureOnTouch を起動する] チェックボック スをオンにすると、スキャナーをコンピューターに接続したときに自動 的に CaptureOnTouch のメイン画面が開きます。この設定は、 CaptureOnTouch が起動している(またはシステムに常駐している) 場合のみ有効です。

### バックアップ / リストア

[バックアップ] ボタンと [リストア] ボタンで、CaptureOnTouch の 設定ファイル (設定内容など) をバックアップしたり、バックアップした データから設定を復元できます。

### [バックアップ] ボタン

CaptureOnTouch の設定をバックアップファイル(\*.plist) にバック アップします。CaptureOnTouch を使用する前にバックアップを行うこ とにより、CaptureOnTouch の初期状態を保持できます。

### [リストア] ボタン

バックアップしたファイルから設定を復元します。

複数台のコンピューターを使用している場合に、1 台のコンピューターで 行った環境設定をバックアップし、他のコンピューターにリストアするこ とで同じ設定にできます。

## [プラグイン] タブ

[プラグイン] タブでは、CaptureOnTouch に追加されているプラグインを確認できます。

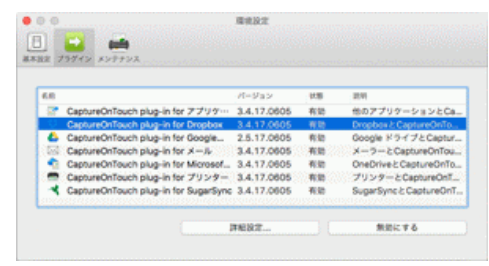

## [詳細設定] ボタン

プラグインリストで選択しているプラグインの詳細情報を表示します。

ХŦ

プラグインによって、このボタンの表示の有無は異なります。

[有効にする] / [無効にする] ボタン

一覧で選択しているプラグインの有効/無効を切り替えます。

### プラグインの削除

[削除] ボタンをクリックすると、一覧で選択したプラグインを削除できます。

## [メンテナンス] タブ

[メンテナンス] タブでは以下の設定を行います。

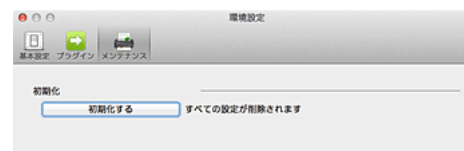

初期化

設定をすべて初期値に戻します。

# 第7章 スキャナードライバーの設定

###HOME > 第7章 スキャナードライバーの設定 ### ドライバーを最初にロードした際、選択したスキャナーと用紙の初期値選 択ダイアログが表示されます。 Windows (

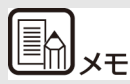

- ISIS ドライバーの設定ダイアログボックスで[初期値]をクリックしたときに、ここでの設定が反映されます。
- TWAIN ドライバーの場合、初期値は「A4」に設定され、変更することはできません。

ISIS 互換または TWAIN 互換アプリケーション(CaptureOnTouch な ど)で原稿をスキャンするときは、スキャナードライバーを開いてスキャ ン条件などを設定します。

| ここでは、スキャナードライバーの構成と機能について説明します | 0   |
|--------------------------------|-----|
| スキャナードライバーの構成と機能               | .56 |
| 基本的なスキャン条件の設定                  | .59 |

モードの設定による機能制限......62

## スキャナードライバーの構成と機能

###HOME > 第7章 スキャナードライバーの設定 > スキャナードラ イバーの構成と機能 ###

- Windows
- → Mac 🛛 🤄

## Windows (

スキャナードライバーは次のタブで構成されています。

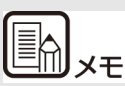

設定画面についての詳細は、スキャナードライバーのヘルプを参照して ください。ドライバーの[ヘルプ]ボタンをクリックすると、そのタブ やダイアログボックスに関するヘルプが表示されます。

### [基本] タブ

| Canon 🗾          |                     |                     |    |
|------------------|---------------------|---------------------|----|
| ユーザー設定(E):       | 基本 明るさ 画像処理 搬送      | その他                 |    |
| フルオートモード         | カラーモード( <u>M</u> ): | 白黒                  | •  |
|                  |                     |                     |    |
|                  | 用紙サイズ( <u>G</u> ):  | A4                  | •  |
|                  |                     | 登録(⊻) 領城(A)         |    |
|                  | 解像度( <u>B</u> ):    | 300 dpi             | •  |
|                  | 読み取り面(S):           | 片面                  |    |
|                  |                     | IRTE(N)             |    |
| 金時(Y)<br>西(5年(1) | ■ 頻志を自動で補正する(1)     | 18官(E)              |    |
| U2F70-           |                     | DOM: (B) -          |    |
| バックアップ(2)-       | バージョン(Z)_           |                     |    |
|                  |                     |                     |    |
|                  |                     |                     |    |
|                  |                     |                     |    |
|                  |                     |                     | -1 |
|                  | OK =                | キャンセル 初期値(D) ヘルブ(H) |    |

モードや用紙サイズ、解像度、読み取り面などの基本的なスキャン条件を 設定します。 [領域] ボタンをクリックして、スキャンする領域を指定することもできます。

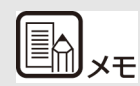

ISIS 互換アプリケーションによっては、スキャン条件をアプリケーション独自の画面で設定することがあります。このようなアプリケーションでスキャナードライバーを開いた場合、[基本] タブにはスキャン条件 以外のスキャナードライバーが提供する機能に関する設定項目が表示 されます。

## [明るさ] タブ

| Canon Canon Canon Canon | ••••• ••••             |
|-------------------------|------------------------|
| ユーザー設定(E):              | 基本 明るさ 画像処理 厳送 その他     |
| フルオートモード                |                        |
|                         | 明るさ(B):                |
|                         | ÷ 128 🔿                |
|                         | コントラスト(①):             |
|                         |                        |
|                         | ガンマ(0)                 |
| 登録(2)                   |                        |
|                         |                        |
| UZ170.                  |                        |
| バックアップ(2)               |                        |
|                         |                        |
|                         |                        |
|                         |                        |
|                         |                        |
|                         | OK キャンセル 初期値(D) ヘルプ(H) |

スキャン画像の明るさとコントラストを調整します。

[ガンマ]をクリックして、スキャン画像のガンマ補正値を設定することもできます。

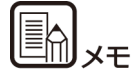

- ガンマ補正は、スキャンする画像の色調と、モニターに表示された 画像の色調が異なる場合に設定します。
- ご使用のモニターのガンマ値については、モニターに付属の取扱説 明書を参照してください。

## [画像処理] タブ

| Canon Canon Canon Canon | 1001                |                     |
|-------------------------|---------------------|---------------------|
| ユーザー設定(E):              | 基本 明るさ 画像処理 厳送      | その他                 |
| フルオートモード                | エッジ強調( <u>G</u> ):  | ソフト / シャープ          |
|                         | カラードロップアウト(L):      | tal. •              |
|                         | モアレ除去( <u>M</u> ):  | tal. 🔹              |
|                         | 文字/線の太さ補正(E):       | 7                   |
| 20204                   | <ul> <li></li></ul> | 版定(I)               |
|                         | ▼ 影演し(S)            |                     |
| リストア(D<br>バックアップ(S)     |                     |                     |
|                         |                     |                     |
|                         |                     |                     |
|                         |                     |                     |
|                         | ОК                  | キャンセル 初期値(D) ヘルプ(H) |

スキャン画像の処理方法を設定します。

## [搬送] タブ

| Canon Canon Real Canon Real Canon Read Canon Read Canon Read Canon |                                                |  |
|----------------------------------------------------------------------------------------------------|------------------------------------------------|--|
| ユーザー設定(E):                                                                                                    | 基本 明らさ 画像処理 厭迷 その他                             |  |
| フルオートモード                                                                                                    | : 00約555長<br>[J)06約555長<br>[J)06約535音録 図       |  |
|                                                                                                    | 給紙オプション(①): 標準給紙 ・                             |  |
| 登録(少)           市団秋(少)           リストア(Φ)           パッグアップ(少)_                                                                                                    | ■ 原稿の上創を下に向けてセット(2)                            |  |
|                                                                                                    | OK         キャンセル         初期値(D)         ヘルプ(出) |  |

原稿の給紙に関するスキャナーの動作を指定します。

# [その他] タブ

| Canon Canon |                                                             |                           |  |
|----------------------------------------------------------------------------------------------------|-------------------------------------------------------------|---------------------------|--|
| ユーザー設定( <u>F</u> ):                                                                                                    | 基本 明るさ 画像処理 搬送                                              | その他                       |  |
| フルオートモード                                                                                                    | 画像回転(M):                                                    | 0度 ▼<br>高面を+180度回転する(A)   |  |
|                                                                                                    | バッチ区切り(1):                                                  | [tit. •]                  |  |
|                                                                                                    | JPEG保存時の圧縮率(①):<br>                                         | 高圧縮 高振行                   |  |
| 登録(ソ_           前印秋(山)           リストア(ワ           バックアップ(※)_                                                                                                    | <ul> <li>□ フレメキャス(g)</li> <li>□ マルチストリームを使用する(L)</li> </ul> |                           |  |
|                                                                                                    |                                                             |                           |  |
|                                                                                                    | OK 4                                                        | ・<br>キャンセンル 初期値(D) ヘルブ(H) |  |

特殊なスキャン方法や画像処理に関する設定をします。

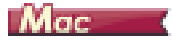

CaptureOnTouchからスキャナードライバーを開いたときは、次のようなスキャナードライバーの設定画面が表示されます。

| お気に入り設定                                        | ユーザー設定              | \$ |
|------------------------------------------------|---------------------|----|
| 基本設定                                           |                     |    |
| カラーモード:                                        | 白黒                  | ¢  |
| 解像度:                                           | 200 dpi             | ¢  |
| 用紙サイズ:                                         | A4                  | ¢  |
| 読み取り面:                                         | 片面                  | \$ |
| □ 斜行補正する                                       | 際活動の原稿の結果           |    |
| <ul> <li>文字向きを検知する</li> <li>重送を検知する</li> </ul> | 一般送時の原稿の預…<br>長さで検知 | •  |
| □ スキャン領域を設定する                                  |                     |    |
| 明るさ・コントラスト                                     |                     |    |
| 明るさ: 米                                         | 明る<<br>※ 128<br>強く  |    |
| コントラスト: ①                                      | • • • • • • • •     |    |
| 市体化理                                           | ガンマの調整              |    |
| 詳細設定                                           | 全て初期値に戻す            |    |
| □ 1ページ目を確認する                                   |                     |    |

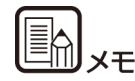

TWAIN 互換アプリケーションからスキャナードライバーの設定画面を 呼び出した場合は、次のように簡単モードと詳細モードを切り替えて設定 する設定画面になります。

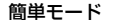

#### 詳細モード

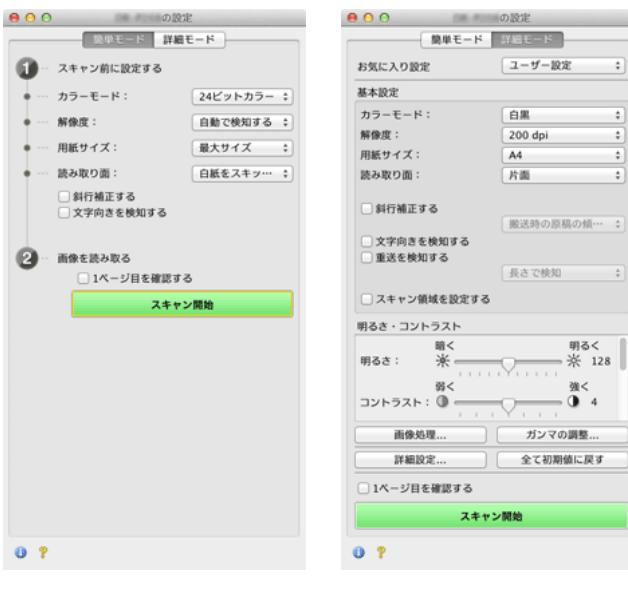

# 基本的なスキャン条件の設定

###HOME > 第 7 章 スキャナードライバーの設定 > 基本的なスキャン条件の設定 ###

読み取りの設定を行う際に最低必要となる基本設定の項目の概略につい て説明します。

Windows

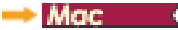

## Windows (

#### 読み取りの基本条件の確認

原稿をスキャンするときは、基本設定ダイアログボックスで「カラーモード」、「用紙サイズ」、「解像度」、「読み取り面」の基本条件を必ず確認して ください。

| Canon Canon           |                    |                    | × |
|-----------------------|--------------------|--------------------|---|
| ユーザー設定(E):            | 基本 明るさ 画像処理 搬送     | その他                |   |
| フルオートモード              | カラーモード(M):         | <b>白黒</b><br>【読定①  |   |
|                       | 用紙サイズ( <u>Q</u> ): | A4<br>登錄(公)_ 領域(A) | • |
|                       | 解像度(B):            | 300 dpi            | • |
|                       | 読み取り面( <u>S</u> ): | <b>片面</b><br>設定(N) | • |
| <b>登録(ソ_</b><br>百形(小) | □ 傾きを自動で補正する(1)    | 設定(E)_             |   |
| リストアロ<br>バックアップ(※     | バージョン( <u>Z</u> )_ |                    |   |
|                       |                    |                    |   |
|                       |                    |                    |   |
|                       | OK E               | キャンセル 初期値(D) ヘルプ(H |   |

#### カラーモード

スキャンするモードを選択します。

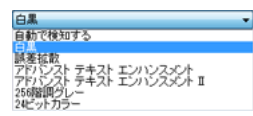

- [アドバンストテキストエンハンスメント]および[アドバンストテキストエンハンスメントII]は、文字の周りや地色の背景を除去または処理し、文字を強調させて読みやすくします。[アドバンストテキストエンハンスメントII]を選択したときは、[明るさ]タブでコントラストを調整することで、スキャンした画像の文字が読みやすくなるように調整できます。
- [自動で検知する]は原稿の内容からカラー、グレーまたは白黒のいずれかを検知します。[設定]をクリックすると、検知方法に関する詳細な設定ができます。詳細はヘルプを参照してください。

### 用紙サイズ

スキャンする原稿に合わせて用紙サイズを選択します。

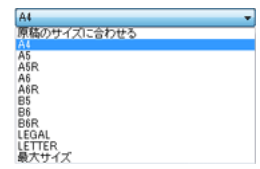

[原稿のサイズに合わせる]を選択すると、原稿の端を検知して原稿のサ イズに合わせた画像が保存されます。

#### 解像度

スキャンする解像度を選択します。

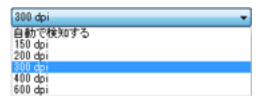

解像度を高くすると画像がきれいになりますが、ファイルサイズが大きく なり、スキャン速度も遅くなります。

[自動で検知する]を選択すると、原稿に印刷されている内容から自動的 に解像度が検知されます。

## 読み取り面

原稿をスキャンする面を選択します。

片面 白紙をスキップする 片面 両面 単新り

読み取り面を[白紙をスキップする]にすると、白紙の面の画像を削除して保存されます。

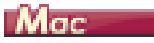

### 読み取りの基本条件の確認

原稿をスキャンするときは、スキャナードライバーの設定画面で「カラー モード」、「解像度」、「用紙サイズ」、「読み取り面」の基本条件を必ず確認 してください。

| お気に入り設定                       | ユーザー設定                                | \$ |
|-------------------------------|---------------------------------------|----|
| 基本設定                          |                                       |    |
| カラーモード:                       | 白黒                                    | ¢  |
| 解像度:                          | 200 dpi                               | ¢  |
| 用紙サイズ:                        | A4                                    | ¢  |
| 読み取り面:                        | 片面                                    | \$ |
| 創行補正する                        |                                       |    |
|                               | 搬送時の原稿の傾…                             | ÷  |
| <ul> <li>文字向きを検知する</li> </ul> |                                       |    |
| □里达を模刈する                      | 長さで検知                                 | -  |
| 🗌 スキャン領域を設定する                 | j                                     |    |
| 明るさ・コントラスト                    |                                       |    |
| 暗く<br>明るさ: 米                  | 明る<<br>                               |    |
| 弱く                            | ····································· | ľ  |
| □ ★示小田ス→エ休田オス<br>画像処理         | ガンマの調整                                |    |
| 詳細設定                          | 全て初期値に戻す                              |    |
| 1ページ目を確認する                    |                                       |    |
|                               |                                       |    |
|                               |                                       |    |
| ▶ ? キャンセル                     | 完了                                    |    |

### カラーモード

スキャンするモードを選択します。

自動で検知する... ✓ 白黒

ロMM 訳差拡散 アドバンスト テキスト エンハンスメント II 256階調グレー 24ビットカラー

- [アドバンストテキストエンハンスメント II] は、文字の周りの地色 や背景を除去または処理し、文字を強調させて読みやすくします。
- [自動で検知する]は原稿の内容からカラー、グレーまたは白黒のいずれかを検知します。この項目を選択したときは、検知方法に関する詳細な設定ができます。詳細はヘルプを参照してください。

#### 解像度

スキャンする解像度を選択します。

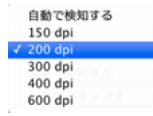

- 解像度を高くすると画像がきれいになりますが、ファイルサイズが大きくなり、スキャン速度も遅くなります。
- [自動で検知する]を選択すると、原稿に印刷されている内容から自動的に解像度が検知されます。

### 用紙サイズ

スキャンする原稿に合わせて用紙サイズを選択します。

| 自動で検知する |  |
|---------|--|
| √ A4    |  |
| A5      |  |
| ASR     |  |
| A6      |  |
| A6R     |  |
| B5      |  |
| B6      |  |
| B6R     |  |
| LEGAL   |  |
| LETTER  |  |
| 最大サイズ   |  |
|         |  |

追加/削除...

[自動で検知する]を選択すると、原稿のエッジを検知して原稿のサイズ に合わせた画像が保存されます。

### 読み取り面

原稿をスキャンする面を選択します。

| 1 | 片面        |
|---|-----------|
|   | 向面        |
|   | 白紙をスキップする |
|   | 半折り       |

読み取り面を[白紙をスキップする]にすると、白紙の面の画像を削除して保存されます。

# モードの設定による機能制限

###HOME > 第7章 スキャナードライバーの設定 > モードの設定に よる機能制限 ###

#### Windows

🔶 Mac 🔹

## Windows (

[基本] タブの [カラーモード] の設定に応じて、次のようにドライバー の各タブの設定項目の一部が無効になります。

### [明るさ] タブ

| 設定値                 | コントラスト |
|---------------------|--------|
| 自動で検知する             | 0      |
| 白黒                  | 0      |
| 誤差拡散                | 0      |
| アドバンストテキストエンハンスメント  | ×      |
| アドバンストテキストエンハンスメント॥ | 0      |
| 256 階調グレー           | 0      |
| 24 ビットカラー           | 0      |

(○:設定可×:設定不可)

#### [その他] タブ

| 設定値                 | プレスキャン |
|---------------------|--------|
| 自動で検知する             | ×      |
| 白黒                  | 0      |
| 誤差拡散                | 0      |
| アドバンストテキストエンハンスメント  | 0      |
| アドバンストテキストエンハンスメント॥ | 0      |
| 256 階調グレー           | 0      |
| 24 ビットカラー           | 0      |

(○:設定可×:設定不可)

## [画像処理] タブ

| 設定値                 | エッジ強調 | カラード<br>ロップア<br>ウト | 背景ス<br>ムージン<br>グ |
|---------------------|-------|--------------------|------------------|
| 自動で検知する             | 0     | ×                  | 0                |
| 白黒                  | 0     | 0                  | ×                |
| 誤差拡散                | 0     | 0                  | ×                |
| アドバンストテキストエンハンスメント  | 0     | 0                  | ×                |
| アドバンストテキストエンハンスメント॥ | ×     | 0                  | ×                |
| 256 階調グレー           | 0     | 0                  | 0                |
| 24 ビットカラー           | 0     | ×                  | 0                |

| 設定値                 | 裏写り/<br>地色除去 | 文字/<br>線の太さ補正 |
|---------------------|--------------|---------------|
| 自動で検知する             | 0*1          | ○*2           |
| 白黒                  | 0            | 0             |
| 誤差拡散                | 0            | 0             |
| アドバンストテキストエンハンスメント  | ×            | 0             |
| アドバンストテキストエンハンスメントⅡ | ×            | 0             |
| 256 階調グレー           | 0            | ×             |
| 24 ビットカラー           | 0            | ×             |

(○:設定可×:設定不可)

\*1 [カラー白黒検知設定] ダイアログボックスの設定が下記の条件のす べてに合致する場合は設定不可

- ・ [検知モード] が [カラーまたはグレー] 以外
- ・ [白黒と判定された場合] タブの [白黒の場合のモード] が [ア ドバンストテキストエンハンスメント] または [アドバンスト テキストエンハンスメント II]

\*2 [カラー白黒検知設定] ダイアログボックスの [検知モード] が [カ ラーまたはグレー] の場合は設定不可

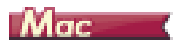

スキャナードライバーの設定画面の [カラーモード] の設定に応じて、次のようにドライバーの各設定項目の一部が無効になります。

## 簡単モード

| 設定値                 | 1 ページ目を確認する |
|---------------------|-------------|
| 自動で検知する             | ×           |
| 白黒                  | 0           |
| 誤差拡散                | 0           |
| アドバンストテキストエンハンスメント॥ | 0           |
| 256 階調グレー           | 0           |
| 24 ビットカラー           | 0           |

(〇:設定可×:設定不可)

#### 詳細モード

| 設定値                 | 裏面の明るさを<br>使用する | 裏面のコントラ<br>ストを使用する |
|---------------------|-----------------|--------------------|
| 自動で検知する             | 0               | 0                  |
| 白黒                  | 0               | 0                  |
| 誤差拡散                | 0               | 0                  |
| アドバンストテキストエンハンスメント॥ | ×               | ×                  |
| 256 階調グレー           | 0               | 0                  |
| 24 ビットカラー           | 0               | 0                  |

(○:設定可×:設定不可)

## [画像処理] ダイアログボックス

| 設定値                 | エッジ強調 | 背景スムー<br>ジング | 裏写り/<br>地色除去 |
|---------------------|-------|--------------|--------------|
| 自動で検知する             | 0     | •            | ×            |
| 白黒                  | 0     | ×            | 0            |
| 誤差拡散                | 0     | ×            | 0            |
| アドバンストテキストエンハンスメント॥ | ×     | ×            | ×            |
| 256 階調グレー           | 0     | 0            | 0            |
| 24 ビットカラー           | 0     | 0            | 0            |

| 設定値                 | カラードロップ<br>アウト | 文字/線の太さ<br>補正 |
|---------------------|----------------|---------------|
| 自動で検知する             | ×              | ×             |
| 白黒                  | 0              | 0             |
| 誤差拡散                | 0              | 0             |
| アドバンストテキストエンハンスメントⅡ | 0              | 0             |
| 256 階調グレー           | 0              | ×             |
| 24 ビットカラー           | ×              | ×             |

(○:設定可×:設定不可)

\* [自動で検知する] を選択したときに表示される設定画面の [検知モード] が [カラーまたはグレー] の場合のみ

# 第8章 目的別にスキャンする

###HOME > 第8章 目的別にスキャンする ###

目的に合わせてスキャンする場合の設定例について説明します。設定項目の詳細については、「第7章 スキャナードライバーの設定」(P.56)を参照してください。

| 用紙サイズに登録されていない原稿を読み取りたい                     | 64 |
|---------------------------------------------|----|
| スキャン領域を指定したい                                | 65 |
| 両面原稿の中にある白紙ページの画像を削除したい                     | 66 |
| 色の付いた罫線や文字をスキャンしないようにしたい                    | 67 |
| 赤を強調させたい                                    | 68 |
| 画像の輪郭をはっきりさせたい                              | 69 |
| スキャン画像の文字や線を太くしたい                           | 70 |
| 背景などで文字が読みづらい原稿をスキャンしたときに文字を<br>はっきりさせたい    | 71 |
| 原稿が複数枚重なって給紙されるのを検知したい                      | 72 |
| 原稿の上側を下に向けてセットしてスキャンしたい                     | 73 |
| 文字の向きが異なる原稿が混在しているときに画像の向きを<br>文字に合わせてそろえたい | 74 |
| 横向きにセットした原稿の画像が正しくなるように回転させたい               | 75 |
| スキャン条件を自動的に設定してスキャンしたい                      | 76 |
| バッチ区切りでスキャンしたい                              | 77 |
| マルチストリーム設定でスキャンしたい                          | 78 |
| スキャナードライバーの設定を保存したい                         | 79 |
| スキャンパネル                                     | 80 |

# 用紙サイズに登録されていない原稿を読み取り たい

###HOME > 第 8 章 目的別にスキャンする > 用紙サイズに登録され ていない原稿を読み取りたい ###

## Windows (

用紙サイズに登録されていない原稿は、以下の設定を行うことにより読み 取ることができるようになります。

用紙サイズに登録されていない原稿を読み取るときは、[基本] タブの [登録] ボタンから開く [カスタム用紙サイズの登録] ダイアログボックス で、用紙のサイズを入力します。設定した用紙サイズは、名前を付けて登録することができます。

| カスタム用紙サイズの登録       |         | <b></b>         |
|--------------------|---------|-----------------|
| 用紙サイズ( <u>G</u> ): | A4      | •               |
|                    |         | 商用制()           |
| 名称(N):             |         |                 |
| 4個(王):             | 21.00cm |                 |
| 長さ(1):             | 29.70cm |                 |
| 単位( <u>U</u> ):    | センチメートル | •               |
|                    |         | (V)緑盛           |
|                    |         | 開いる( <u>C</u> ) |

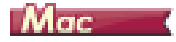

用紙サイズに登録されていない原稿は、以下の設定を行うことにより読み 取ることができるようになります。

非定型サイズの原稿をスキャンするときは、[用紙サイズ]で[追加/削除]を選択して[用紙サイズの追加/削除]ダイアログボックスを表示させます。[用紙サイズ]に登録されていない用紙サイズを、名前を付けて登録できます。

| 新規設定     |        |   |
|----------|--------|---|
| :        | 209.97 |   |
| (ð:      | 296.97 |   |
| 1位:      | ミリメートル | • |
| 10.4 0.4 | 104    |   |

# スキャン領域を指定したい

###HOME > 第 8 章 目的別にスキャンする > スキャン領域を指定したい ###

# Windows (

原稿の一部の領域を指定してスキャンするときは、[基本] タブの [領域] ボタンから開くスキャン領域ダイアログボックスで、領域を指定します。

| スキャン領域             |                                       |                   |     |
|--------------------|---------------------------------------|-------------------|-----|
| 用紙サイズ( <u>G</u> ): | A4                                    | •]                |     |
| 領城                 |                                       |                   |     |
|                    | 左端( <u>F</u> ):                       | 0.00cm            | 13  |
|                    | 上端(①:                                 | 0.00cm            |     |
|                    | ===================================== | 21.00cm           |     |
|                    | 長さ(L):                                | 29.70cm           | 1 - |
|                    | 単位(山):                                | センチメートル・          | 13  |
| マージン(M):           | ,                                     | 0.00cm            |     |
|                    |                                       | ブルビュー( <u>B</u> ) |     |
|                    | OK ++                                 | ンセル(H)            |     |

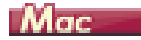

原稿の一部の領域を指定してスキャンするときは、[スキャン領域を設定 する]をオンにして、領域を指定します。

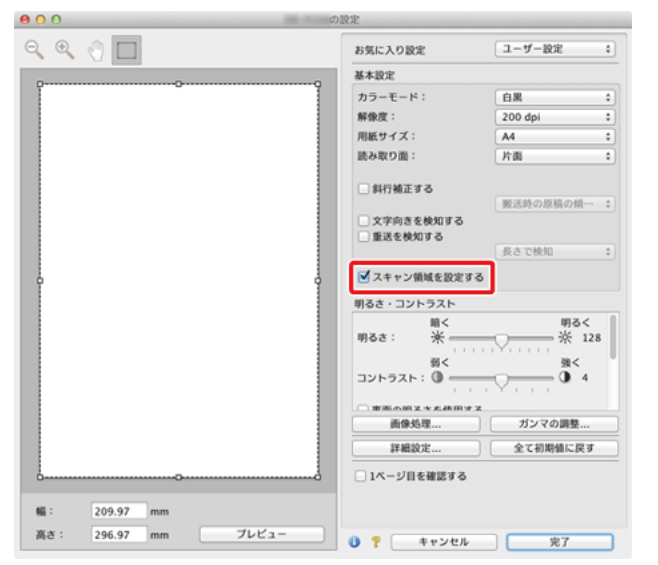

また、[1 ページ目を確認する] をオンにしてスキャンすると、原稿が 1 枚だけスキャンされ、そのスキャン画像がプレビューウィンドウに表示さ れます。

# 両面原稿の中にある白紙ページの画像を削除し たい

###HOME > 第8章 目的別にスキャンする > 両面原稿の中にある白 紙ページの画像を削除したい ###

## Windows (

[基本] タブにある読み取り面の設定を [白紙をスキップする] にしてス キャンすると、原稿内にある白紙のページの画像が削除されます。

| anon                                    |                    |              | le le le le le le le le le le le le le l |
|-----------------------------------------|--------------------|--------------|------------------------------------------|
| ユーザー設定(E):                              | 基本 明るさ 画像処理 第      | 送 その他        |                                          |
| フルオートモード                                | カラーモード(M):         | 白黒           |                                          |
|                                         |                    |              |                                          |
|                                         | 用紙サイズ( <u>G</u> ): | A4           | •                                        |
|                                         |                    |              | 領域( <u>A</u> )                           |
|                                         | 解像度( <u>R</u> ):   | 300 dpi      |                                          |
|                                         | 読み取り面(S):          | 片面           | -                                        |
|                                         |                    | 日時をスキップする    |                                          |
| 夏時(刃-                                   |                    | 半折り          |                                          |
| 育成於(」)                                  | 師きを自動で補正する(1)      |              | 設定(E)_                                   |
| リストアロー                                  | バージョン(Z)_          |              |                                          |
| /1///////////////////////////////////// |                    |              |                                          |
|                                         |                    |              |                                          |
|                                         |                    |              |                                          |
|                                         |                    |              |                                          |
|                                         |                    |              |                                          |
|                                         | OK                 | キャンセル 初期値(D) | (M)                                      |

[白紙をスキップする]を選択すると[設定]ボタンが有効になり、白紙 と判断するレベルを調整できます。

| 白紙スキップの設定             |            |          | <b></b> |
|-----------------------|------------|----------|---------|
| 白紙スキップのしやすさを設定します(S): |            |          |         |
| スキップしにくい              | <u>- 6</u> | スキップしやすい | 10 .    |
|                       |            | ОК       | キャンセル   |

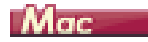

読み取り面の設定を [白紙をスキップする] にしてスキャンすると、原稿 内にある白紙のページの画像が削除されます。

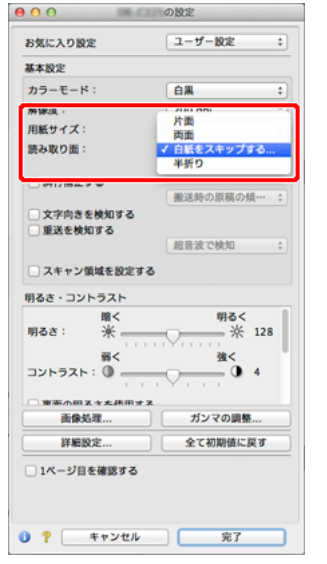

[白紙をスキップする]を選択すると、白紙と判断するレベルが調整できます。

| さを設定します: |                    |
|----------|--------------------|
| 10       | スキップしやすい           |
|          | _                  |
|          | Fャンセル OK           |
|          | さを設定します:<br>10<br> |

# 色の付いた罫線や文字をスキャンしないように したい

###HOME > 第8章 目的別にスキャンする > 色の付いた罫線や文字 をスキャンしないようにしたい ###

## Windows (

[画像処理] タブにあるカラードロップアウトの設定でドロップアウトさ せる色(赤、青、緑)を指定すると、指定した色がスキャンされません。

| Canon Canon Canon Canon | 8801                              | ×                                 |
|-------------------------|-----------------------------------|-----------------------------------|
| ユーザー設定(E):<br>フルオートモード  | 基本 明53 画像処理 厳送<br>エッジ強調(G):       | : その他                             |
|                         | カラードロップアウト(L):                    | なし<br>なし<br>1日ッフェクトフラー美           |
|                         | モアレ除去(M):<br>ステ/100///A.CTRIELE)- | ドロップアウトカラー様<br>ドロップアウトカラー番<br>赤細調 |
|                         | <ul> <li></li></ul>               |                                   |
| 100-<br>1000<br>170-    | ▲ #S:AUCS)                        |                                   |
| バックアップ(2)               |                                   |                                   |
|                         |                                   |                                   |
|                         | ОК                                | キャンセル 初期値(D) ヘルプ(H)               |

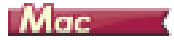

[画像処理]をクリックし、表示されるダイアログボックスでドロップアウトさせる色(赤、青、緑)を指定すると、指定した色がスキャンされません。

| 000          | 画像処理               |
|--------------|--------------------|
| モアレ除去:       |                    |
|              | (tt). *            |
|              |                    |
| エッジ強調:       |                    |
|              | ソフト シャープ           |
| 画像回転:        |                    |
|              | 0.18 ÷             |
|              |                    |
| 育量スムージング:    |                    |
|              | OFF ‡              |
| 文字 / 線の太さ補正: |                    |
|              | オフ 🖓 太くする          |
| 裏写り / 地色除去:  |                    |
|              | OFF :              |
|              | \$1 V              |
| カラードロップアウト   | 4                  |
| 表            | V なし               |
|              | ドロップアウトカラー赤        |
|              | ドロップアウトカラー緑        |
| 製造し:         | トロッフアウトガラー青<br>市路団 |
|              | 97-28.89           |
|              |                    |

# 赤を強調させたい

###HOME > 第8章 目的別にスキャンする > 赤を強調させたい ###

# Windows (

[画像処理] タブの [カラードロップアウト] で [赤強調] を指定すると、 原稿上の赤い色の部分が強調されます。

| Canon III Cont on III - I | 1001                     | ×                                                 |
|---------------------------|--------------------------|---------------------------------------------------|
| ユーザー設定( <u>F</u> ):       | 基本 明るさ 画像処理 搬送           | きしその他                                             |
| フルオートモード                  | エッジ強調(G):                | ソフト シャーブ                                          |
|                           | カラードロップアウト(L):           | なし                                                |
|                           | モアレ除去(M):                | ドロップアウトカラー赤<br>ドロップアウトカラー線<br>ドロップアウトガラー番<br>赤ヶ浜町 |
|                           | ATT ON TACTULAR          | ······································            |
|                           | 目 皆暴スムージング(A)            | [ 6,-may / -yr),                                  |
|                           | □ 裏与リ / 地巴隊去(G) ▼ 影淘 (S) | lite(_)                                           |
| 育邸秋(」)                    | 1 AVHOLD                 |                                                   |
| U2170-                    |                          |                                                   |
| バックアップ(約                  |                          |                                                   |
|                           |                          |                                                   |
|                           |                          |                                                   |
|                           |                          |                                                   |
|                           |                          |                                                   |
|                           | ОК                       | キャンセル 初期値(D) ヘルプ(出)                               |

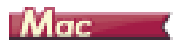

[画像処理]をクリックし、表示されるダイアログボックスの [カラード ロップアウト]で [赤強調]を指定すると、原稿上の赤い色の部分が強調 されます。

| 00           | 画像処理        |    |
|--------------|-------------|----|
| モアレ除去:       |             |    |
|              | (なし         | +  |
| エッジ強調:       |             |    |
|              | ソフト シャ      | ープ |
| 画像回転:        |             |    |
|              | 0度          | •  |
| 育景スムージング:    |             |    |
|              | OFF         | 0  |
| 文字 / 線の太さ補正: |             |    |
|              | *7 \ *<     | する |
| 裏写り / 地色除去:  |             |    |
|              | OFF         | •  |
|              | 弱 強         |    |
| カラードロップアウト   | :           |    |
| 表            | ∢ なし        | 1  |
|              | ドロップアウトカラー赤 |    |
|              | ドロップアウトカラー青 | 1  |
| 影消し:         | 赤強調         |    |
|              |             |    |

# 画像の輪郭をはっきりさせたい

###HOME > 第 8 章 目的別にスキャンする > 画像の輪郭をはっきり させたい ###

# Windows (

[画像処理] タブでエッジ強調の設定を調整します。

| Canon Canon Canon Canon | 001                           | ×                       |
|-------------------------|-------------------------------|-------------------------|
| ユーザー設定(E):              | 基本 明るさ 画像処理 搬送                | その他                     |
| フルオートモード                | エッジ強調( <u>G</u> ):            | ソフト シャープ                |
|                         | カラードロップアウト(L):                | tal. 🔹                  |
|                         | モアレ除去(M):                     | tal. 🔹                  |
|                         | 文字/線の太さ補正(E):                 | オフ ( <u>・・・・・・</u> 太くする |
| 2648/00                 | □ 背泉スムージング(A) □ 裏写リ / 地色除去(C) | []                      |
|                         |                               |                         |
| リストアロー<br>バックアップ(2)-    |                               |                         |
|                         |                               |                         |
|                         |                               |                         |
|                         |                               | まぁ <sup>*</sup>         |

# Mac

[画像処理]をクリックし、表示されるダイアログボックスでエッジ強調 の設定を調整します。

| ● ○ ○            |     |
|------------------|-----|
| モアレ除去:           |     |
| なし               | \$  |
| エッジ強調:           |     |
| ソフト シ            | ャープ |
| 画像回転:            |     |
| 0.00             | •   |
| 育景スムージング:        |     |
| OFF              | 0   |
| 文字 / 線の太さ補正:     |     |
| *7 ( <del></del> | くする |
| 裏写り / 地色除去:      |     |
| OFF              | •   |
| 報                |     |
| カラードロップアウト:      |     |
| 表: なし            | •   |
| 裏: なし            | •   |
| 影消し:             |     |
| ON               | •   |
|                  |     |

# スキャン画像の文字や線を太くしたい

###HOME > 第 8 章 目的別にスキャンする > スキャン画像の文字や 線を太くしたい ###

# Windows (

[画像処理] タブの [文字 / 線の太さ補正] にあるスライダーをドラッグ して、スキャン画像の線や文字を太くすることができます。

| Canon Canon Canon Canon | 1001                               |                      |
|-------------------------|------------------------------------|----------------------|
| ユーザー設定(E):              | 基本 明るさ 画像処理 厳送                     | その他                  |
| フルオートモード                | エッジ発調(G):                          | ソフト シャープ             |
|                         | カラードロップアウト(L):                     | tu. •                |
|                         | モアレ除去(M):                          | ti. •                |
|                         | 文字/線の太さ補正( <u>E</u> ):             | オフ ( ・・・・・・・ 本くする    |
| 2642/04                 | <ul> <li>              日</li></ul> | 股定(①                 |
|                         | ☑ 靴滴し(S)                           |                      |
| リストアロー<br>バックアップ(※-     |                                    |                      |
|                         |                                    |                      |
|                         |                                    |                      |
|                         |                                    |                      |
|                         | OK                                 | キャンセル ドル明値(型) ヘルプ(出) |

## Mac

[画像処理]をクリックし、表示されるダイアログボックスで文字 / 線の 太さ補正の設定を調整します。

| ● ○ ○                                                                                             |                |
|---------------------------------------------------------------------------------------------------|----------------|
| モアレ除去:                                                                                            |                |
| なし                                                                                                | +              |
| エッジ強調:                                                                                            |                |
| ソフト シャ                                                                                            | ープ             |
| 画像回転:                                                                                             |                |
| 0.00                                                                                              | •              |
| 育景スムージング:                                                                                         |                |
| OFF                                                                                               | •              |
| 文字 / 線の太さ補正:                                                                                      |                |
|                                                                                                   |                |
| オフ ♡ <u></u> 太<                                                                                   | する             |
| オフ ( <u>, , , , , , )</u> 太く<br>裏写り / 地色除去:                                                       | σð             |
| オフ 〇<br>太く<br>裏写り / 地色除去:<br>OFF                                                                  | 5 E            |
| オフ 〇<br>                                                                                          | इ. २<br>२      |
| オフ 〇 · · · · · · · · · · · 大く<br>裏写り / 地色除去:<br>のFF - · · · · · · · · · · · · · · · · · ·         | 5 t            |
| オフ 〇,, 太く<br>裏写り / 地色除去:<br>のF<br>弱 ,,〇,, 強<br>カラードロップアウト:<br>表: なし                               | 3 8<br>•       |
| オフ 〇,, 太く<br>夏芽り / 地色除去:<br>のF<br>弱 ,, 〇,, 強<br>カラードロップアウト:<br>表: <u>なし</u><br>裏: <u>なし</u>       | 38<br>:<br>:   |
| オフ 〇,, 太く<br>裏写り / 地色除去:<br>回 「「」」<br>カラードロップアウト:<br>表: <u>なし</u><br>裏: <u>なし</u><br>裏: <u>なし</u> | 3 8<br>•<br>•  |
| オフ (),,,,,,,,,,,,,,,,,,,,,,,,,,,,,,,,,,,,                                                         | \$<br>\$<br>\$ |

# 背景などで文字が読みづらい原稿をスキャンし たときに文字をはっきりさせたい

###HOME > 第 8 章 目的別にスキャンする > 背景などで文字が読み づらい原稿をスキャンしたときに文字をはっきりさせたい ###

## Windows (

[基本] タブにあるモードの設定で [アドバンストテキストエンハンスメント] または [アドバンストテキストエンハンスメント II] を選択します。 文字の背景を除去または処理して、文字を強調して読みやすくします。

| Canon                 | 001              |                                                                                                    |
|-----------------------|------------------|----------------------------------------------------------------------------------------------------|
| ユーザー設定(E):            | 基本 明るさ 画像処理 厳送   | その他                                                                                                    |
| フルオートモード              | カラーモード(M):       | 白黒                                                                                                    |
|                       | 用紙サイズ(③):        | 日本<br>日本<br>同本<br>に<br>ない<br>ない<br>ない<br>スト<br>テキストエンハンスSCト II<br>56時間<br>ラント<br>スト<br>マトリンストテキスト<br>エンハンスSCト II<br>26時間<br>ラント<br>スト<br>テキスト<br>エンハンスSCト<br>II |
|                       | MAIN/04/17A -    | aaa dhi                                                                                                    |
|                       | 読み取り面(S):        | 片面                                                                                                    |
|                       |                  | 股定(N)                                                                                                    |
|                       |                  |                                                                                                    |
| 百塔紀山                  | ── 傾きを自動で補正する(」) | [於定( <u>6</u> )]                                                                                                    |
| リストアロー<br>ノデックアップ(2)- | バージョン(2)         |                                                                                                    |
|                       |                  |                                                                                                    |
|                       |                  |                                                                                                    |
|                       |                  |                                                                                                    |
|                       | ОК               | キャンセル 初期値(D) ヘルプ(出)                                                                                                    |

- ●「アドバンストテキストエンハンスメント」は、背景色が薄い原稿や、 背景が(模様があるなど)均一でない原稿に適しています。背景が 均一の場合は文字の周りの背景が除去され、背景が均一でない場合 は文字が読みやすくなるように背景を処理します。
- ●「アドバンストテキストエンハンスメントⅡ」は、背景色が均一で、文字や背景が薄い原稿の読み取りに適しています。背景が模様など均一でない原稿は、背景が完全に除去されず文字が読みにくくなることがあります。必要に応じて[明るさ]タブでコントラストを調整することで、スキャン画像の文字を読みやすくできます。
### Mac

[カラーモード]の設定で [アドバンストテキストエンハンスメント II] を 選択します。文字の背景を除去または処理して、文字を強調して読みやす くします。

| <b>⊖</b> ⊖ ⊖<br>□#-C31                         | 設定                                                          |
|------------------------------------------------|-------------------------------------------------------------|
| お気に入り設定                                        | ユーザー設定 :                                                    |
| 基本設定<br>カラーモード:<br>解像度:<br>用紙サイズ:              | 自動で検知する<br>✓ 白黒<br>影差拡散<br>アドバンスト テキスト エンハンスメント<br>256階調グレー |
| 読み取り面:                                         | 24ピットカラー                                                    |
| □ 斜行補正する                                       | 搬送時の原稿の領… :                                                 |
| <ul> <li>文字向きを検知する</li> <li>重送を検知する</li> </ul> | 超音波で検知                                                      |
| □ スキャン領域を設定する                                  |                                                             |
| 明るさ・コントラスト                                     |                                                             |
| 暗く 明るさ: 米                                      | 明る< ※ 128                                                   |
| 弱く<br>コントラスト: ①                                | <u>38</u> <                                                 |
| 東南小田スキ太法田オス                                    | +12/20/88                                                   |
| INTERACTOR INTERACTOR                          |                                                             |
| 肝瘤說之                                           | 王に初期国に戻す                                                    |
| _ 1ページ目を確認する                                   |                                                             |
|                                                | 完了                                                          |

### 原稿が複数枚重なって給紙されるのを検知した い

###HOME > 第 8 章 目的別にスキャンする > 原稿が複数枚重なって 給紙されるのを検知したい ###

#### Windows (

[搬送] タブの [重送検知] のチェックボックスをオンにします。[超音波 で検知] と [長さで検知] のどちらか、または両方を有効にできます。

| 基本  明5さ 画像処理   酸送   その他                |                                                                                                    |  |
|----------------------------------------|----------------------------------------------------------------------------------------------------|--|
| 重送後30:<br>(()の代約で表現   <br>「)の代約で代約の(() |                                                                                                    |  |
| 結紙オブション(2): 標準結紙 ▼)                    |                                                                                                    |  |
| □原稿の上街を下に向けてセット(P)                     |                                                                                                    |  |
|                                        |                                                                                                    |  |
|                                        | 基本     明なさ     画像处理     一部送       重逆検知:     一具さで検知(」)     ご 話録法で検知(」)       ご 話話オブション(①):     儒事結紙       一 即稿の上間を下に向けてセット(E) |  |

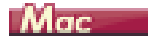

[重送を検知する] チェックボックスをオンにしてから、[超音波で検知]、 [長さで検知]、[超音波と長さで検知]のいずれかを選択します。

| 0 0 08-6225                                                                                                    | の設定                                                                                                    |    |
|----------------------------------------------------------------------------------------------------|----------------------------------------------------------------------------------------------------|----|
| お気に入り設定                                                                                                    | ユーザー設定                                                                                                    | \$ |
| 基本設定                                                                                                    |                                                                                                    |    |
| カラーモード:                                                                                                    | 白黒                                                                                                    | ÷  |
| 解像度:                                                                                                    | 200 dpi                                                                                                    | ¢  |
| 用紙サイズ:                                                                                                    | A4                                                                                                    | \$ |
| 読み取り面:                                                                                                    | 片面                                                                                                    | ¢  |
| □ 斜行補正する                                                                                                    | 搬送時の原稿の慎…                                                                                                    | ÷  |
| - webstein is skinnen z                                                                                                    |                                                                                                    |    |
| ▼車沃を検知する                                                                                                    |                                                                                                    |    |
|                                                                                                    | / 超音波で検知                                                                                                    | h  |
| □ スキャン領域を設定する                                                                                                    | <ul> <li>         /          /         超音波で検知         長さで検知         超音波と長さで検知      </li> </ul>                                                |    |
| <ul> <li>スキャン領域を設定する</li> <li>明るさ・コントフスト</li> </ul>                                                                                                    | / 超音波で検知<br>長さで検知<br>超音波と長さで検知                                                                                                    | ]  |
| <ul> <li>スキャン領域を設定する</li> <li>引るさ・コントラスト</li> <li>前く</li> <li>明るさ: ※</li> </ul>                                                                                                    | <ul> <li>超音波で検知<br/>長さで検知<br/>超音波と長さで検知</li> <li>明るく</li> <li>※ 128</li> </ul>                                                                |    |
| □ スキャン領域を設定する<br>明0と・Jジトワスト<br>明るさ: 米<br>弱く<br>コントラスト: ①                                                                                                    | / 超音波で検知<br>長さで検知<br>超音波と長さで検知<br>明るく<br>※ 128<br>強く<br>・・・・・・・・・・・・・・・・・・・・・・・・・・・・・・・・・・・                                                   |    |
| スキャン集域を設定する           明るさ・Jントラムト           明るさ:           第るさ:           第るさ:           第く           コントラスト:           第                                                                                                    | <ul> <li>/ 局音波で検知<br/>長さで検知</li> <li>長さで検知</li> <li>第次と長さで検知</li> <li>明るく</li> <li>第二、第二、128</li> <li>強く</li> <li>強く</li> <li>() 4</li> </ul> |    |
| スキャン集成を設定する     明心さ・コントラスト     開く     明心さ、※                                                                                                    | <ul> <li>/ 局音波で検知<br/>長さで検知<br/>耐音波と長さで検知</li> <li>明るく</li> <li>明る</li> <li>第二</li> <li>第二</li> <li>第二</li> <li>第二</li> </ul>                 |    |
| スキャン領域を設定する           第60・Jンドフスト           第62・メンドフスト           第4           第3           第4           第4           第4           第5           第4           第5           第4           第5           第4           第5           第4           第5           第4           第5           第6           第6           第6           第8           第8           第8           第8           第8           第8           第8           第8           第8           第8           第8           第8           第8           第8           第8           第8           第9           第9           第9           第9           第9           第9           第9           第9           第9           第9           第9           第9           第9           10                                                      | ✓ 局音波で検知<br>長さで検知<br>設計波と長さで検知<br>明るく<br>※ 128<br>強く<br>通く<br>① 4<br>ガンマの調整…<br>全て初期値に戻す                                                      |    |
| スキャン領域を設定する       第62・コントラスト       第62・コントラスト       第4       第4       コントラスト:       第4       第4       第4       第4       第4       第5       第4       第5       第4       第4       第4       第4       第4       第5       第5       第5       第5       第5       第5       第5       1       1       1       1       1       1       1       1       1       1       1       1       1       1       1       1       1       1       1       1       1       1       1       1       1       1       1       1       1       1       1       1       1       1       1       1       1       1       1       1 <td></td> <td></td>                                                                                                    |                                                                                                    |    |
| スキャン領域を設定する       900 · Jントラスト       留く       コントラスト:       副       コントラスト:       副       調べの加えた点用する       調査       調査       調査       調査       調査       コントラスト:       副       調査       調査       調査       コントラスト:       国       調査       コントラスト:       コントラスト: |                                                                                                    |    |

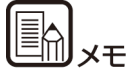

[超音波で検知]または [超音波と長さで検知]を選択にしても、原稿の サイズが小さいと重送が検知されないことがあります。

### 原稿の上側を下に向けてセットしてスキャンし たい

###HOME > 第8章 目的別にスキャンする > 原稿の上側を下に向け てセットしてスキャンしたい ###

#### Windows (

スキャナーにセットする原稿の向きを逆にする(原稿の上側を下に向ける)には、[搬送]タブの[原稿の上側を下に向けてセット]をオンにします。

| Canon Canon Canada and Canada                               | 1003                 |                     |
|-------------------------------------------------------------|----------------------|---------------------|
| ユーザー設定(E):<br>フルオートモード                                      | 基本 明53 画像处理 散送重整法的:  | その他<br>             |
|                                                             | 給紙オブション( <u>0</u> ): | 標準給紙    ▼           |
| 登録(少)_           再零本(少)           リストア①           バッグアップ(公) | 図 原稿の上側を下に向けてセッ      | <u>FB</u>           |
|                                                             | ОК                   | キャンセル 初期値(D) ヘルブ(H) |

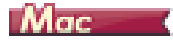

スキャナーにセットする原稿の向きを逆にする(原稿の上側を下に向け る)には、[詳細設定]をクリックし、表示されるダイアログボックスの [原稿の上側を下に向けてセット]をオンにします。

| 00      | 詳細設定             |  |  |
|---------|------------------|--|--|
| 継続モード:  |                  |  |  |
|         | □ 継続モードを使用する     |  |  |
| 船紙オプション | /:               |  |  |
|         | 標準給紙             |  |  |
| 待ち時間:   |                  |  |  |
|         | ☑ 原稿の上側を下に向けてセット |  |  |
| マージン:   | 0mm              |  |  |
| 単位:     | ミリメートル :         |  |  |

### 文字の向きが異なる原稿が混在しているときに 画像の向きを文字に合わせてそろえたい

###HOME > 第8章 目的別にスキャンする > 文字の向きが異なる原稿が混在しているときに画像の向きを文字に合わせてそろえたい ###

#### Windows (

[その他] タブにある [画像回転] で [文字の向きに合わせて回転する] を選択します。原稿内の文字の向きを検知して文字の向きが正しくなるように、スキャン画像が 90 度単位で回転されます。

| Canon       | 1001                      | ×                                           |
|-------------|---------------------------|---------------------------------------------|
| ユーザー設定(E):  | 基本 明5さ 画像処理 搬送            | その他                                         |
| フルオートモード    | 画像回転( <u>M</u> ):         | ●度                                          |
|             | バッチ区切り(1):                | 0 度<br>90度右回動<br>180度回転<br>90度左回転<br>90度左回転 |
|             | JPEG保存時の圧縮率( <u>C</u> ):  | 高圧縮 高画質                                     |
|             | 一 継続モード(B)<br>一 ゴレスキャン(N) |                                             |
| 登録(公        | マルチストリームを使用する(L)          |                                             |
| U2F70-      |                           |                                             |
| 1197797(8)- |                           |                                             |
|             |                           |                                             |
|             |                           |                                             |
|             | OK d                      | キャンセル 初期値(D) ヘルブ(H)                         |

### Mac (

[文字向きを検知する]をチェックします。原稿内の文字の向きを検知して文字の向きが正しくなるように、スキャン画像が 90 度単位で回転されます。

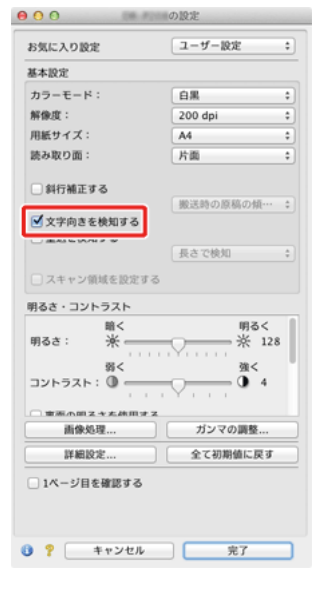

### 横向きにセットした原稿の画像が正しくなるよ うに回転させたい

###HOME > 第8章 目的別にスキャンする > 横向きにセットした原稿の画像が正しくなるように回転させたい ###

#### Windows (

[その他] タブにある [画像回転] で回転させる角度を指定します。

| Canon Canon Canon Canon | 001                                                     | <b>•</b> ו |
|-------------------------|---------------------------------------------------------|------------|
| ユーザー設定(E):              | 基本 明るさ 画像処理 厳迷 その他                                      |            |
| フルオートモード                | 画像回転(M):<br>0度<br>文字の向きに合わせて回転する<br>0度                  |            |
|                         | パッチ区切り(①): 180度回転<br>90度左回転                             |            |
|                         | 高圧縮 高価質<br>JPEG保存時の圧縮率( <u>Q</u> ):                     | 75 💓       |
|                         | 記載表モード(B)                                               |            |
| 登録①_                    | <ul> <li>フレスキャス(N)</li> <li>マルチストリームを使用する(L)</li> </ul> |            |
| U2170-                  |                                                         |            |
| バックアップ(2)               |                                                         |            |
|                         |                                                         |            |
|                         |                                                         |            |
|                         | OK キャンセル 初期値(Q) ヘルブ                                     | (H)        |

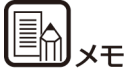

[文字向きを検知する] をチェックしているときは、[画像回転] は使用できません。

### Mac

[画像処理]をクリックし、表示されるダイアログボックスで [画像回転] で回転させる角度を指定します。

| 00           | 画像処理         |      |
|--------------|--------------|------|
| モアレ除去:       |              |      |
|              | 46           | •    |
| エッジ2011月:    |              |      |
|              | ۲ <u>۲</u> ۲ | 18-7 |
| -            |              |      |
| URISRIDIRG : | (            |      |
|              | √ 0度<br>90 度 |      |
| 背景スムージング:    | 180 /2       |      |
|              | 270度         |      |
| 文字 / 線の太さ補正  |              | _    |
|              | *7 🖓         | くする  |
| 裏写り / 地色除去:  |              |      |
|              | OFF          | +    |
|              |              | 1    |
| カラードロップアウト   | -:           |      |
|              | E: 14L       |      |
|              |              | -    |
|              |              | •    |
| 影消し:         |              |      |
|              | ON           | +    |
|              |              |      |

### スキャン条件を自動的に設定してスキャンした い

###HOME > 第 8 章 目的別にスキャンする > スキャン条件を自動的 に設定してスキャンしたい ###

#### Windows (

[ユーザー設定]の[フルオートモード]を選択すると、原稿に合わせた スキャン条件でスキャンされます。

| Canon Canal Canal In 1997                                                                                                    | 1001                                    |                              | × |
|----------------------------------------------------------------------------------------------------|-----------------------------------------|------------------------------|---|
| ユーザー設定( <u>F</u> ):                                                                                                    | 基本 明るさ 画像処理 搬送                          | その他                          |   |
| フルオートモード                                                                                                    | カラーモード( <u>M</u> ):                     | 自動で検知する                      | • |
|                                                                                                    |                                         | [ 】 設定(①                     |   |
|                                                                                                    | 用紙サイズ(④):                               | 原稿のサイズに合わせる<br>登録(V)_ 領域(A), | - |
|                                                                                                    | 解像度(B):                                 | 自動で検知する                      | - |
|                                                                                                    | 読み取り面(S):                               | 白紙をスキップする                    | • |
|                                                                                                    |                                         | 設定(10)                       |   |
| 登録公→     ○     ○     □     □     □     □     □     □     □     □     □     □     □     □     □     □     □     □     □     □     □     □     □     □     □     □     □     □     □     □     □     □     □     □     □     □     □     □     □     □     □     □     □     □     □     □     □     □     □     □     □     □     □     □     □     □     □     □     □     □     □     □     □     □     □     □     □     □     □     □     □     □     □     □     □     □     □     □     □     □     □     □     □     □     □     □     □     □     □     □     □     □     □     □     □     □     □     □     □     □     □     □     □     □     □     □     □     □     □     □     □     □     □     □     □     □     □     □     □     □     □     □     □     □     □     □     □     □     □     □     □     □     □     □     □     □     □     □     □     □     □     □     □     □     □     □     □     □     □     □     □     □     □     □     □     □     □     □     □     □     □     □     □     □     □     □     □     □     □     □     □     □     □     □     □     □     □     □     □     □     □     □     □     □     □     □     □     □     □     □     □     □     □     □     □     □     □     □     □     □     □     □     □     □     □     □     □     □     □     □     □     □     □     □     □     □     □     □     □     □     □     □     □     □     □     □     □     □     □     □     □     □     □     □     □     □     □     □     □     □     □     □     □     □     □     □     □     □     □     □     □     □     □     □     □     □     □     □     □     □     □     □     □     □     □     □     □     □     □     □     □     □     □     □     □     □     □     □     □     □     □     □     □     □     □     □     □     □     □     □     □     □     □     □     □     □     □     □     □     □     □     □     □     □     □     □     □     □     □     □     □     □     □     □     □     □     □     □     □     □     □     □     □     □     □     □     □     □     □     □     □     □     □     □     □     □     □     □ | ☑ 傾きを自動で補正する(L)                         | 設定(E)_                       |   |
| U2170-                                                                                                    | (                                       |                              |   |
| バックアップ(2)                                                                                                    | $\gamma = \gamma_{\rm H} \chi_{\Delta}$ |                              |   |
|                                                                                                    |                                         |                              |   |
|                                                                                                    |                                         |                              |   |
|                                                                                                    |                                         |                              |   |
|                                                                                                    | OK                                      | キャンセル 初期値( <u>D</u> ) ヘルプ(   | Э |

#### Mac

[お気に入り設定]の[フルオートモード]を選択すると、原稿に合わせたスキャン条件でスキャンされます。

| • • • • • • • • • • • • • • • | の設定         |  |
|-------------------------------|-------------|--|
| お気に入り設定                       | √ ユーザー設定    |  |
| 基本設定                          | 2/04-06-0   |  |
| カラーモード:                       | 追加/削除       |  |
| 解像度:                          | 200 dpi ‡   |  |
| 用紙サイズ:                        | A4 \$       |  |
| 読み取り面:                        | 片面 :        |  |
| □ 斜行補正する                      | 搬送時の原稿の傾… 💲 |  |
|                               |             |  |
|                               | 長さで根知 ‡     |  |
| 🗌 スキャン領域を設定する                 |             |  |
| 明るさ・コントラスト                    |             |  |
| 明るさ: 第一                       | 明る< ※ 128   |  |
| אגפֿאעב 🕅 🗧 🕺 אַגפֿאעב 🦉 אַג  |             |  |
| ◎ ★美小田2→大林田才2                 | (           |  |
|                               |             |  |
| 詳細設定 全て初期値に戻す                 |             |  |
| □ 1ページ目を確認する                  |             |  |
| ? キャンセル                       |             |  |

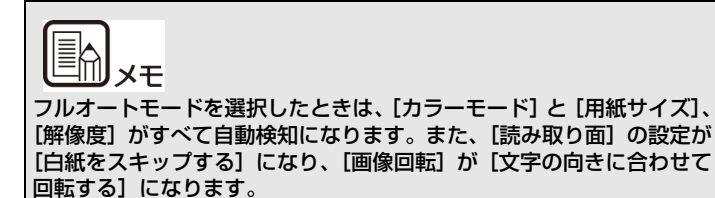

## バッチ区切りでスキャンしたい

###HOME > 第 8 章 目的別にスキャンする > バッチ区切りでスキャンしたい ###

#### Windows (

原稿を複数の束に分けてスキャンするときに、続きの原稿をセットしてス キャンするタイミングでバッチを区切ることができます。この場合はス キャナードライバーを次のように設定します。

● [搬送] タブの [給紙オプション] を [パネルで給紙] または [自動 給紙] に設定します。

| Canon Canon Canon Canon                                   |                                                        |
|-----------------------------------------------------------|--------------------------------------------------------|
| ユーザー設定(£):<br>フルオートモード                                    | 基本 明5.3 画像処理 影送 その他<br>重送検知:<br>最さで検知(J)<br>一般音波で検知(J) |
|                                                           | 結紙オブション(2): 標準結紙 ●<br>確準結紙<br>(年度結紙<br>自動結紙            |
| 登録(ゾ           商店家(J)           リストア(Φ           バックアップ(⊗ | ■厚稿の上傳を下に向けてセット(₽)                                     |
|                                                           | OK         キャンセル         初期値(①)         ヘルブ(比)         |

● [その他] タブの [バッチ区切り] を [自動] または [パネル] に設 定します。

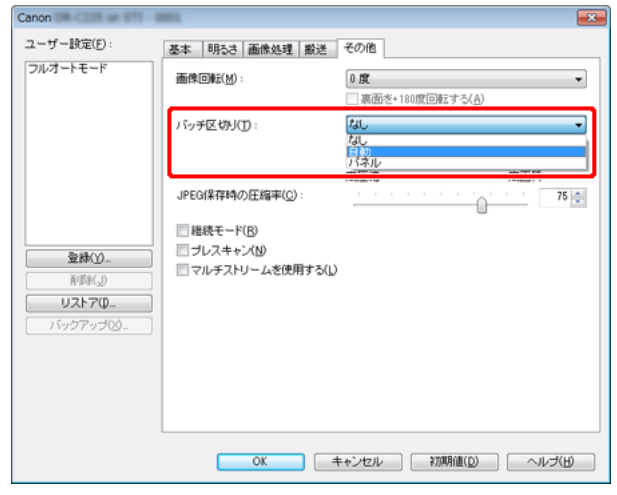

[バッチ区切り] を [自動] に設定したときは、続きの原稿をセットして スキャンを継続したときにバッチが区切られます。[パネル] を設定した ときは、「スキャンパネル」(P.80)の [バッチ区切り] チェックボック スをオンにしてからスキャンを継続したときにバッチが区切られます。

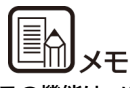

この機能は、バッチ区切りに対応したアプリケーションソフトでのみ有効 です。

### マルチストリーム設定でスキャンしたい

###HOME > 第 8 章 目的別にスキャンする > マルチストリーム設定 でスキャンしたい ###

#### Windows (

1回のスキャン操作で複数の異なるスキャン画像を出力したり、表面と裏面ごとにスキャン条件が異なるスキャン画像を出力できます(マルチストリーム設定)。

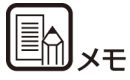

● マルチストリーム設定は Windows でのみ使用できます。

● アプリケーションによっては、この設定項目は表示されません。

マルチストリーム設定を使用してスキャンするときは、「その他」タブの [マルチストリームを使用する] チェックボックスをオンにし、マルチス トリームに関する設定項目を表示させ、次の順に設定します。

| Canon                           | 8801                                  |                                     |
|---------------------------------|---------------------------------------|-------------------------------------|
| ユーザー設定(E):                      | 基本 明るさ 画像処理 搬送                        | その他                                 |
| フルオートモード                        | 画像回転(M):                              | 0 度 ▼<br>□ 裏面を+180度回転する( <u>A</u> ) |
|                                 | パッチ区切り(1):                            | [til. •                             |
|                                 | JPEG(県存時の圧縮率( <u>C</u> ):             | 高圧縮 高面質 75 💮                        |
|                                 | 個親モード(B)                              |                                     |
|                                 | フレスキャン(N)                             |                                     |
| 首都(山)                           | マルチストリームを使用する(1)                      |                                     |
| UZ170-                          |                                       |                                     |
| バックアップ(2)_                      |                                       |                                     |
|                                 |                                       |                                     |
|                                 |                                       |                                     |
|                                 |                                       |                                     |
|                                 |                                       |                                     |
| 一時定するストリーム                      |                                       |                                     |
| <ul> <li>すべてのストリームに共</li> </ul> | i通の設定をする( <u>0</u> )                  |                                     |
| ◎表第1 0                          | )表第2 ●表第3                             | 表のストリームの数(Q): 1 ·                   |
| ○親親1 0                          | ) 悪弗2 () 悪第3                          | 展のストリームの銀(E): <u>1</u> ▼            |
| マルチストリームでは、スト<br>ストリームごとのスキャンド  | リームことに異なるスキャン設定を行え<br>定は上部設定タブ内で行います。 | ます。                                 |
|                                 | OK +                                  | **ンセル 初期値(D) ヘルゴ(H)                 |

- (1) 原稿の表面と裏面ごとに異なるスキャン条件を指定するときは、あらかじめ[基本]タブの[読み取り面]で[白紙をスキップする]または[両面]を選択します。
- (2) [表のストリームの数] で、適用するスキャン条件の数を指定します。3 つまで指定できます。
- (3) [表第 1] を選択し、他のタブを開いてスキャン条件を設定します。 [表のストリームの数] で指定した数に応じて、残りの [表第 2]、 [表第 3] も同様に設定します。
- (4) 裏面のスキャン条件を指定するときは、手順(1)~(3)と同様に設定します。この場合、[裏のストリームの数]を指定してから、[裏第1]~[裏第3]のそれぞれに対してスキャン条件を設定します。

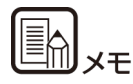

マルチストリーム設定での設定が可能なスキャン条件は次のとおりです。

| タブ        | 設定が可能な項目                                     |
|-----------|----------------------------------------------|
| [基本] タブ   | [カラーモード] および [解像度] (どちらも [自動で検知す<br>る] を除く)) |
| [明るさ] タブ  | [明るさ] および [コントラスト]                           |
| [画像処理] タブ | [エッジ強調]、[カラードロップアウト] および [文字 /<br>線の太さ補正]    |
| [搬送] タブ   | なし(すべて無効)                                    |
| [その他] タブ  | なし([マルチストリームを使用する]のみ有効)                      |

### スキャナードライバーの設定を保存したい

###HOME > 第8章 目的別にスキャンする > スキャナードライバー の設定を保存したい ###

Windows (

設定が終わったときに、[ユーザー設定]の[登録]ボタンをクリックして設定内容を保存できます。

| Canon Canon Canon Canon | 1001                    |                                         | <b>X</b>      |
|-------------------------|-------------------------|-----------------------------------------|---------------|
| ユーザー設定( <u>F</u> ):     | 基本 明るさ 画像処理 厳送          | その他                                     |               |
| フルオートモード                | カラーモード( <u>M</u> ):     | 白黒                                      | •             |
|                         |                         | IRIE                                    | ND-           |
|                         | 用紙サイズ(G):               | A4                                      | •             |
|                         |                         | 登録(⊻) 領胡                                | K <u>A</u> )  |
|                         | 解像度( <u>B</u> ):        | 300 dpi                                 | -             |
|                         | 読み取り面( <u>S</u> ):      | 片面                                      | •             |
|                         |                         | 限定                                      | 2( <u>N</u> ) |
|                         |                         |                                         |               |
| ARK(J)                  | ◎ 傾きを自動で補正する(」)         | 「「」「「」」「「」」「「」」「」」「」」「」」「」」「」」「」」「」」「」」 | (E)           |
| U2170-                  | JS=22m <sup>3</sup> √7) |                                         |               |
| 119779708-              | 11-24212                |                                         |               |
|                         |                         |                                         |               |
|                         |                         |                                         |               |
|                         |                         |                                         |               |
|                         | L                       |                                         |               |
|                         | OK :                    | キャンセル 初期値( <u>D</u> ) ・                 | ノモル(王)        |

保存した設定内容は、一覧に登録されます。[削除] ボタンで一覧から削 除したり、[リストア] または [バックアップ] ボタンで設定内容をファ イルに保存したり読み込むことができます。

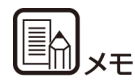

あらかじめ登録されている [フルオートモード] は、[ユーザー設定] か ら削除できません。

#### Mac

設定が終わったときに、[お気に入り設定]の[追加 / 削除]を選択して 設定内容を保存できます。

| お気に7         | い設定の追加/削除    |
|--------------|--------------|
| <b>设定名:</b>  | お気に入り設定一覧:   |
| 新規設定         | フルオートモード     |
|              | _            |
|              |              |
|              |              |
|              |              |
|              |              |
| 10180. Miles |              |
| 用标 追加        |              |
|              | At a Schritt |

[追加] ボタンをクリックすると、現在の設定内容が [お気に入り設定一覧] に登録されます。[削除] ボタンで一覧から削除できます。

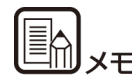

あらかじめ登録されている[フルオートモード]は、[お気に入り設定一 覧]から削除できません。

### スキャンパネル

###HOME > 第8章 目的別にスキャンする > スキャンパネル ### スキャンパネルは、複数の原稿を続けてスキャンするときに、原稿の給紙 やスキャンの停止などの制御をするためのソフトウェアです。

#### Windows (

スキャンパネルは、スキャナードライバーの設定ダイアログボックスで、 [給紙オプション]の設定を [パネルで給紙]または [自動給紙]にした ときに操作します。この場合、スキャンの動作をしていないときに、ス キャンパネルが表示され、スキャナーが待機状態になります。

| スキャンパネル       |
|---------------|
| ストップ          |
| スタート          |
| 1、159手区切り(18) |

次の原稿をセットしてから、スキャンパネルのスタートボタンをクリック すると、セットされた原稿のスキャンが開始します。

スキャンパネルの [ストップ] ボタンをクリックすると、スキャンを途中 で停止できます。

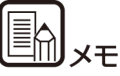

[その他] タブの [バッチ区切り] を [パネル] に設定しているときは、 スキャンパネルの [バッチ区切り] をオンにしてから [スタート] をク リックすることで、バッチを区切ることができます。

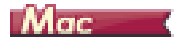

スキャナードライバーの設定画面で[詳細設定]をクリックし、表示され るダイアログボックスの[給紙オプション]を[パネルで給紙]または [自動給紙]にした場合に、スキャンを開始するとスキャンパネルが表示 されます。

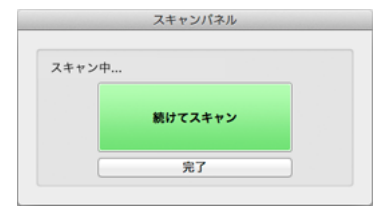

つめの原稿のスキャンが終わるとスキャンパネルが表示され、スキャナーが待機状態になります。次の原稿をセットしてから [続けてスキャン] をクリックすると、セットされた原稿のスキャンが開始します。
 [完了] をクリックすると、スキャンを途中で停止できます。

## 第9章 日常のお手入れ

###HOME > 第9章 日常のお手入れ ###

読み取り品質を維持するために、以下のような日常の清掃とメンテナンス を行ってください。

| 本体の清掃           | 82 |
|-----------------|----|
| 読み取りガラスとローラーの清掃 | 83 |
| 縮來調整            | 85 |

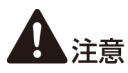

- ■本体および内部の清掃を行うときは、安全のため、必ず給紙トレイを 閉じて電源を切り、USB ケーブルをコンセントから抜いてから清掃 を行ってください。
- 清掃の際、スプレー容器は使用しないでください。光源などの精密機器が濡れて破損する恐れがあります。
- シンナーやアルコールなどの有機溶剤は決して使用しないでください。外装が変形、変色したり、溶解する恐れがあります。また、火災や感電の原因になることもあります。

### 本体の清掃

###HOME > 第 9 章 日常のお手入れ > 本体の清掃 ###

本体表面は、水を染み込ませ固くしぼった布で汚れを落としたあと、きれ いな乾いた布で拭きます。

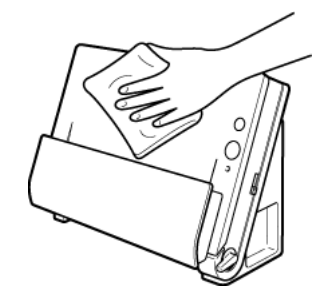

#### 本体内部の清掃

本体内部にほこりや紙粉がたまると、スキャンした画像にすじが入る原因 になります。本体内部にたまったほこりや紙粉は、ブロアーなどを使って 定期的に取り除いてください。また、大量の原稿をスキャンしたときなど は、スキャナーの電源を切った後に紙粉の除去を行ってください。

### 読み取りガラスとローラーの清掃

###HOME > 第 9 章 日常のお手入れ > 読み取りガラスとローラーの 清掃 ###

スキャンした画像にすじが入ったり、スキャンした原稿が汚れていたりす る場合には、本体内部にある読み取りガラスやローラーが汚れている可能 性があります。定期的に清掃してください。

1 給紙トレイを開き、OPENボタンを押して前ユニットを手前に開きます。

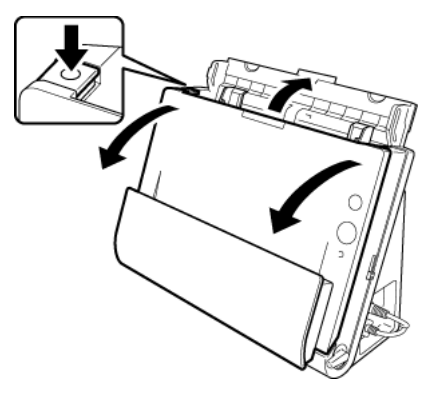

- 2 ブロアーなどを使って、本体内部にたまったほこりや紙粉を取り除きま す。
- 3 読み取りガラスの汚れを拭き取ります。 読み取りガラスは、水を含ませて固くしぼった布で拭いて汚れを取り除いたあ と、きれいな乾いたやわらかい布で拭いてください。

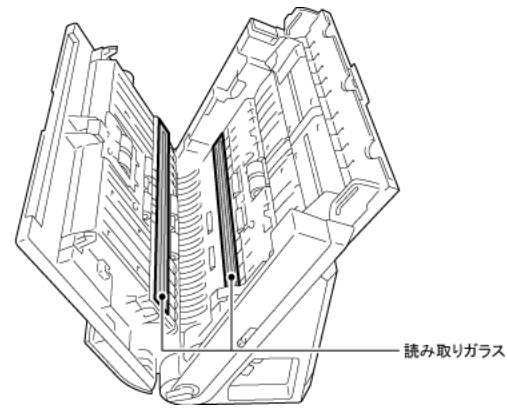

1 注意

水や中性洗剤を直接スプレーしないでください。光源などの精密機器が破 損する恐れがあります。

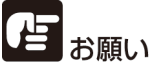

読み取りガラスにキズがあるとスキャンした画像にすじが入ったり、搬送 エラーの原因になります。読み取りガラスにキズがあるようなときは、お 買い求めの販売店にご相談ください。 **4** ローラーを清掃します。

ローラーは、水を含ませて固くしぼった布で拭いて汚れを取り除いたあと、き れいな乾いたやわらかい布で拭いてください。

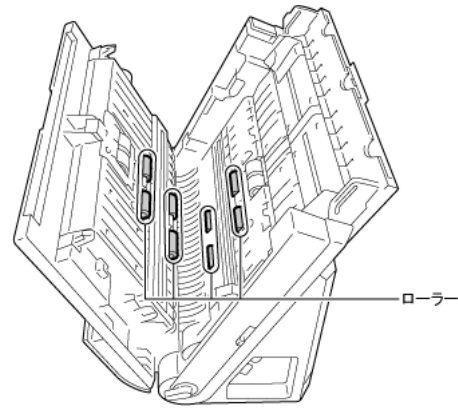

5 給紙ローラー と分離ローラーを取り外します。(→ P.90、P.91)

# 

給紙ローラーと分離ローラーは、本体から取り外して清掃し、清掃が終わったら本体に戻してください。

6 水を含ませて固くしぼった布で、取り外したローラーの汚れを拭きとりま す。

- 7 取り外したローラーを取り付けます。(→ P.90、P.91)
- 8 前ユニット上部の左右をゆっくり押します。カチッと音がして確実に元の 位置に戻ったことを確認します。

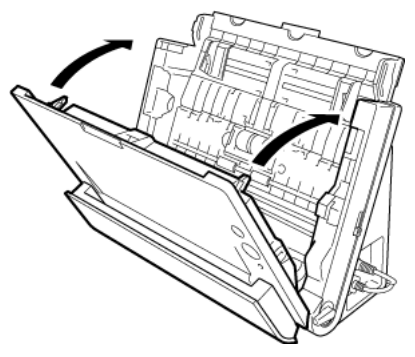

9 給紙トレイを閉じます。

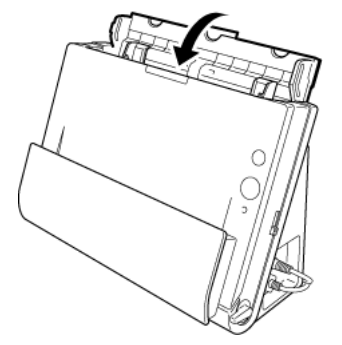

10 排紙ポケットを開きます。

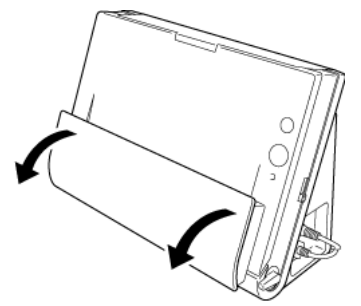

11 排紙ポケット内部のローラーを清掃します。

ローラーは、水を含ませて固くしぼった布で拭いて汚れを取り除いあと、きれ いな乾いたやわらかい布で拭いてください。

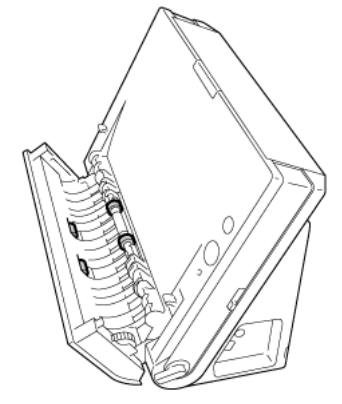

12 排紙ポケットを閉じます。

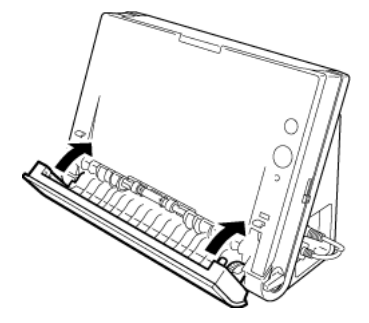

#### 縮率調整

###HOME > 第 9 章 日常のお手入れ > 縮率調整 ###

スキャナー内部に取り付けられているローラーが磨耗すると、スキャン画 像が縦方向に伸張されるようになることがあります。この場合は、縮率調 整によって画像の伸張を抑えることができます。

#### Windows (

- 1 Windows を起動し、管理者権限を持つユーザーとしてログオンします。
- 2 スタートボタンをクリックし、[すべてのプログラム]、[Canon DR-C225]、[Canon imageFORMULA ユーティリティ] の順にクリック します。

imageFORMULA ユーティリティが起動します。

| ☞ Canon imageFORMULA ユーテイリテイ | × |
|------------------------------|---|
| CANON USB                    |   |
|                              |   |
|                              |   |
|                              |   |
|                              |   |
|                              |   |
| - (P)プロパティ(R) 更新(U) 開じる      |   |

**3** [CANON DR-C225 USB] をクリックし、プロパティをクリックします。

| CANON USBのプロパティ                |
|--------------------------------|
| イベント メンテナンス                    |
| スキャナのイベンドED                    |
| CaptureOnTouch 🔹               |
| )次のアプリケーション(こ送る(S):            |
| V CaptureOnTouch               |
| □デバイスのイベントを実行しない(D)            |
| OK         キャンセル         通用(A) |

(機種によっては、[イベント] タブは表示されません。)

4 [メンテナンス] タブをクリックし、[縮率調整] の値を変更します。
 調整値は -3.0% から 3.0% の範囲で設定できます。

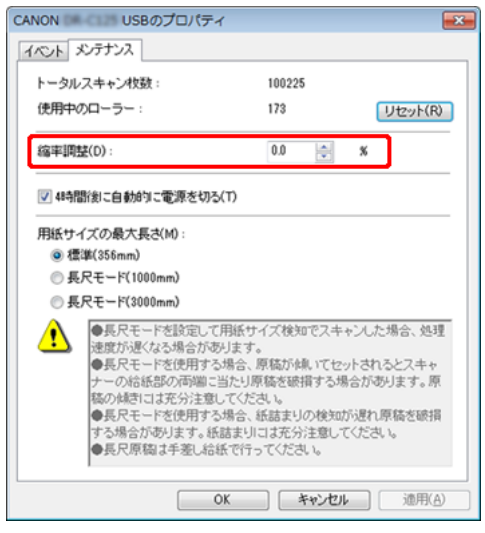

5 [OK] をクリックしてスキャナーのプロパティを閉じます。

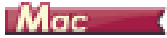

- 1 スキャナードライバーの設定画面を開きます。→「スキャンモードの設 定」(P.46)
- 【詳細設定ダイアログボックスを使う】を有効にしてから、[設定] ボタン をクリックします。
   スキャナードライバーの設定画面が開きます。

#### 3 🕕 (情報ボタン)をクリックします。

[スキャナーの情報] ダイアログボックスが開きます。

| 00           | スキャナーの情報 |             |
|--------------|----------|-------------|
|              |          |             |
| スキャナーの名前:    |          | 101-5110    |
| ドライバーバージョン:  |          | 1.0.11.0024 |
| ファームウェアバージョン | ン:       | 1.10        |
| トータルスキャン枚数:  |          | 72428       |
| 使用中のローラーカウン  | ۲:<br>۱  | 8025        |
|              | (        | メンテナンス      |

#### **4** [メンテナンス] をクリックします。

[メンテナンス] ダイアログボックスが開きます。

#### 5 [縮率調整]の値を変更します。

調整値は -3.0% から 3.0% の範囲で設定できます。

| 使用中のローラーカウント:                                                                | 3                                                                                     | リセット            |
|------------------------------------------------------------------------------|---------------------------------------------------------------------------------------|-----------------|
| <b>客率調整:</b>                                                                 | 0.0 % 🗘                                                                               |                 |
| 目紙サイズの最大長さ:                                                                  |                                                                                       |                 |
|                                                                              | ●標準(356mm)                                                                            |                 |
|                                                                              | ● 長尺(1000mm) ● 長尺(3000mm)                                                             |                 |
|                                                                              | -                                                                                     |                 |
| <ul> <li>●長尺モードを設定して目</li> <li>た場合 処理速度が遅く</li> </ul>                        | 目動で検知する(用紙サイズ)でスキャン<br>なる場合があります。                                                     | 26              |
| <ul> <li>●長尺モードを設定して自た場合、処理速度が遅く</li> <li>●長尺モードを使用する#</li> </ul>            | 1動で検知する(用紙サイズ)でスキャン<br>なる場合があります。<br>計の、原稿が傾いてセットされるとスキ・                              | ンし<br>マナ        |
| <ul> <li>●長尺モードを設定してきた場合、処理速度が遅く</li> <li>●長尺モードを使用する場合の給紙部の両端に当た</li> </ul> | 1動で検知する(用紙サイズ)でスキャン<br>なる場合があります。<br>8合、原稿が傾いてセットされるとスキ・<br>り原稿を破損する場合があります。原稿        | マナ              |
| ◆長尺モードを設定して自た場合、処理速度が遅く<br>・長尺モードを使用する\$<br>●の給紙部の両端に当たきには充分注意してくだ           | 1動で検知する(用紙サイズ)でスキャン<br>なる場合があります。<br>計合、原稿が傾いてセットされるとスキ・<br>り原稿を破損する場合があります。原稿<br>さい。 | ンし<br>マナ<br>iの傾 |

6 ●をクリックしてダイアログボックスを閉じます。

## 第10章 消耗品の交換

###HOME > 第 10 章 消耗品の交換 ###

分離パッドの交換の際は、手順に従って分離パッドの取り外し、取り付け を行ってください。

| 消耗品の交換時期   | 88 |
|------------|----|
| 前ユニットの開閉   |    |
| 給紙ローラーの交換  | 90 |
| 分離ローラーの交換  | 91 |
| カウンターのリセット | 91 |
| 自動電源オフ設定   | 93 |

### 消耗品の交換時期

###HOME > 第 10 章 消耗品の交換 > 消耗品の交換時期 ###

スキャナー内部に取り付けられている 2 つのローラー(給紙ローラーと 分離ローラー)は消耗品です。スキャンを重ねるにつれて磨耗します。 ローラーが磨耗すると、原稿を正常に給紙できなくなり、紙詰まりや重送 の原因となります。

搬送枚数 (スキャナーで給紙した原稿の総ページ数)が 10 万枚を超える と、コンピューターの起動時にローラーの交換を求めるメッセージ画面が 表示されます。

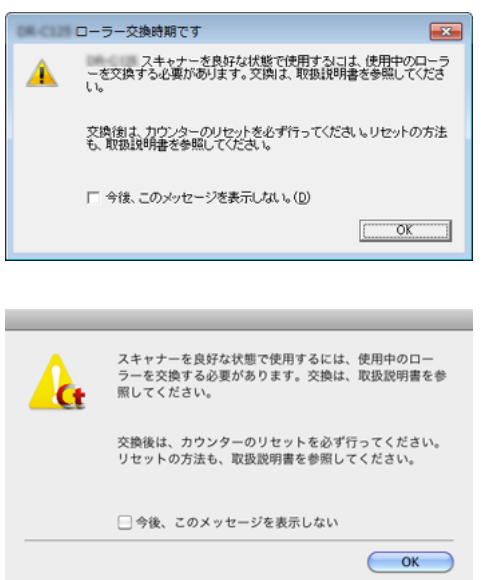

このメッセージ画面が表示されるようになったら、交換ローラーキットを お買い求めのうえ、キットに含まれる消耗品(給紙ローラーと分離ロー ラー)に交換してください。交換ローラーキットについては「交換ロー ラーキット (商品コード:5484B001)」(P.107)を参照してください。

また、ローラーを交換したときは、スキャナー内部に記録されているカウ ンターもリセットする必要があります。(「カウンターのリセット」 (P.91))

### 前ユニットの開閉

###HOME > 第10章 消耗品の交換 > 前ユニットの開閉 ###

1 給紙トレイを開き、OPEN ボタンを押して前ユニットを手前に開きます。

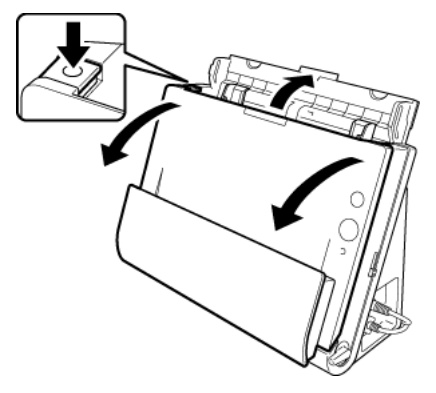

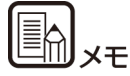

#### 交換する消耗品は、それぞれ下記の場所にあります。

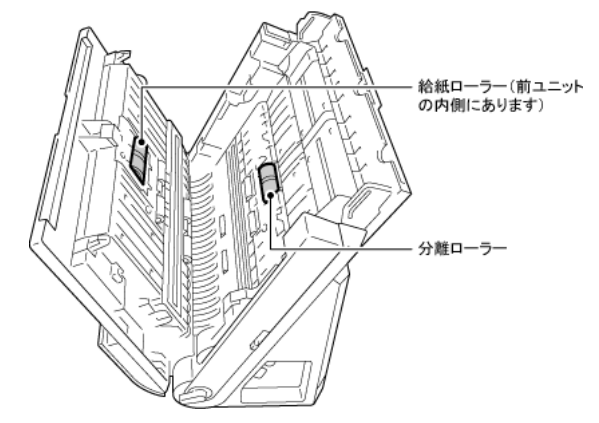

2 前ユニットを閉じるときは、左右を静かに押しながら、カチッと音がする まで確実に閉じます。

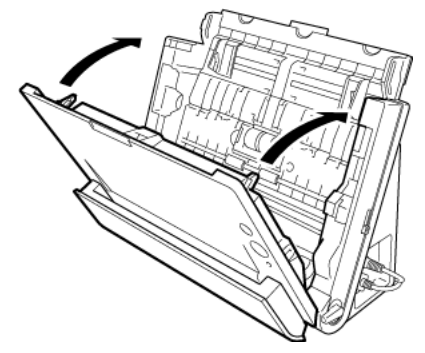

3 給紙トレイを閉じます。

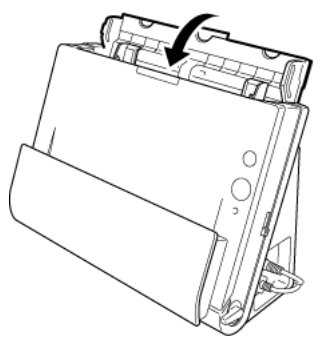

#### 給紙ローラーの交換

###HOME > 第 10 章 消耗品の交換 > 給紙ローラーの交換 ###

1 ローラーカバーを開きます。

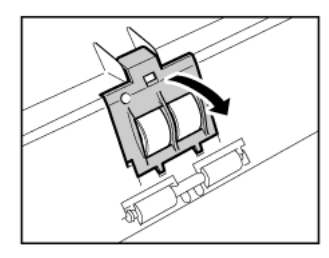

2 給紙ローラーを左にスライドさせてから、取り外します。

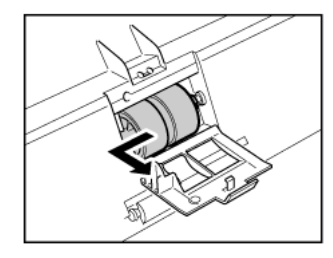

3 新しい給紙ローラーを取り付けます。このとき、ローラーの切り欠き部を 前ユニットの軸に合わせてください。

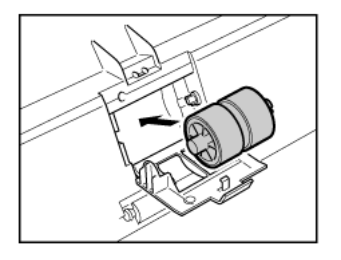

4 ローラーを右にスライドさせて取り付けます。

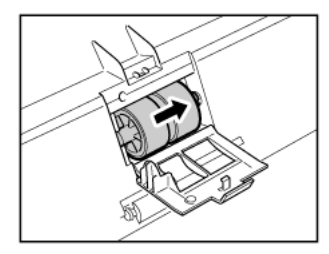

5 ローラーカバーを、カチッと音がするまで確実に閉じます。

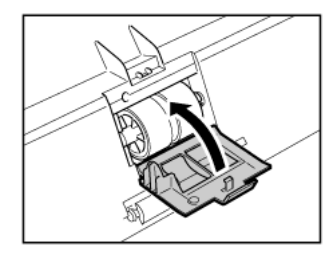

### 分離ローラーの交換

###HOME > 第 10 章 消耗品の交換 > 分離ローラーの交換 ###

1 ローラーカバーを開きます。

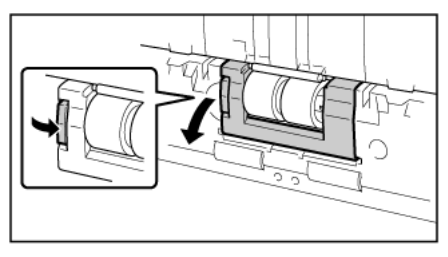

2 分離ローラーを取り外し、新しい分離ローラーを取り付けます。このと き、ローラーの切り欠き部を本体側の軸に合わせてください。

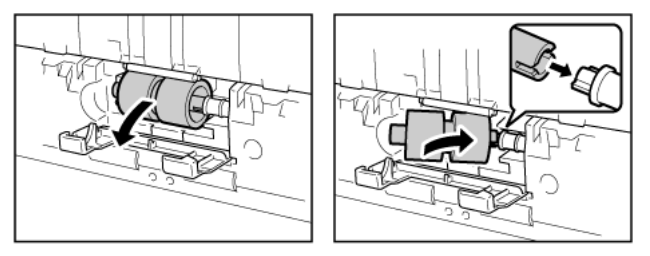

3 ローラーカバーを、カチッと音がするまで確実に閉じます。

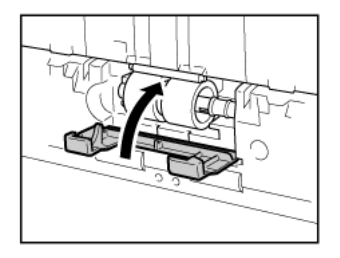

### カウンターのリセット

###HOME > 第 10 章 消耗品の交換 > カウンターのリセット ###

### Windows (

- 1 Windows を起動し、管理者権限を持つユーザーとしてログオンします。
- 2 スタートボタンをクリックし、[すべてのプログラム]、[Canon DR-C225]、[Canon imageFORMULA ユーティリティ] の順にクリック します。

imageFORMULA ユーティリティが起動します。

| 🐦 Canon imageFORMULA ユーティリティ | × |
|------------------------------|---|
| CANON USB                    |   |
|                              |   |
|                              |   |
|                              |   |
|                              |   |
|                              |   |
|                              |   |
|                              | 5 |
|                              |   |

**3** [Canon DR-C225 USB] をクリックし、プロパティをクリックします。 スキャナーのプロパティが表示されます。

| CANON USBのプロパティ                |
|--------------------------------|
| イベント メンテナンス                    |
| スキャナのイベンド(E)                   |
| CaptureOnTouch 🔹               |
| )次のアプリケーションに送る(S):             |
| CaptureOnTouch                 |
| □ デバイスのイベントを実行しない(D)           |
| OK         キャンセル         通用(A) |

(機種によっては、[イベント] タブは表示されません。)

CANON USBのプロパティ × イベント メンテナンス トータルスキャン枚数: 100068 使用中のローラー: 100068 リセット(R) 缩车111转(D); 0.0 - % ✓ 48寺間後に自動的に電源を切る(T) 用紙サイズの最大長さ(M) ◎ 標準(356mm) ● 長尺モード(1000mm) ● 長尺モード(3000mm) ●長尺モードを設定して用紙サイズ検知でスキャンした場合、処理 速度が遅くなる場合があります。 ●長尺モードを使用する場合、原稿が傾いてセットされるとスキャ ナーの給紙部の両端に当たり原稿を破損する場合があります。原 稿の傾きには充分注意してください。 ●長尺モードを使用する場合、紙詰まりの検知が遅れ原稿を破損 する場合があります。紙詰まりには充分注意してください。

●長尺原稿は手差し給紙で行ってください。 OK キャン

キャンセル

通用(A)

4 【メンテナンス】タブをクリックし、【リセット】をクリックします。

[使用中のローラー] のカウンター値がリセットされます。

5 [OK] をクリックしてスキャナーのプロパティを閉じます。

#### Mac

- 1 スキャナードライバーの設定画面を開きます。→「スキャンモードの設 定」(P.46)
- 【詳細設定ダイアログボックスを使う】を有効にしてから、[設定] ボタン をクリックします。
   スキャナードライバーの設定画面が開きます。
- (情報ボタン)をクリックします。
   [スキャナーの情報]ダイアログボックスが開きます。

| \varTheta 🔿 🔿 🔿 🗧 | ーの情報        |
|-------------------|-------------|
| スキャナーの名前:         | M-CDI       |
| ドライバーバージョン:       | 1.0.11.0024 |
| ファームウェアバージョン:     | 1.10        |
| トータルスキャン枚数:       | 72428       |
| 使用中のローラーカウント:     | 8025        |
|                   | (メンテナンス)    |

**4** [メンテナンス] をクリックします。 [メンテナンス] ダイアログボックスが開きます。 5 [リセット] をクリックします。

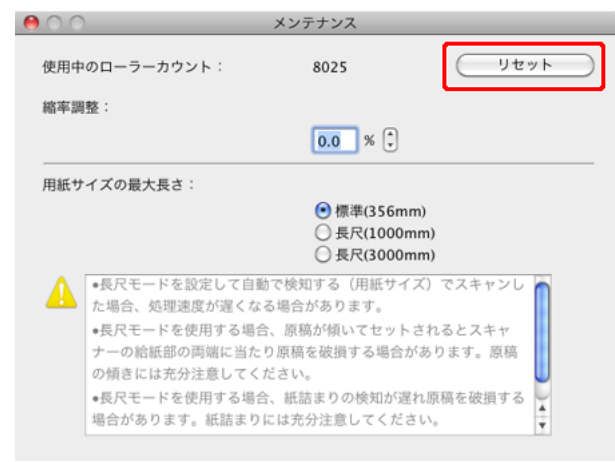

6 ●をクリックしてダイアログボックスを閉じます。

#### 自動電源オフ設定

###HOME > 第 10 章 消耗品の交換 > 自動電源オフ設定 ###

#### Windows (

本製品は、スキャンなどの操作をしないまま 4 時間経過すると自動的に 電源がオフになります。

この設定を無効にするには、次の手順に従います。

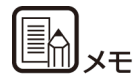

自動電源オフ設定は、Windows でのみ可能です。

- 1 Windows を起動し、管理者権限を持つユーザーとしてログオンします。
- 2 スタートボタンをクリックし、[すべてのプログラム]、[Canon DR-C225]、[Canon imageFORMULA ユーティリティ]の順にクリック します。

imageFORMULA ユーティリティが起動します。

| ☞ Canon imageFORMULA ユーティリティ                                                   | × |
|--------------------------------------------------------------------------------|---|
| CANON USB                                                                      |   |
|                                                                                |   |
|                                                                                |   |
|                                                                                |   |
|                                                                                |   |
|                                                                                |   |
|                                                                                |   |
|                                                                                |   |
| - 「「「」<br>「「」<br>「」<br>「」<br>「」<br>「」<br>「」<br>「」<br>「」<br>「」<br>「」<br>「」<br>「 |   |
|                                                                                |   |

**3** [Canon DR-C225 USB]をクリックし、プロパティをクリックします。 スキャナーのプロパティが表示されます。

| CANON USBのプロパティ     |
|---------------------|
| イベント メンテナンス         |
| スキャナのイベンド(E)        |
| CaptureOnTouch 🔹    |
| )次のアプリケーション(こ送る(S): |
| CaptureOnTouch      |
|                     |
|                     |
|                     |
|                     |
|                     |
| デバイスのイベントを実行しない(D)  |
|                     |
|                     |
|                     |
|                     |
|                     |
|                     |

(機種によっては、[イベント] タブは表示されません。)

4 【メンテナンス】タブをクリックし、【4時間後に自動的に電源を切る】 チェックボックスをオフにします。

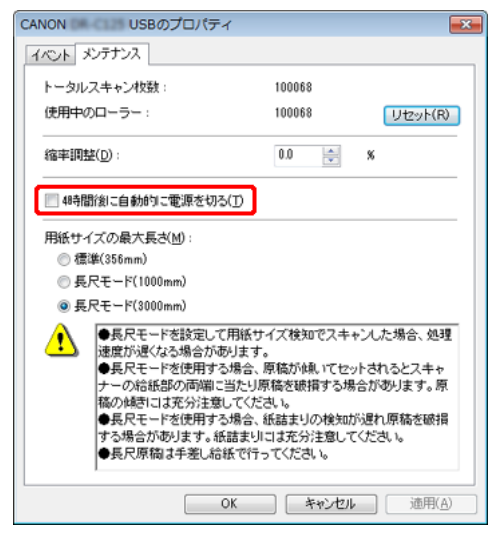

5 [OK] をクリックしてスキャナーのプロパティを閉じます。

## 第 11 章 ソフトウェアをアンインス トールする

###HOME > 第 11 章 ソフトウェアをアンインストールする ###

スキャナードライバー、CaptureOnTouch が正常に動作しないようなときは、以下の手順でソフトウェアをアンインストールしてください。そして、セットアップディスクを使ってソフトウェアを再インストールしてください。→ソフトウェアのインストール(→P.14)

### アンインストール方法

###HOME > 第 11 章 ソフトウェアをアンインストールする > アン インストール方法 ###

- -> Windows <
- → Mac 🛛 🤇

## とお願い

Administrator 権限のアカウントでログオンしてください。

#### Windows (

- 1 [スタート] ボタンをクリックし、[コントロールパネル] をクリックしま す。
- 【プログラムのアンインストール】をクリックします。
   【プログラムのアンインストール】ダイアログボックスが表示されます。
- 3 プログラムの一覧から、削除するソフトウェア名をクリックし、[アンインストール]をクリックします。
   選択されたソフトウェアの削除を確認するメッセージ画面が表示されます。
- **4** [はい] をクリックします。 これでソフトウェアのアンインストールは完了です。

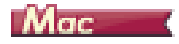

OS X/macOS 用ドライバーには、アンインストーラーはありません。ア ンインストールするには、下記のファイルを Finder などで削除してくだ さい。

/Library ( ライブラリ )/Image Capture/TWAIN Data Sources/ DRC225.ds

/Applications (アプリケーション)/CaptureOnTouch

## 第12章 トラブルシューティング

| ###HOME > 第 12 章 トラブルシューティング ## | ## |
|---------------------------------|----|
| 紙づまりの処理                         |    |
| お問い合わせの多いトラブル                   |    |
| ソフトウェアの操作で困ったときは                |    |
| 役立つヒント集                         |    |
|                                 |    |

### 紙づまりの処理

###HOME >「第 12 章 トラブルシューティング」> 紙づまりの処理 ###

原稿をスキャン中に紙づまりが発生したら、以下の手順に従って処理しま す。

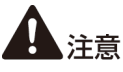

つまった紙を取り除くときは慎重に取り除いてください。紙の端で手を切るなど思わぬけがをすることがあります。

1 給紙トレイに残っている原稿を取り除きます。

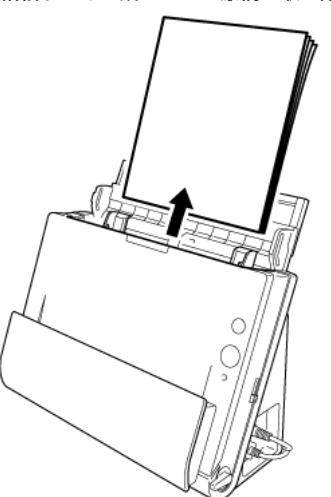

2 排紙側に原稿が詰まっているときは、排紙ポケットを開きます。

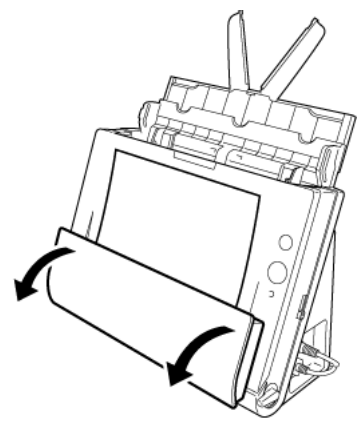

3 詰まった原稿を取り除きます。

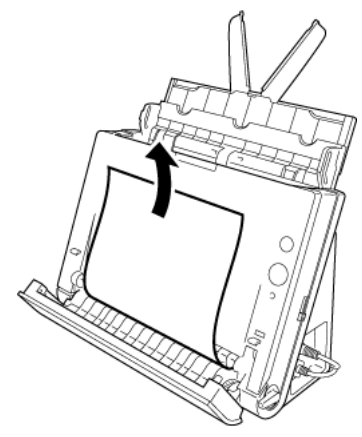

4 排紙ポケットを元の位置に戻します。カチッと音がして確実に固定された ことを確認します。

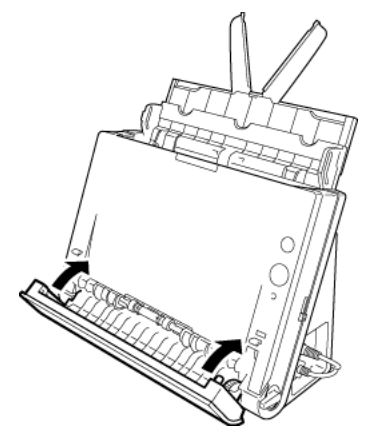

5 OPEN ボタンを押して、前ユニットを手前に開きます。

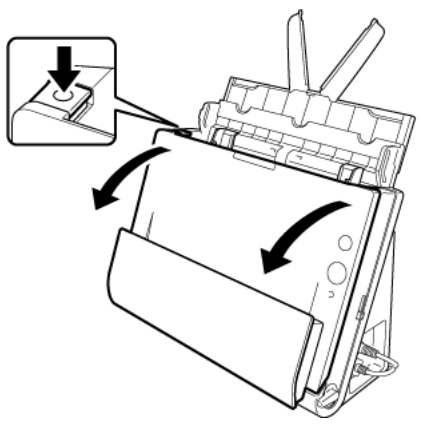

6 詰まった原稿を取り除きます。

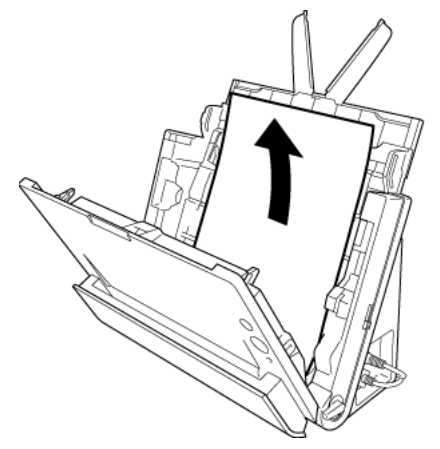

**住** お願い

原稿は無理に引っ張らず、慎重に取り除いてください。万一、原稿が破れてしまった場合は、残りの紙片も必ず取り除いてください。

7 前ユニット上部の左右をゆっくり押します。カチッと音がして確実に元の 位置に戻ったことを確認します。

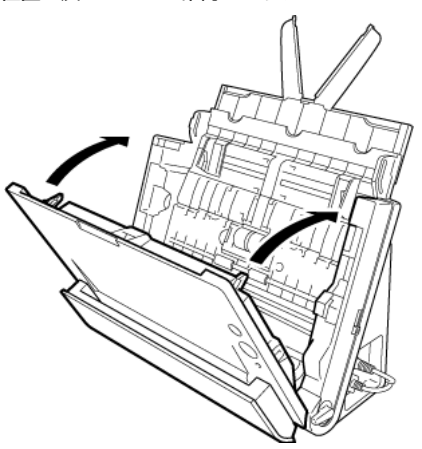

処理が終わったら、最後の原稿が記録されているかどうかを確認し、作業を続けてください。

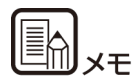

スキャナードライバーの設定画面で [継続モード] チェックボックスをオ ンにすると、紙づまりなどによってスキャン中に搬送が停止した場合に、 正常にスキャンされた最後の画像を処理してからスキャンが中断します ので、搬送停止の原因をクリアしてからスキャンを継続できます。この場 合、搬送が途中で停止した原稿の画像は保存されていないことがあります ので、記録されている最後の原稿を確認してからスキャンし直してください。

### お問い合わせの多いトラブル

###HOME >「第 12 章 トラブルシューティング」 > お問い合わせの 多いトラブル ###

ここでは、お問い合わせの多いトラブルについて、その対処方法を説明しています。

問題が解決しないときは、お買い求めの販売店またはサービス窓口にご相 談ください。

#### Q1 電源が入らない。

- A1 ACアダプターの電源プラグが確実にコンセントに接続されてい ることを確認してください。
- Q2 スキャナーが認識されない。
- A2 1 スキャナーとコンピューターが USB ケーブルで正しく接続 されていることを確認してください。
  - 2 スキャナーの電源が入っていることを確認してください。この前の「Q1.電源が入らない」も参照してください。
  - 3 コンピューターの USB インターフェイスがスキャナーに対応していない可能性があります。本製品は、すべての USB インターフェイスでの動作を保証していません。
  - 4 付属の USB ケーブルでスキャナーとコンピューターを接続していることを確認してください。市販の USB ケーブルによっては、スキャナーに対応していないことがあります。
  - 5 USB HUB を経由してスキャナーとコンピューターを接続 している場合は、USB HUB を取り外し、スキャナーとコ ンピューターを直接接続してください。
  - 6 DR-C225W II の場合、背面のワイヤレススイッチがオフに なっていることを確認してください。
- Q3 原稿が斜めに給紙される(スキャン画像が斜めになる)。
- A3 1 原稿ガイドをできるだけ原稿にぴったりと合わせて、まっす ぐ給紙されるように原稿をセットしてください。
  - 2 スキャナードライバーの設定で[傾きを自動で補正する](または[斜行補正する])を有効にしてください。
  - 3 すでに大量の枚数をスキャンしている場合は、ローラーを清掃してください。それでも原稿が斜めに給紙される場合は、ローラー交換などのメンテナンスが必要です。ローラーの清掃および交換については「第9章 日常のお手入れ」(P.82)を参照してください。

Q4 スキャン画像に白線 / すじが発生する。

A4 読み取りガラス (表面と裏面の両方とも) やローラーを清掃して ください。糊や修正液など粘着性のある汚れを清掃するときは、 線の現れる場所をやや強めに拭いてみてください。清掃後も問題 が解決しない場合は、内部ガラスにキズが付いている可能性があ ります。お買い上げの販売店または担当サービス窓口にお問い合 わせください。

#### 

- A5 スキャナードライバーの [読み取り面] の設定が [白紙をスキッ プする] に設定されていると、黒い部分の少ない原稿が意図せず 削除(スキップ) されることがあります。[白紙スキップのしや すさ] の値を小さくする(「両面原稿の中にある白紙ページの画 像を削除したい」(P.66))か、[読み取り面] を片面や両面など 他の設定にしてください。原稿の重送が原因でページが抜ける 場合の対処については、「Q7. 原稿が詰まる(または重送する)」 を参照してください。
- Q6 原稿が詰まる(または重送する)。
- A6 1 ローラーが正しく取り付けられているかを確認し、必要に応じてローラーを清掃してください。
  - 2 原稿が静電気などにより密着すると正常にスキャンできません。
    - よくさばいてからセットしてください。
  - 3 給紙切り替えレバーを非分離給紙の位置(上側)にセットして、1枚ずつ手差し給紙でスキャンしてください。

- Q7 複数ページのスキャン画像を1つのファイルに保存できない。
- A7 CaptureOnTouch で保存できる画像ファイルは、ファイル形式 によって複数ページの画像を 1 つのファイルに保存できるもの とできないものがあります。
  - BMP、PNG、JPEG:常に1ページにつき1つの画像ファイルに保存します。
  - PPTX:常に複数ページを1つのファイルに保存します。

・TIFF、PDF:アプリケーションの設定によって、複数ページを1つのファイルに保存することができます。
 設定方法については、「ファイル形式について」を参照してください。

- Q8 セットした原稿はすべてスキャンされたのに、スキャン画像がア プリケーションに表示されない
- A8 スキャナードライバーの設定画面で、給紙方法を[パネルで給紙]または[自動給紙]に設定しているときは、すべての原稿の 給紙が終わってもスキャン動作が終了せず、原稿の追加を待機す る状態になります。スキャンパネルの[ストップ]ボタンをク リックすると、スキャン動作が終了し、スキャン画像がアプリ ケーションに送られます。
- Q9 スキャン中にメモリー不足になり、スキャンできなくなった。
- A9 コンピューターのメモリーを大量に使用するようなスキャン条件では、メモリー不足によりスキャンができなくなる場合があります。コンピューターに搭載されているメモリー容量によりますが、下記の条件が重なるに従ってメモリー不足になる可能性が高くなります。
  - ・[カラーモード]を[24ビットカラー]にする
  - ・[用紙サイズ] で大きな用紙サイズ(リーガルなど)を指定する。または[最大サイズ]にする

・「解像度」で高い解像度(600dpi など)を指定する スキャン中にメモリー不足などのメッセージが表示されたとき は、アプリケーションを終了させ、スキャン条件を変更(たとえ ば、解像度を低くする、用紙サイズを小さくするなど)してから スキャンをやり直してください。また、「モアレ除去」や「裏写 り / 地色除去」をオンにしている場合は、これらの設定値をオフ にすることでメモリーの使用量を抑えることができます。 Q10 スキャン画像が天地逆さまになる。

 A10 スキャナードライバーの設定を確認してください。
 Windows の場合は、「搬送」タブの「原稿の上側を下に向けて セット」がオフになっていることを確認してください。
 OS X/macOS の場合は、「詳細設定」ダイアログの「原稿の上 側を下に向けてセット」がオフになっていることを確認してくだ さい。

### ソフトウェアの操作で困ったときは

###HOME >「第 12 章 トラブルシューティング」 > ソフトウェアの 操作で困ったときは ###

ここでは、付属ソフトウェア(CaptureOnTouch)の操作時に起こりうるトラブルとその対処方法を説明します。

#### スキャンに時間がかかる

- 他のアプリケーションソフトが起動しているときは、終了させてください。
- 2 システムに常駐するアプリケーション(ウィルス対策ソフトウェアなど) によってシステムのメモリーが不足すると、スキャン速度が遅くなりま す。このような常駐ソフトを終了してからスキャンしてください。
- 3 ハードディスクの空き容量が不足していると、スキャン時に作成される一 時ファイル (一時的にスキャンデータを保存したファイル)が作成できま せん。ハードディスク上のデータを整理して空き容量を確保してください。
- 4 コンピューターの USB ポートが Hi-Speed USB 2.0 に対応していない 場合は、スキャン速度が低下します。
- 5 Hi-Speed USB 2.0 に対応していない市販の USB ケーブルを使用している場合は、付属の USB ケーブル(Hi-Speed USB 2.0 対応)に換えてください。
- 6 Hi-Speed USB 2.0に対応していないUSB HUBを経由してスキャナー とコンピューターを接続している場合は、USB HUB を取り外し、スキャ ナーとコンピューターを直接接続してください。

保存したスキャン画像が、アプリケーションソフトで開けない

 スキャン画像をマルチページ TIFF ファイルに保存した場合は、マルチ ページ TIFF ファイルに対応したアプリケーションソフトが必要です。 2 マルチページTIFFではないTIFFファイルに保存した場合でも、TIFFファ イルが圧縮されていると、アプリケーションによっては開けないことがあ ります。CaptureOnTouchのTIFFファイルの圧縮方式に対応していな いアプリケーションソフトを使用した場合に起こります。この場合は画像 ファイルの圧縮形式を「なし」にしてスキャンしてください。

#### CaptureOnTouch の UI 画面が乱れることがある

登録しているスキャンモードパネルや、出力先パネル、お気に入りパネル の数が多いと、お使いのコンピューターによっては、UI 画面が乱れたり することがあります。使用していないパネルを削除してください。

### 役立つヒント集

###HOME >「第 12 章 トラブルシューティング」 > 役立つヒント集 ###

ここでは、原稿をスキャンするうえで知っておくと便利なヒントを挙げます。

#### スキャン画像はどこに保存されますか?また、保存先を変更する ことはできますか?

ソフトウェアで指定された下記の場所に保存されます。いずれについても 任意のフォルダーに変更できます。

● CaptureOnTouch 3ステップスキャン、お気に入りスキャンともに[出力先パネル]で 設定した出力先に保存されます。

#### スキャン設定をするにはどうすればよいですか?

CaptureOnTouch

「スキャンモードパネル]の編集ボタン 2をクリックし、表示される スキャンモード編集画面でスキャン設定ができます。

#### 複数のページを1つのファイルに保存したり、複数のページを1 ファイルずつ保存できますか?

スキャン画像のファイル形式が BMP、PNG または JPEG の場合は、スキャン画像は常に 1 ページごとに 1 ファイルとなります。

スキャン画像のファイル形式が PDF または TIFF の場合は、マルチページとシングルページのどちらで保存するかを指定できます。「お問い合わせの多いトラブル」(P.100)の「Q7」も参照してください。

#### スキャナー設定の内容のコピーやバックアップはできますか?

● CaptureOnTouch [環境設定] ダイアログボックスの [メンテナンス] タブの [バック アップ / リストア] で設定内容をバックアップしたり復元できます。

#### スキャン画像のファイル名はどのようなルールで付けられるの ですか?

#### CaptureOnTouch Mac

スキャン画像のファイル名は、3 ステップスキャン、お気に入りス キャンともに [出力先パネル] での設定に従います。この画面は出力 先パネルの編集ボタン をクリックすると表示されます。

この画面にある、[詳細設定]ボタンをクリックすると表示される次の3つの項目の一部またはすべてを設定することで、スキャン画像のファイル名が決まります。

| 設定項目         | 説明                                                                                                    |
|--------------|----------------------------------------------------------------------------------------------------|
| ファイル名の文字列    | ファイル名に付加する任意の文字列を指定でき<br>ます。                                                                          |
| 日時を付加する      | ファイル名に日時を付加します。リストボックス<br>で日時の記述順を選択します。「YYYY」が年、<br>「MM」が月、「DD」が日を表します。どの記述<br>順を選択しても、末尾に時刻が付加されます。 |
| ファイル名に連番を付ける | スキャン画像のページの保存順に連番を付けま<br>す。連番の桁数と開始番号を指定します。                                                          |

[ファイル名の設定] ダイアログボックスの [ファイル名] には、ファ イル名の設定の例が表示されます。

#### 半折りスキャンをするにはどうすればよいですか?

給紙方法を非分離給紙に切り替え、2つ折りにした原稿を折り目を右に向 けてスキャナーにセットします(スキャナードライバーの設定で[原稿の 上側を下に向けてセット]をオンにしたときは折り目を左に向けます)。 スキャナー設定で原稿の半分のサイズ(2つ折りにしたときの大きさ)を 指定し、[読み取り面]を[半折り]に設定してスキャンします。詳細は 「半折り原稿をセットする」(P.27)を参照してください。

#### 白紙のページを飛ばして、白紙でないページだけをスキャンする ことはできますか?

スキャナードライバーの設定画面で[白紙をスキップする]を指定してス キャンします。

#### カードをスキャンするにはどうすればよいですか?

排紙方法をストレート排紙に切り替え、カードを横向きにしてスキャナー にセットします。スキャナー設定でカードのサイズと同じサイズ(または [原稿のサイズに合わせる])(Windows)/[自動で検知する](OS X/ macOS)を指定してスキャンします。詳細は「カードをセットする」 (P.26)を参照してください。

#### サイズの違う原稿を混載してスキャンするにはどうすればよい ですか?

スキャナードライバーの設定画面で [用紙サイズ] を [原稿のサイズに合わせる] (または [自動で検知する]) にしてスキャンします。詳細は [用紙サイズに登録されていない原稿を読み取りたい] (P.64) を参照してください。

#### 名刺や写真を上手にスキャンする方法を教えてください。

スキャナードライバーの設定画面で[用紙サイズ]を[原稿のサイズに合わせる](Windows)/[自動で検知する](OS X/macOS)にしてスキャンします。または、スキャンする名刺や写真と同じサイズを登録してスキャンします。詳細は「用紙サイズに登録されていない原稿を読み取りたい」(P.64)を参照してください。

#### スキャンしたデータを印刷したい。

- CaptureOnTouch
  - ・ 3 ステップスキャン、お気に入りスキャンともに [出力先パネル]で [印刷する]を選択します。
  - 本機能を使用するには、プラグインをインストールする必要が あります。
  - ・ プラグインは、CaptureOnTouch のインストール時にチェッ クをつけてインストールすることができます。

#### スキャンしたデータを共有フォルダーに保存したい。

- CaptureOnTouch
  - CaptureOnTouchでは、[フォルダーに保存する] 以外の保存 先は、プラグインとして提供しています。
  - プラグインをインストールすることによって、スキャン画像を 印刷したりメール添付したり、さまざまなクラウドサービスを 利用して共有することができます。
  - ・ プラグインは、CaptureOnTouch のインストール時にチェッ クをつけてインストールすることができます。
  - インストールしているプラグインによって、選択できる出力先 は異なります。

#### スキャンしたデータをメールに添付させたい(またはメール送信 したい)。

- CaptureOnTouch
  - ・ 3 ステップスキャン、お気に入りスキャンともに[出力先パネル]で[メールに添付する]を選択します。
  - 本機能を使用するには、プラグインをインストールする必要が あります。
  - ・ プラグインは、CaptureOnTouch のインストール時にチェッ クをつけてインストールすることができます。

#### 原稿のカラー自動検知機能について知りたい。

本製品のスキャナードライバーは、原稿の内容からカラーモードを自動で 検知する機能を持っています。

この自動検知機能で検知できるモードは、使用するアプリケーションおよびスキャナードライバーの設定によって次のようになります。

| 条件                                                                | 検知できるモード                                                |  |  |
|-------------------------------------------------------------------|---------------------------------------------------------|--|--|
| CaptureOnTouch のスキャナー設<br>定の [カラーモード] で [自動で検<br>知する] を選択したとき     | カラーまたはグレー                                               |  |  |
| スキャナードライバーで [フルオー<br>トモード] を選択したとき                                |                                                         |  |  |
| スキャナードライバーの [カラー<br>モード] を [自動で検知する] にし<br>てから、自動検知の詳細設定をした<br>とき | 次のいずれかを選択可。<br>・カラーまたはグレー<br>・カラーまたは白黒<br>・カラー、グレーまたは白黒 |  |  |

## 第13章 付録

###HOME > 第 13 章 付録 ###

| 仕様    |  |
|-------|--|
| 交換部品  |  |
| 外形寸法図 |  |

### 仕様

###HOME > 第 13 章 付録 > 仕様 ###

#### 本体

| 形式 卓上型シートスルースキャナー                                                 |            |                                               |  |  |  |
|-------------------------------------------------------------------|------------|-----------------------------------------------|--|--|--|
| 読み取り原種                                                            | 読み取り原稿サイズ  |                                               |  |  |  |
| 普通紙                                                               | 幅          | 50.8 ~ 216mm (2" ~ 8.5")                      |  |  |  |
|                                                                   | 長さ         | 53.9 ~ 356mm (2.12" ~ 14")                    |  |  |  |
|                                                                   |            | (長尺モード時は最大 3,000mm(118.1"))                   |  |  |  |
|                                                                   | 紙厚         | U ターン排紙時:52~128 g/m <sup>2</sup> (0.06~0.15   |  |  |  |
|                                                                   |            | mm                                            |  |  |  |
|                                                                   |            | (0.0024" ~ 0.0059"))                          |  |  |  |
|                                                                   |            | ストレート排紙時:40 ~ 209 g/m <sup>2</sup> (0.05 ~    |  |  |  |
|                                                                   |            | 0.25 mm                                       |  |  |  |
|                                                                   |            | $(0.002^{\circ} \sim 0.0098^{\circ}))$        |  |  |  |
|                                                                   | 菆て積載权<br>数 | 約 30 枚(80g/m <sup>2</sup> 紙)<br>積載真さ 6mm まで   |  |  |  |
| 之司                                                                | 幅          | 10 mm (2") × 長さ 53 9mm (2 1 2") 以上            |  |  |  |
| -11-1-1                                                           | 細          | $200\pi/m^2$ (0.25mm (0.01.28")) NT           |  |  |  |
|                                                                   | 城伊         | 300g/III- (0.33IIIII (0.01367)) 以下<br>縦洋りのみ   |  |  |  |
| + L*                                                              | 挿入刀回       |                                               |  |  |  |
| 7-6                                                               | 91X        | 3.9000(2.12) × 85.5000(3.37)(150/315<br>規格準拠) |  |  |  |
|                                                                   | カード厚       | 0.76mm(0.03")以下                               |  |  |  |
|                                                                   |            | エンボス部は 1.4mm(0.055")以下                        |  |  |  |
|                                                                   | 挿入方向       | 横送りのみ                                         |  |  |  |
|                                                                   | 排紙方法       | ストレート排紙のみ                                     |  |  |  |
|                                                                   | エンボス付      | 可能                                            |  |  |  |
|                                                                   | き          |                                               |  |  |  |
| 給紙方法                                                              |            | 自動                                            |  |  |  |
| 読み取りセン                                                            | ンサー        | CIS                                           |  |  |  |
| 光源                                                                |            | LED                                           |  |  |  |
| 読み取り面                                                             |            | 片面 / 両面                                       |  |  |  |
| 読み取りモード                                                           |            | 白黒、誤差拡散、256 階調グレースケール、アドバ                     |  |  |  |
|                                                                   |            | ンストテキストエンハンスメント、アドバンストテキ                      |  |  |  |
|                                                                   |            |                                               |  |  |  |
| 読み取り解除                                                            | 家侵         |                                               |  |  |  |
| 400~4000pl、000~0000pl<br>詰み取り海産                                   |            |                                               |  |  |  |
| 。<br>がいれいた反<br>(条件:CPU Core i7 2 8GHz、実装メモリー 4GB、原稿サイズ A4、Windows |            |                                               |  |  |  |
|                                                                   |            |                                               |  |  |  |

| USB 接続時                        |                 |                  |                                    | DR-C225               | 100V               | 動作時                              | 12.7 W 以下                         |
|--------------------------------|-----------------|------------------|------------------------------------|-----------------------|--------------------|----------------------------------|-----------------------------------|
| 白黒                             | 片面              | 200dpi<br>300dpi | 25枚 / 分<br>25枚 / 分                 | II                    |                    | スリープモード時<br>電源スイッチ OFF 時         | 1.7 W 以下<br>0.5 W 以下              |
|                                | 両面              | 200dpi<br>300dpi | 50 面 / 分<br>50 面 / 分               |                       | 120V               | 動作時<br>スリープモード時                  | 12.7 W 以下<br>1 7 W 以下             |
| グ レ ー ス<br>ケール                 | 片面              | 200dpi<br>300dpi | 25枚 / 分<br>25枚 / 分                 |                       | 200                | 電源スイッチ OFF 時<br>動作時              | 0.5 W 以下                          |
|                                | 両面              | 200dpi<br>300dpi | 50 面 / 分<br>50 面 / 分               |                       | 240V               | ッドは<br>スリープモード時                  | 1.8 W 以下                          |
| 24 ビット<br>カラー                  | 片面              | 200dpi<br>300dpi | 25枚 / 分<br>15枚 / 分                 | DR-                   | 100V               | 電源スイッチ UFF 時<br>動作時              | 0.5 W 以下<br>15.6 W 以下             |
|                                | 両面              | 200dpi<br>300dpi | 50 面 / 分<br>30 面 / 分               | 6225W II              |                    | スリーフモード時<br>電源スイッチ OFF 時         | 4.4 W 以下<br>0.5 W 以下              |
| Wi-Fi 接続時<br>(接続する機)<br>とがあります | 器や通信状況に<br>。)   | よっては、            | 実際の読み取り速度が下記の値と異なる                 | 2                     | 120V               | 動作時<br>スリープモード時<br>雷源スイッチ OFE 時  | 15.6 W 以下<br>4.3 W 以下<br>0.5 W 以下 |
| 白黒                             | 片面              | 200dpi<br>300dpi | 25 枚 / 分<br>25 枚 / 分               |                       | 200 -<br>240V      | 電源ストック Chi Ag<br>動作時<br>フリープモード時 | 15.6 W以下                          |
|                                | 両面              | 200dpi<br>300dpi | 50 面 / 分<br>35 面 / 分               | E7 <del>**</del>      | 2101               | スリーノヒード時<br>電源スイッチ OFF 時         | 4.4 W 以下<br>0.5 W 以下              |
| グ レ ー ス<br>ケール                 | 片面              | 200dpi<br>300dpi | 25枚 / 分<br>25枚 / 分                 | <sup>驗首</sup><br>使用環境 | 温度:                | 560B以下<br>10℃~32.5℃              |                                   |
|                                | 両面              | 200dpi<br>300dpi | 50 面 / 分<br>35 面 / 分               |                       | 湿度:                | 25% (RH) $\sim 80\%$ (F          | (H)                               |
| 24 ビット<br>カラー                  | 片面              | 200dpi<br>300dpi | 25枚 / 分<br>15枚 / 分                 | AC アダ                 | ダプター(100 ~ 240V 型) |                                  |                                   |
|                                | 両面              | 200dpi<br>300dpi | 50 面 / 分<br>27 面 分                 | 型番<br>入力              | MG1-5042<br>AC100~ | 2<br>240V 50/60Hz 0.57           | $\sim 0.32A$                      |
| インターフェ                         | イス              | Hi-Speed         | USB 2.0                            | 出力                    | DC16V 1            | .6A                              |                                   |
| その他の機能 半折りスキャン                 |                 | 質量               | 約 0.2kg(                           | 電源コード含まず)             |                    |                                  |                                   |
| 外形寸法(幅                         | × 奥行き × i       | 高さ)              |                                    |                       |                    |                                  |                                   |
| 給紙トレイを                         | 閉じた状態           | 300(11           | .81") × 156 (6.14") ×220 (8.66") m | ım                    |                    |                                  |                                   |
| 給紙トレイを                         | 開いた状態           | 300(11           | .81")×235(9.25")×339(13.3") m      | ım                    |                    |                                  |                                   |
| 質量(AC ア                        | ダブターを除く         | <)               |                                    |                       |                    |                                  |                                   |
|                                | DR-C225 II      | 約 2.7kg          |                                    |                       |                    |                                  |                                   |
|                                | DR-<br>C225W II | 約 2.8kg          |                                    |                       |                    |                                  |                                   |

C225W II 電源(AC アダプター使用) DC16V 0.7A 消費電力

### 交換部品

###HOME > 第 13 章 付録 > 交換部品 ###

**交換ローラーキット (商品コード:5484B001)** 搬送ローラー(給紙ローラー、分離ローラー)の交換キットです。 交換方法については、「消耗品の交換時期」(P.88)を参照してください。

# **と**お願い

交換部品の詳細については、お買い求めの販売店にお問い合わせください。

製品改良のため仕様は予告なく変更することがあります。

### 外形寸法図

###HOME > 第 13 章 付録 > 外形寸法図 ###

■前面

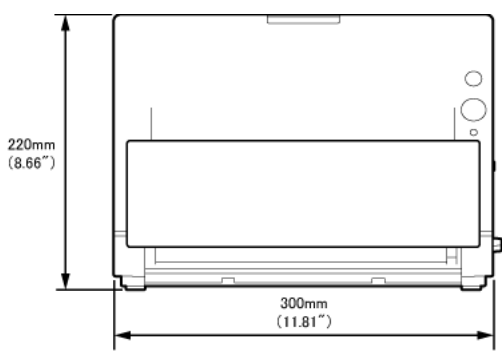

■側面

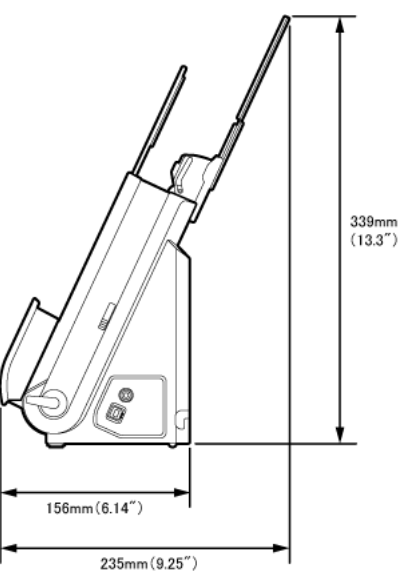